# C Money Forward クラウド請求書 操作ガイド Ver 1.7

| ユーザー登録                                   | •••P. 3                                           | 帳票作成サポート機能<br>一括操作                               | •••P.35<br>•••P.36                                                                                                  |
|------------------------------------------|---------------------------------------------------|--------------------------------------------------|----------------------------------------------------------------------------------------------------|
| 初期設定<br>事業所設定<br>帳票設定<br>取引先登録<br>メンバー追加 | •••P.8<br>•••P.9<br>•••P.11<br>•••P.14<br>•••P.17 | ロック機能<br>取引先管理<br>品目管理<br>送付履歴<br>作業履歴<br>毎日白動作成 | <ul> <li>P. 37</li> <li>P. 38</li> <li>P. 42</li> <li>P. 42</li> <li>P. 44</li> <li>P. 46</li> <li>P. 47</li> </ul> |
| 帳票作成機能<br>請求書作成<br>見積書/納品書/領収書作成         | •••P. 23<br>•••P. 24<br>•••P. 33                  | レポート機能<br>売上レポート<br>回収消込表<br>受信機能                | • • • P. 51<br>• • • P. 52<br>• • • P. 53<br>• • • P. 57                                                            |
|                                          |                                                   | クレジットカードカード決済<br>お申込み手順<br>ご利用手順                 | •••P. 59<br>•••P. 62<br>•••P. 68                                                                                    |
|                                          |                                                   | 請求書テンプレート/郵送物                                    | •••P. 75                                                                                                    |
|                                          |                                                   | 販売管理台帳                                           | •••P. 82                                                                                                    |

#### マネーフォワード クラウド請求書トップページから 「無料で登録する(新規登録)」をクリックし、登録画面に進みます。

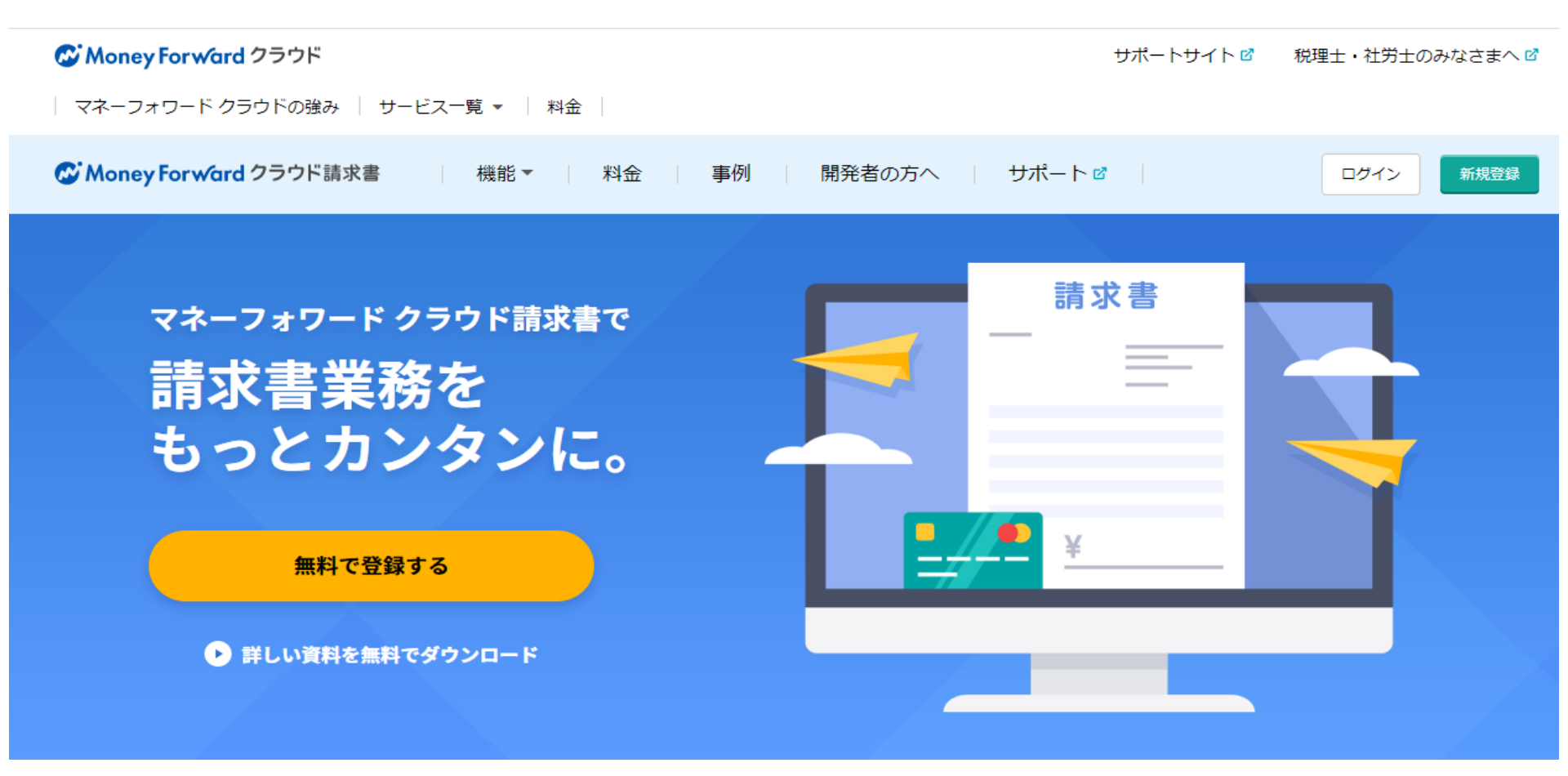

ユーザー登録

ユーザー登録

#### メールアドレス、パスワード、事業所形態、会社名・事業所名等を入力します。 入力後、利用規約と個人情報の取扱いについてをお読みいただき、 同意のうえ、「以下に同意して新規登録」ボタンをクリックします。

| メールアドレス  | メールアドレスを入力してください         | à  |
|----------|--------------------------|----|
| パスワード    | 8~100文字、半角英数でパスワードを入力して、 | くだ |
| パスワードの確認 | パスワードをもう一度ご入力ください        | ٩  |
| 事業形態     | ◎ 個人事業主 ◎ 法人             |    |
| 会社名・事業所名 | 例)株式会社マネーフォワード           |    |
| 担当者名     | 例) スズキ タロウ               |    |
| 電話番号     | 八イフンあり半角数字               |    |
| 都道府県     | 都道府県を選択してください            | Ŧ  |
|          |                          |    |

#### 登録したメールアドレスに認証用のメールが届きます。 メール内のURLをクリックし、マネーフォワード クラウドヘログインすると メールアドレスの認証は完了します。

このメールは、登録メールアドレス宛に自動的にお送りしています。

この度はマネーフォワード クラウドにご登録いただきありがとうございます。 本メールは、ご登録いただいたメールアドレスを認証するためのメールです。

メールアドレスが正しい場合には、下記のURLをクリックしメールアドレスの認証を完了してください。 https://erp.moneyforward.com/users/confirmations/

認証が完了するまでは、有料プランのご契約、無料トライアルの利用、パスワード再設定などができませんので、お早めに認証をお願いいたします。

なお、本URLはセキュリティ対策のため、72時間のみ有効なURLとなっております。 もし、期限を過ぎてしまった場合は、以下のURLより認証メールを再送ください。 https://erp.moneyforward.com/users/email confirmation requests/new

※ご登録された覚えのない場合、大変お手数ですが、下記のお問い合わせ先までご連絡ください。 お問い合わせ先: <u>biz.feedback@moneyforward.com</u>

【お金を前へ。人生をもっと前へ。】 株式会社マネーフォワード 東京都港区芝浦3-1-21 msb Tamachi 田町ステーションタワーS 21F http://corp.moneyforward.com/ マネーフォワード クラウドシリーズ https://biz.moneyforward.com/

(c) Money Forward, Inc.

ユーザー登録

ユーザー登録

# メール認証が完了したページ内にある、赤枠のボタンをクリックすると、 マネーフォワード クラウド請求書へログインが可能です。

| C Money Forward | クラウド                                                    | ホーム                                                                      | ご利用状況                                | リンクキー管理(?)                            | (法人) 🗸 |
|-----------------|---------------------------------------------------------|--------------------------------------------------------------------------|--------------------------------------|---------------------------------------|--------|
| メール認証が完了しました    |                                                         |                                                                          |                                      |                                       |        |
|                 | 1ヶ月無料トライアル実施中!<br>ビジネスプラン<br>月額5,980円 → 〇円              | <ul> <li>✓ クレジットカード情</li> <li>✓ 複数名で利用可能</li> <li>✓ データのアップロー</li> </ul> | 報の登録不要<br>ド・ダウンロー                    | e!<br>ドが可能                            |        |
|                 | 1ヶ月無料トライ<br>▶ 有料プラン                                     | 、アルを開始する<br>ルに申し込む                                                       |                                      |                                       |        |
|                 | マネーフォワー                                                 | ード クラウド<br>-                                                             |                                      |                                       |        |
|                 | 会計<br>明細やサービスのデータを自動で取得。決算書や<br>各種書類の自動作成が可能<br>サービスを使う | <b>3</b>                                                                 | <b>請求書</b><br>見積書から<br>定期作成機<br>サービン | 。領収書までワンクリック作成。郵送<br>領能で業務効率化<br>スを使う | а      |

ユーザー登録

有料プランにお申し込みいただく場合は、画面右上の「プラン設定」画面を開きます。 「プランの変更、ご利用料金の確認はこちら」から進んでご利用するプランを選択し、 クレジットカード情報を入力してご登録ください。

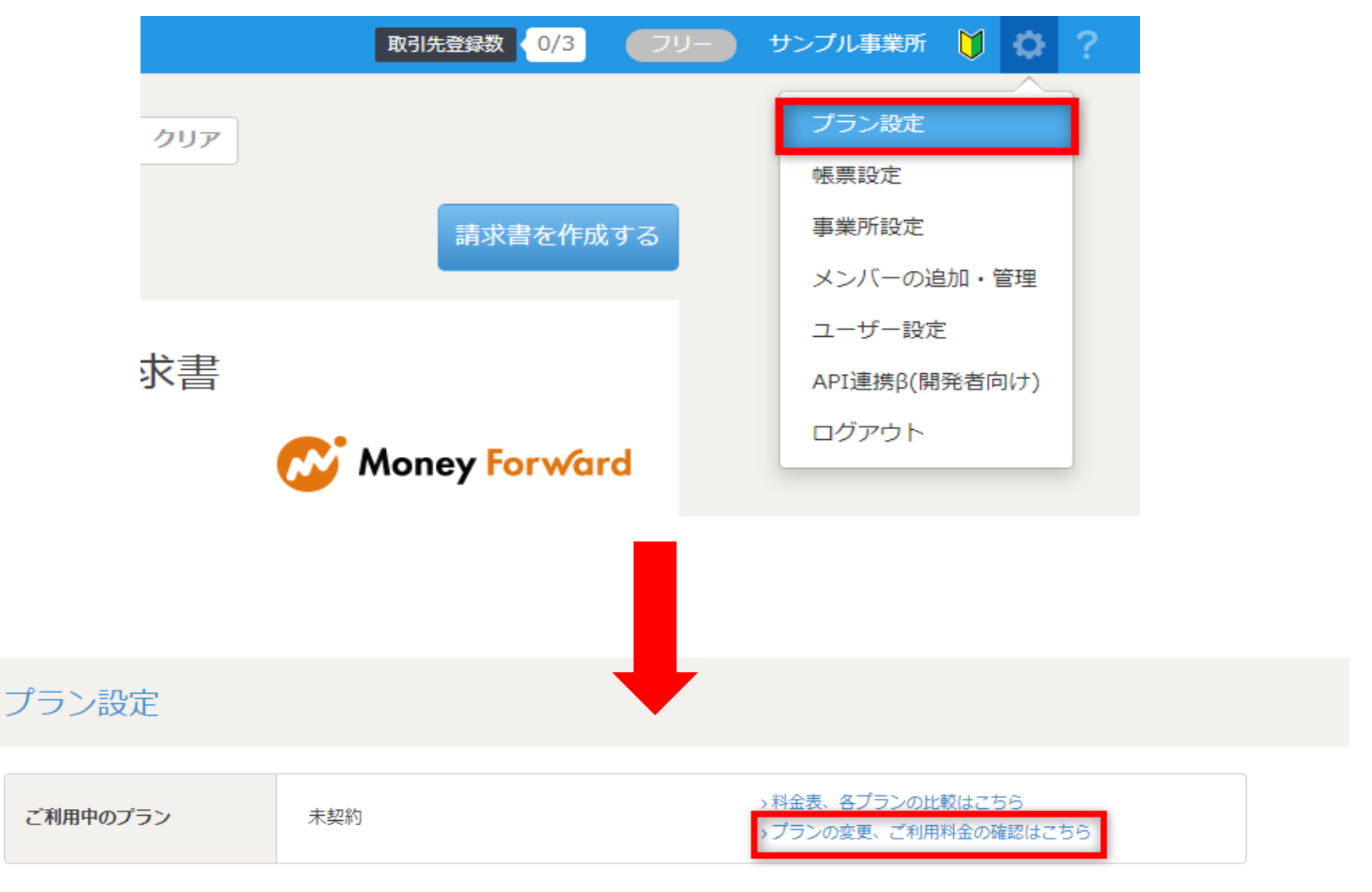

# 初期設定

# 「事業所設定」をクリックし、入力画面に進みます。

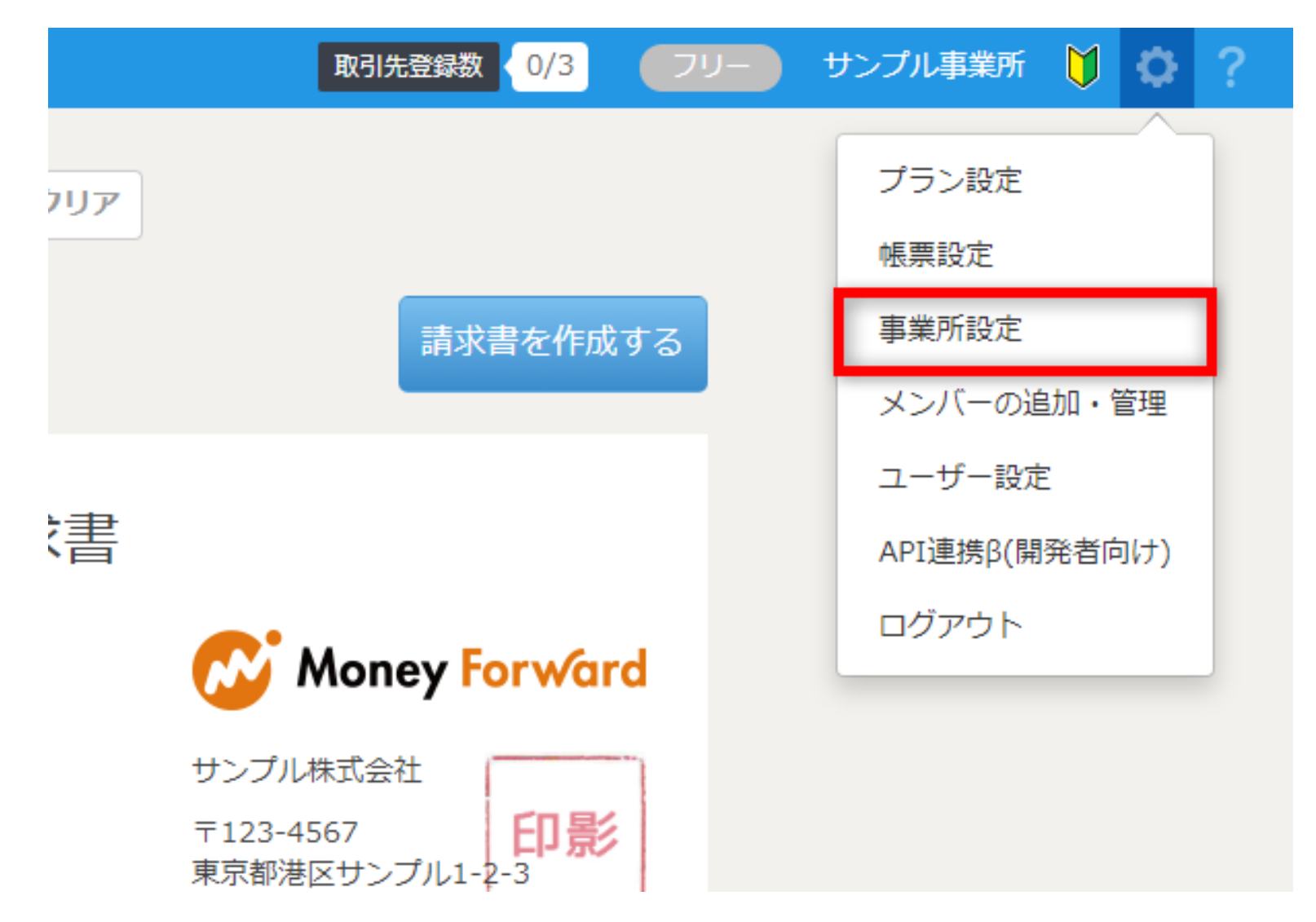

# 登録内容を入力し、「変更を保存」をクリックすると、自社情報の設定は完了です。

| ホーム 🔷 事業所設定 |               |
|-------------|---------------|
| 事業所設定       |               |
| 事業所名 必須     | サンプル事業所       |
| 郵便番号        | 123-4567 検索   |
| 都道府県        | 東京都           |
| 住所1         | 港区サンプル1-2-3   |
| 住所2         | サンプルビル        |
| 電話番号        | 080-1234-5678 |
| FAX番号       | 03-8765-4321  |
| 事業所区分       | 法人            |
| 事業所番号       |               |
|             | 変更を保存         |

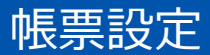

### 次に「帳票設定」をクリックし、設定画面に進みます。 作成する帳票に対して詳細を設定できます。

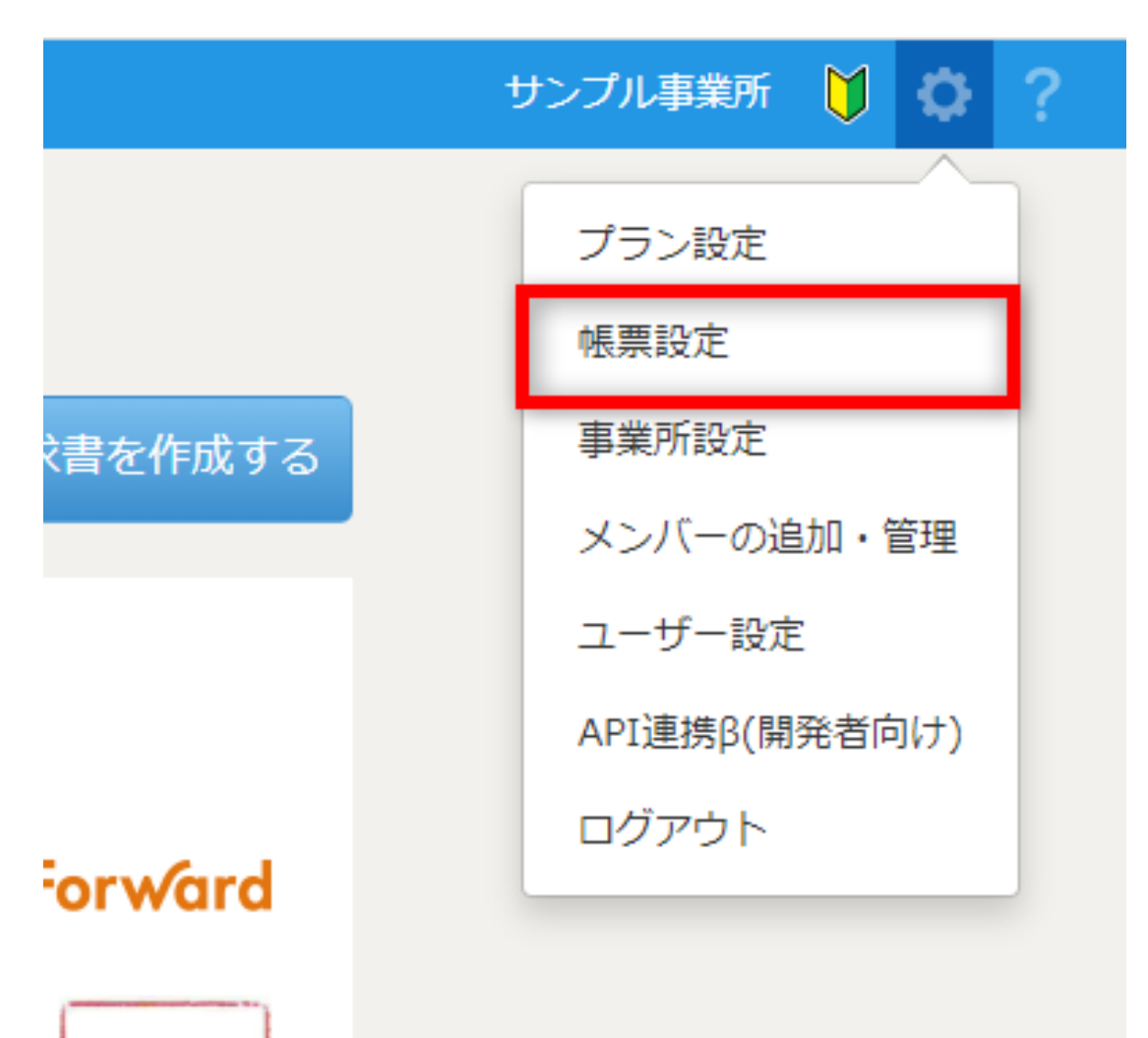

# 内容を変更する場合は、変更を行った後に「変更を保存」をクリックしてください。

| 一般                               |                                                                               |
|----------------------------------|-------------------------------------------------------------------------------|
| בם                               |                                                                               |
| ロゴの画像サイズは縦:<br>※既に作成済みの帳票に       | 100px、横:520pxをお勧めします。ファイルの上限は512KBです。<br>は反映されません。                            |
| 登録画像                             | ロゴの画像は未登録です 画像を選択 選択されていません                                                   |
| 表示の設定                            | ▼ ロゴを帳票に表示する                                                                  |
| 印影<br>印影の画像サイズは縦:<br>※既に作成済みの帳票に | ロゴ・印影の画像を設定すると、<br>作成する帳票上にロゴ・印影が表示されます。<br>PNGなど画像データをお客様でご準備し、設定してくだ<br>さい。 |
| 登録画像                             | 印影の画像は未登録です 画像を選択 選択されていません                                                   |
| 表示の設定                            | ✓ 印影を帳票に表示する                                                                  |
| 端数処理、単位                          | 作成した帳票上の自動計算時の端数の処理の                                                          |
| 端数の計算方法                          | 設定や、単位欄の使用の設定が行えます。<br><sup>● 切り捨て ●</sup> 切り上げ ●                             |
| 単位欄の使用                           | ────単位を使用する                                                                   |

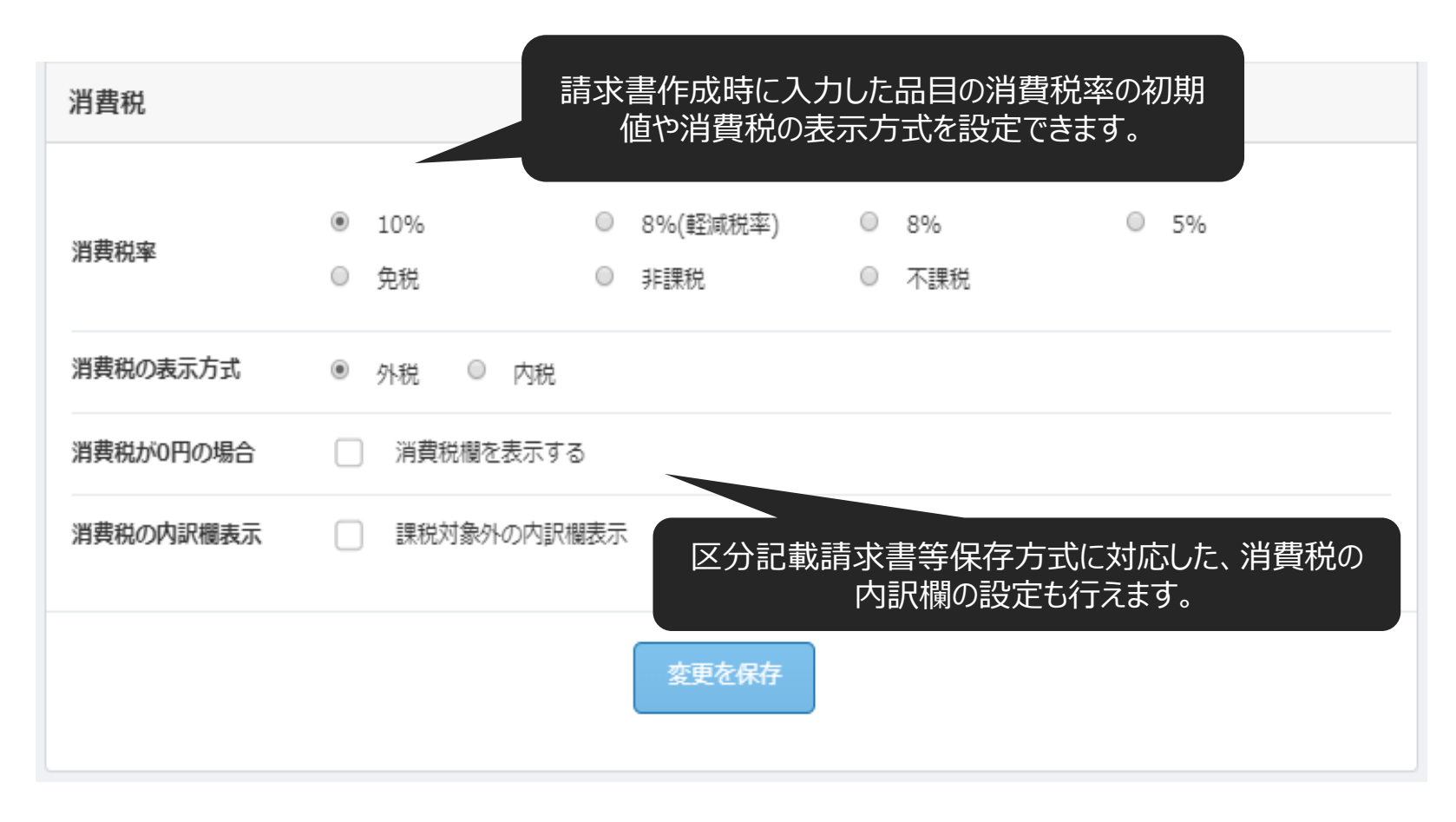

#### ※帳票ごとの設定や、マネーフォワード クラウド会計への連携設定等の設定 なども帳票ページで行なえます。必要に応じて設定してください。

# 取引先を事前に登録しておくと、請求書の作成時に利用することができます。 左メニューの「マスタ管理」→「取引先」をクリックします。

| 🐼 Money For ward | クラウド請求書 | > 【重要】 コンタク | トセンター営業時間変更の            | のお知らせ |
|------------------|---------|-------------|-------------------------|-------|
| 💉 作成             | 請求書     |             | 作成日                     | 請求書番号 |
| 見積書+             |         |             | 2019/03/01 - 2020/04/30 |       |
| 納品書 十            | 請求書一覧   |             |                         |       |
| 請求書 +            |         |             |                         |       |
| 領収書 十            |         |             |                         |       |
| 😃 受信             |         |             |                         |       |
| 111 販売管理台帳       |         |             |                         |       |
| 分 毎月自動作成         |         |             |                         |       |
| 🛃 レポート           |         |             |                         |       |
| 3 履歴             |         |             |                         |       |
| 📰 マスタ管理          | 取引先     |             |                         |       |
| 🕞 カード決済          | 品目      |             |                         |       |
| ● その他業務          |         |             |                         |       |

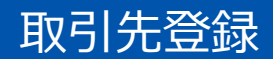

# 画面右上の「+取引先の追加」をクリックします。

|     | プロ:無料お試し期間 残り30日 | ログイン中の事業所:サ | ンプル株式会社 🔻 🗎 | ∮ \$ ? |
|-----|------------------|-------------|-------------|--------|
|     |                  |             |             |        |
|     |                  |             |             |        |
|     |                  |             |             |        |
|     |                  |             | + 取引先の追加    | その他 🔻  |
| 担当者 | 住所/連絡先           | i -         |             | 自社担当者  |
|     |                  |             |             | A      |
|     |                  |             |             |        |
|     |                  |             |             |        |
|     |                  |             |             |        |
|     |                  |             |             |        |
|     |                  |             |             |        |
|     |                  |             |             |        |
|     |                  |             |             |        |
|     |                  |             |             |        |

#### 取引先登録

## 取引先の追加画面が開きますので、 「詳細を入力」をクリックし、必要な情報を入力します。 「登録する」をクリックすると取引先の登録は完了します。

|      | 取引先の追加      | ×                                  |        |
|------|-------------|------------------------------------|--------|
| 検索する | 名称 必須       | 取引先A                               |        |
|      | > 詳細を入力     |                                    |        |
|      | 名称(カナ)      | トリヒキサキエー                           |        |
| 取引   | 敬称          | 御中 ▼                               | 住所/連絡先 |
|      | 顧客ID 🕢      | 任意のIDをご入力ください                      |        |
|      | ¥£0         | XE                                 |        |
|      | 郵便番号        | 100-0000 住所検索                      |        |
|      | 都道府県        | 東京都 ▼                              |        |
|      | 住所1         | サンプル区サンプル町2-2-2                    |        |
|      | 住所2         | サンプルビル2階                           |        |
|      | 担当者部署       | サンプル部                              |        |
|      | 担当者役職       | サンプル担当                             |        |
|      | 担当者氏名       | サンプル 太郎                            |        |
|      | 電話番号        | 03-0000-0000                       |        |
|      | メールアドレス     | 例: sample@example.co.jp            |        |
|      | ccメールアドレス O | 例: a@example.co.jp,b@example.co.jp |        |
|      | 自社担当者       | テスト 太郎                             |        |
|      |             | 登録する                               |        |

メンバーを追加する場合は、「メンバーの追加・管理」から行います。 なお、ご利用のプランによって登録できるメンバー数が異なります。

# フリープラン:1名 スモールビジネス・パーソナルライトプラン:3名まで ビジネス・パーソナル・パーソナルプラスプラン:無制限

| ま 、 「重要」エンターブライズブラン廃止のお知らせ |      |                                                  | 「プロ:無料お試し期間残り30日」 ログイン中の | 事業所:サンプル株式会社 🝷 🔰 🔅 🤶 |
|----------------------------|------|--------------------------------------------------|--------------------------|----------------------|
| 取引先                        |      |                                                  |                          | プラン設定                |
| 取引先名/顧客No/担当者名/自社担当者名 検索する |      |                                                  |                          | · 银宗 設定<br>事業所設定     |
| 選択すると一括で操作できます             |      |                                                  |                          | メンバーの追加・管理           |
| 編集/詳細 顯客ID                 | 取引先名 | 担当者                                              | 住所/連絡先                   | ユーザー設定<br>外部CSVインポート |
|                            |      | サンブル部 東京都サンブル区サンブル剤<br>サンプル 太郎 tel: 03-0000-0000 | 灯2-2-2サンプルビル2階           | API連携β(開発者向け)        |
|                            |      |                                                  |                          | ログアウト                |
|                            |      |                                                  |                          |                      |
|                            |      |                                                  |                          |                      |
|                            |      |                                                  |                          |                      |
|                            |      |                                                  |                          |                      |
|                            |      |                                                  |                          |                      |

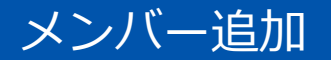

#### 画面右上の「メンバーの追加」をクリックします。

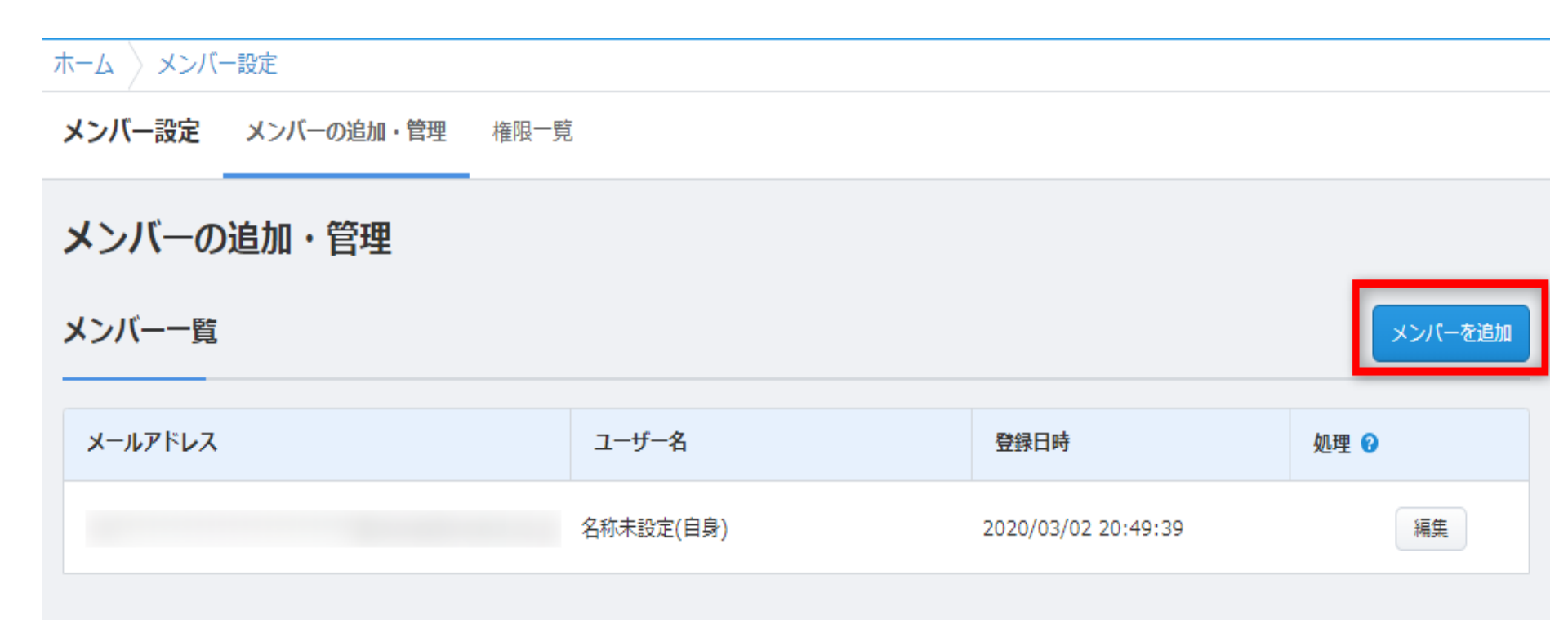

#### メールアドレス、ユーザー名、権限を設定します。 なお、各機能の権限を個別に設定することもできます。 最後に「メンバーを追加」をクリックすると、メンバーの追加が完了します。

| ホーム 👌 メンバー設定 👌 メ                            | ンバーの新規追加                                                                              |                                                                                                    |                                                            |                                    |
|---------------------------------------------|---------------------------------------------------------------------------------------|----------------------------------------------------------------------------------------------------|------------------------------------------------------------|------------------------------------|
| ← 戻る                                        |                                                                                       |                                                                                                    |                                                            |                                    |
| メンバーの新規追加                                   |                                                                                       |                                                                                                    |                                                            |                                    |
| 認証済みメンバー数 1                                 | 人 (現在のプランの上限数 無制限)                                                                    |                                                                                                    |                                                            |                                    |
| メールアドレス 必須                                  | 例: sample@example.co.jp                                                               |                                                                                                    |                                                            |                                    |
| ユーザー名 必須                                    | 例:請求太郎                                                                                |                                                                                                    |                                                            |                                    |
| ー <b>括権限設定</b><br>チェックをいれた機能に、権限            | <ul> <li>管理者 一般 閲覧者</li> <li>見が付与されます</li> </ul>                                      | ł                                                                                                    |                                                            |                                    |
| 基本設定<br>ダ メンバー管理と閲覧<br>ダ 事業所設定<br>ダ 帳票設定と閲覧 | <ul> <li>帳票の編集</li> <li>● 見積書</li> <li>● 納品書</li> <li>● 請求書</li> <li>● 領収書</li> </ul> | <ul> <li>郵送、メール、ロック</li> <li>・ 帳票郵送</li> <li>・ 帳票メール送信</li> <li>・ 帳票のロック</li> <li>・ 郵送チケット購入</li> </ul> | <ul> <li>マス夕管理</li> <li>✓ 取引先編集</li> <li>✓ 品目編集</li> </ul> | レポート、カード決済<br>✓ レポート閲覧<br>✓ 決済履歴閲覧 |
|                                             |                                                                                       | メンバーを追加                                                                                                 |                                                            |                                    |

# 機能ごとの権限設定は以下の通りです。

| 権限名   | 権限の内容      | 「可」を選択したとき                             | 「不可」を選択したとき                     |
|-------|------------|----------------------------------------|---------------------------------|
| 而引牛痘隹 | 「取引牛」の絙隹烸限 | ・取引先の追加、編集、削除が可能                       | ・取引先の閲覧が可能                      |
| 取力几個未 |            | ・CSVアップロード、ダウンロードが可能                   | 不可                              |
|       |            | ・見積書の「複製」は可能                           |                                 |
|       |            | ・見積書から他の帳票への「変換」は不可能                   |                                 |
| 見積書編集 | 「見積書」の編集権限 | ・「発注書」作成は可能                            | ・見積書画面の閲覧が可能<br>・作成済み見積書のPDFダウン |
|       |            | ・「未受注」「受注済み」「失注」のフラグ設定は可能              | ロードは可能                          |
|       |            | ・「帳票設定」画面の設定は行えないものの編集画面>詳細設定は可<br>能   |                                 |
|       |            | ・納品書の「複製」は可能                           |                                 |
| 納品書編集 | 「納品書」の編集権限 | ・納品書から他の帳票への「変換」は不可能                   | ・納品書画面の閲覧が可能                    |
|       |            | ・「未納品」「納品済み」のフラグ設定可能                   | ・作成消み約回音のPDFタウン<br>ロードは可能       |
|       |            | ・ 「帳票設定」 画面の設定は行えないものの編集画面>詳細設定は可<br>能 |                                 |

# 機能ごとの権限設定は以下の通りです。

| 権限名     | 権限の内容                  | 「可」を選択したとき                             | 「不可」を選択したとき                      |
|---------|------------------------|----------------------------------------|----------------------------------|
|         |                        | ・「毎月自動作成」の設定が可能                        |                                  |
|         |                        | ・請求書「複製」は可能                            |                                  |
| 請求書編集   | 「請求書」の作成権限             | ・請求書から他の帳票への「変換」は不可能                   | ・請求書画面の閲覧が可能<br>・作成済み請求書のPDFダウン  |
|         |                        | ・「未入金」「入金済み」のフラグ設定は可能                  | ロードは可能                           |
|         |                        | ・ 「帳票設定」 画面の設定は行えないものの編集画<br>面>詳細設定は可能 |                                  |
|         | 「領収書」の作成権限             | ・領収書の作成が可能                             |                                  |
| 領収書編集   |                        | ・領収書「複製」は可能                            | ・領収書画面の閲覧が可能<br>・作成済み領収書のPDFダウン  |
|         |                        | ・「帳票設定」画面の設定は行えないものの編集画<br>面>詳細設定は可能   | ロードは可能                           |
| 口口短佳    | 「PP」両面の編集権阻            | ・品目の追加が可能                              | ・品目画面の閲覧が可能                      |
| 四日禰未    | 100日」回回007冊末惟改         | ・CSVアップロード、ダウンロードが可能                   | 可                                |
| 帳票郵送    | 各種帳票の「郵送」を行える権限        | ・各種帳票の「郵送」が選択できる                       | ・各種帳票の「郵送」ボタンは<br>表示されず選択できない    |
| 帳票メール送信 | 各種帳票の「メール送信」を<br>行える権限 | ・各種帳票の「メール送信」が選択できる                    | ・各種帳票の「メール送信」ボ<br>タンは表示されず選択できない |

# 機能ごとの権限設定は以下の通りです。

| 権限名       | 権限の内容                        | 「可」を選択したとき                                 | 「不可」を選択したとき                                               |  |
|-----------|------------------------------|--------------------------------------------|-----------------------------------------------------------|--|
| 帳票のロック    | 各種帳票に「ロック」を掛ける<br>もしくは解除する権限 | ・各種帳票の「ロック」を掛ける、解除すること<br>が可能              | ・各種帳票の「ロック」を掛け<br>ることも、解除することもでき<br>ない                    |  |
| 事業所設定     | 「事業所設定」画面の編集権限               | ・各種書類に表示する事業所情報(事業所名、住<br>所、電話番号等)の設定が可能   | ・事業所設定画面の閲覧不可                                             |  |
| 框要設守      | 「帳要設守」両面の編集券限                | ・「テンプレート設定」、「ロゴ/印影設定」、<br>「品目デフォルト設定」などが可能 | ・岠亜設定両面の閲覧不可                                              |  |
| 收示設足      | 「啦示政定」 画面の 補未 惟 啦            | ・「帳票詳細デフォルト設定」等の各種帳票に共<br>通する設定が可能         | • 喉赤成足画面の風見不可                                             |  |
| レポート閲覧    | 「レポート」画面の閲覧権限                | ・レポート画面の閲覧可能                               | ・レポート画面の閲覧不可                                              |  |
| メンバー管理    | 「メンバーの追加・管理」 画面<br>の編集権限     | ・メンバーの追加や権限設定が可能                           | ・メンバーの追加・管理画面の<br>閲覧不可                                    |  |
| カード決済履歴閲覧 |                              | ・カード決済画面の閲覧が可能                             |                                                           |  |
|           | 「カード決済」画面の閲覧権限               | ・「クレジットカード決済」の審査申し込みが可<br>能                | ・カード決済画面の閲覧不可                                             |  |
| プラン変更     | 「プラン設定」画面の編集権限               | ・ご利用プランの変更が可能                              | <ul> <li>・プラン設定画面の閲覧が可能</li> <li>・ご利用プランの変更は不可</li> </ul> |  |

# 帳票作成機能

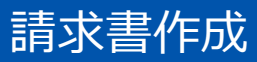

# 左側のメニューから請求書の「+」をクリックします。

| 4 | 🖉 Money For wa                                         | ·dク | ラウド請求書   | 〉【重要 | 要】 コンタク     | トセン | ンター営業時間変更のお知            | 6 <b>せ</b> |                              |                 |            |                          |
|---|--------------------------------------------------------|-----|----------|------|-------------|-----|-------------------------|------------|------------------------------|-----------------|------------|--------------------------|
|   |                                                        |     | -+       | _    |             | 作   | F成日                     | 請求書番号      | キーワード                        |                 |            |                          |
| Ň | 日往去                                                    |     | <u> </u> |      |             | 2   | 2019/03/01 - 2020/04/30 |            | ステータス / 取引先 / タグ / 内容(取引先名,件 | 名,備考,メモから検索) ク! | J <b>ア</b> |                          |
|   |                                                        |     | 請求書一覧    |      |             | -   |                         |            |                              |                 |            |                          |
|   |                                                        |     | 1        |      | <b>*</b> -' |     |                         |            |                              |                 |            |                          |
|   |                                                        |     |          |      |             |     |                         |            |                              |                 |            |                          |
|   | · 调拟音 ·                                                | F   |          |      |             |     |                         |            |                              |                 |            |                          |
| 4 | ▶ 受信                                                   |     |          |      |             |     |                         |            |                              | サンプル請求          | 書          |                          |
|   | 3 販売管理台帳                                               |     |          |      |             |     |                         |            | サンプル得意先                      |                 |            | ••••                     |
| ٤ | <b>〉</b> 毎月自動作成                                        |     |          |      |             |     |                         |            | サンプル担当部署                     |                 | Q          | 🍟 Мо                     |
| Ŀ | <u>イ</u> レポート                                          |     |          |      |             |     |                         |            | サンプル担当者                      |                 | ť          | ンプル株式                    |
| ۲ | 9履歴                                                    |     |          |      |             |     |                         |            |                              |                 | Ŧ          | 123-4567                 |
|   | ■ マスタ管理                                                |     |          |      |             |     |                         |            |                              |                 | 東<br>サ     | いる<br>いプルビル              |
| E | 🗄 カード決済                                                |     |          |      |             |     |                         |            |                              |                 | TE<br>F/   | EL: 03-000<br>AX: 03-000 |
| G | その他業務                                                  |     |          |      |             |     |                         |            |                              |                 | =#         |                          |
|   |                                                        |     |          |      |             |     |                         |            |                              |                 | 胡          | 球日:                      |
| L | ManayFarwlad     OManayFarwlad     クラウド会計     クラウド確定中告 |     |          |      |             |     |                         |            |                              |                 | ສ          | 支払期限:                    |
|   | 請求書と連携して<br>仕訳が自動作成!                                   |     |          |      |             |     |                         |            | プ注武会施 466 669 田              |                 |            |                          |
| K | 👘 ¥9,800   🚮 ¥9,800                                    |     |          |      |             |     |                         |            | ⊂ 請水並領 400,000 □             |                 |            |                          |
| L | 請求書                                                    | L   |          |      |             |     |                         |            | 品目                           |                 | 単価         | 数量                       |
|   | 詳しくはごちら                                                |     |          |      |             |     |                         |            | 品目A                          |                 | 1          | .00                      |
|   |                                                        |     |          |      |             |     |                         |            | 品目B                          |                 | 1,0        | 000                      |
|   |                                                        |     |          |      |             |     |                         |            | 品目C                          |                 | 10,0       | 000                      |
|   |                                                        |     |          |      |             |     |                         |            | 間田ワ                          |                 | 100,0      | 00                       |
|   |                                                        |     |          |      |             |     |                         |            |                              | 小言              | t          |                          |

# 画面左側に表示される各入力欄に入力すると、 入力した内容が右側のプレビューにリアルタイムで表示されます。

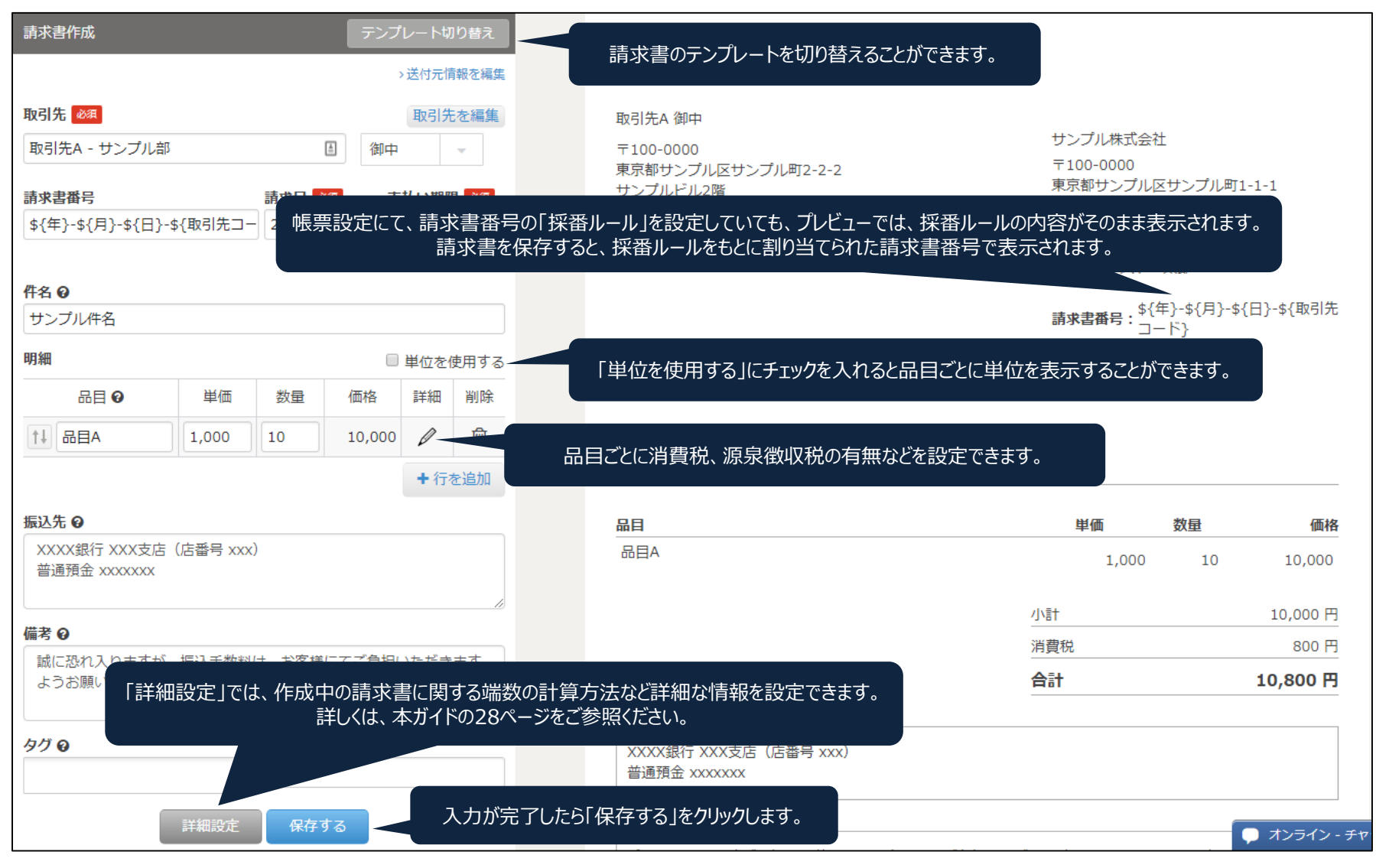

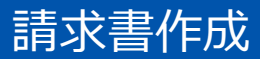

### 品目の鉛筆マークをクリックすると、 「詳細」や「消費税」などを設定することができます。

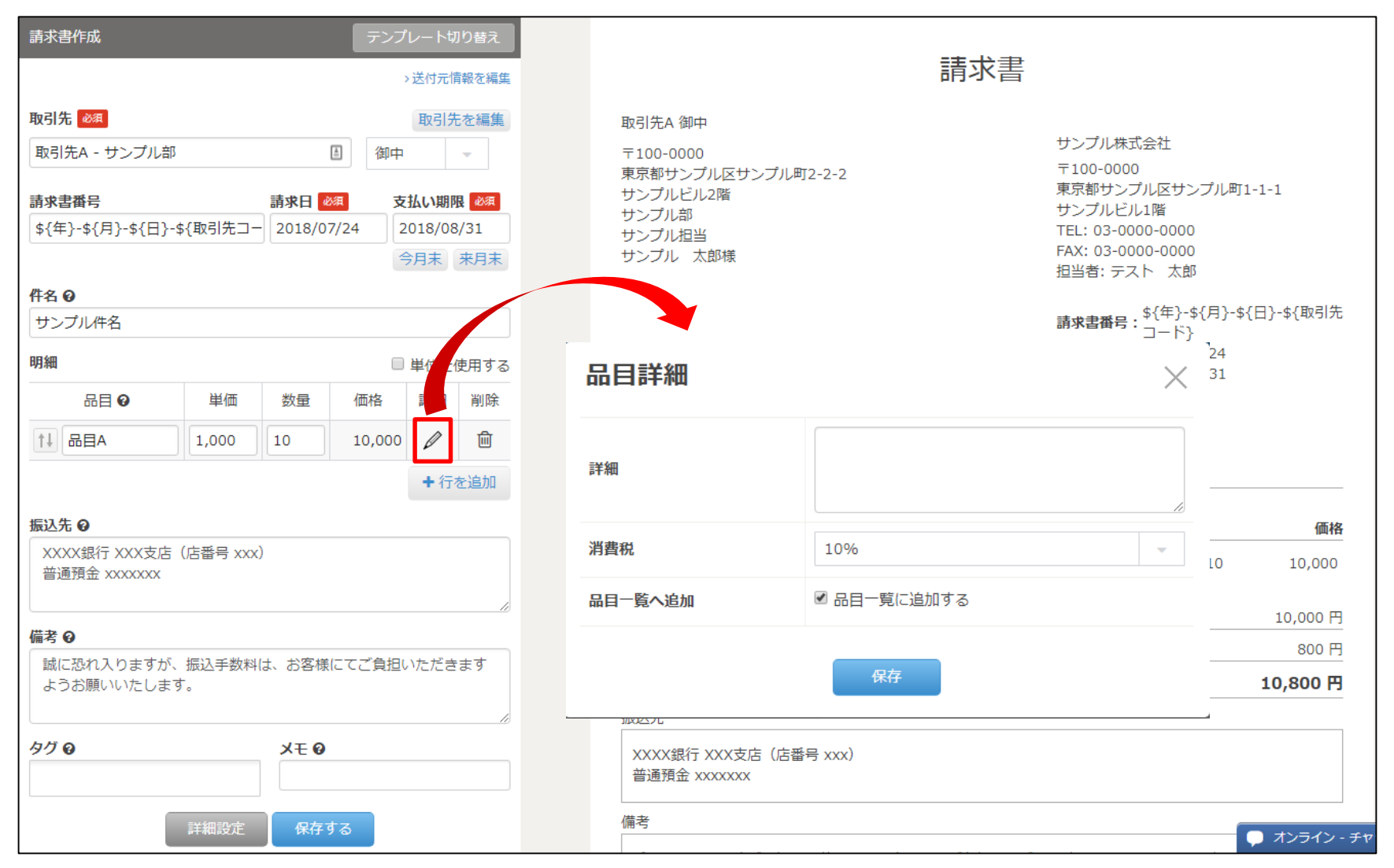

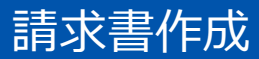

# 品目の「詳細」に入力した内容は、各品目名の下に表示されます。

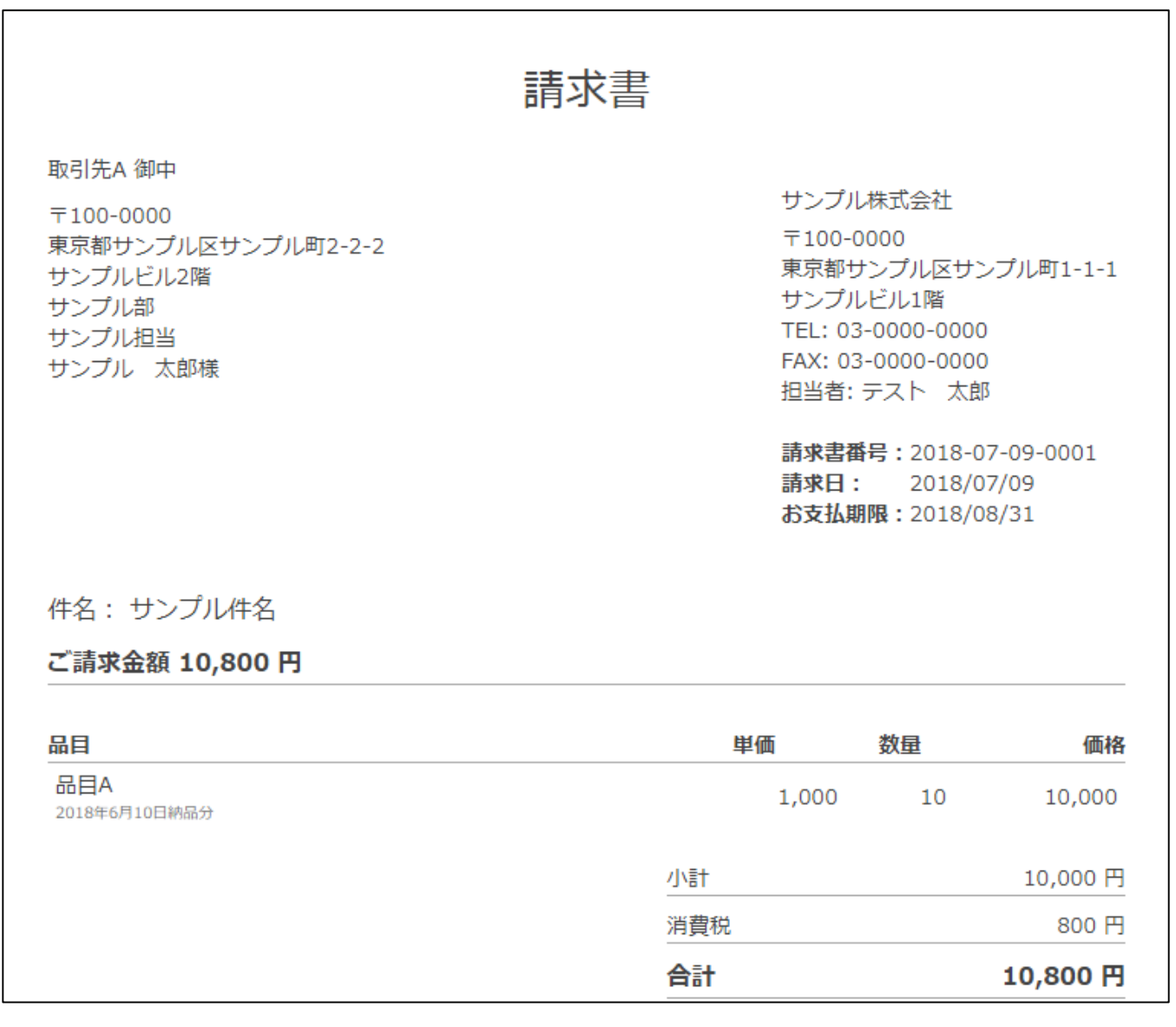

### 詳細設定では、以下項目が設定できます。 マネーフォワード クラウド会計・確定申告をご利用されている場合、 こちらで設定する「売上計上日」が「取引日」として設定され、仕訳が作成されます。

| 請求書作成                                          |          |        | テンプ    | レート切          | り替え        |                      | =₩000=0         |            |   |                  |
|------------------------------------------------|----------|--------|--------|---------------|------------|----------------------|-----------------|------------|---|------------------|
|                                                |          |        |        | 送付元情          | 報を編集       |                      | <b>詩</b> 쐔設定    |            | × |                  |
| 取引先 🜌                                          |          |        |        | 取引先           | を編集        | 取らけ                  | 売上計上日           | 2020/02/29 |   | 11               |
| 取引先A - サンブル部                                   |          |        | 御中     |               | •          | 〒10(<br>東 <u>古</u> 妻 |                 |            |   | J                |
| 請求書番号                                          |          | 請求日    | 友 東    | 払い期限          | 18/34      | サンジ                  | 帳票名 🥹           |            |   | _                |
| \${年}-\${月}-\${日}-                             | \${取引先コ- | 2018/0 | 7/24 2 | 018/08<br>今月末 | /31<br>来月末 | サンス<br>サンス<br>サンス    | 消費税の表示方式        | 外税         | - |                  |
| 件名 ❷                                           |          |        |        |               |            |                      | 端数の計算方法         | 切り捨て       | - | \${取引先           |
| 明細                                             |          |        |        | 単位を値          | 吏用する       |                      | 消費税が0円の場合       | 表示しない      | • |                  |
| 品目の                                            | 単価       | 数量     | 価格     | 詳細            | 削除         |                      | 課税対象外の内訳欄表示     | 表示しない      | ~ |                  |
| 1↓ 品目A                                         | 1,000    | 10     | 10,000 |               | した         | 件名 こ 請               | ロゴの表示           | 表示する       | - |                  |
| 振込先 ❷                                          |          |        |        |               |            | 品目                   | 印影の表示           | 表示する       | - | 価格               |
| XXXX銀行 XXX支店(店番号 xxx)<br>普通預金 xxxxxxx          |          |        |        |               |            | 品目。                  | 請求日を表示する        | 表示する       | • | 10,000           |
| 備者の                                            |          |        |        |               | li         |                      | 支払い期限を表示する      | 表示する       | - | 0,000 円          |
| 誠に恐れ入りますが、振込手数料は、お客様にてご負担いただきます<br>ようお願いいたします。 |          |        |        |               | ます         |                      | 請求書に対応した売掛発生の仕訳 | 作成する       | - | 800円<br>800円     |
| タヴ Q メモ Q                                      |          |        |        |               | li         | 振込步                  | 請求書に対応した入金予定の仕訳 | 作成する       | - |                  |
|                                                |          |        |        |               |            | XXX<br>普通            |                 |            |   |                  |
| ]                                              | 詳細設定     | 保存     | する     |               |            | 備考                   |                 | 保存         |   | ンライン - <u>チャ</u> |

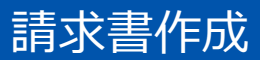

# 請求書を保存すると、請求書一覧画面に遷移します。

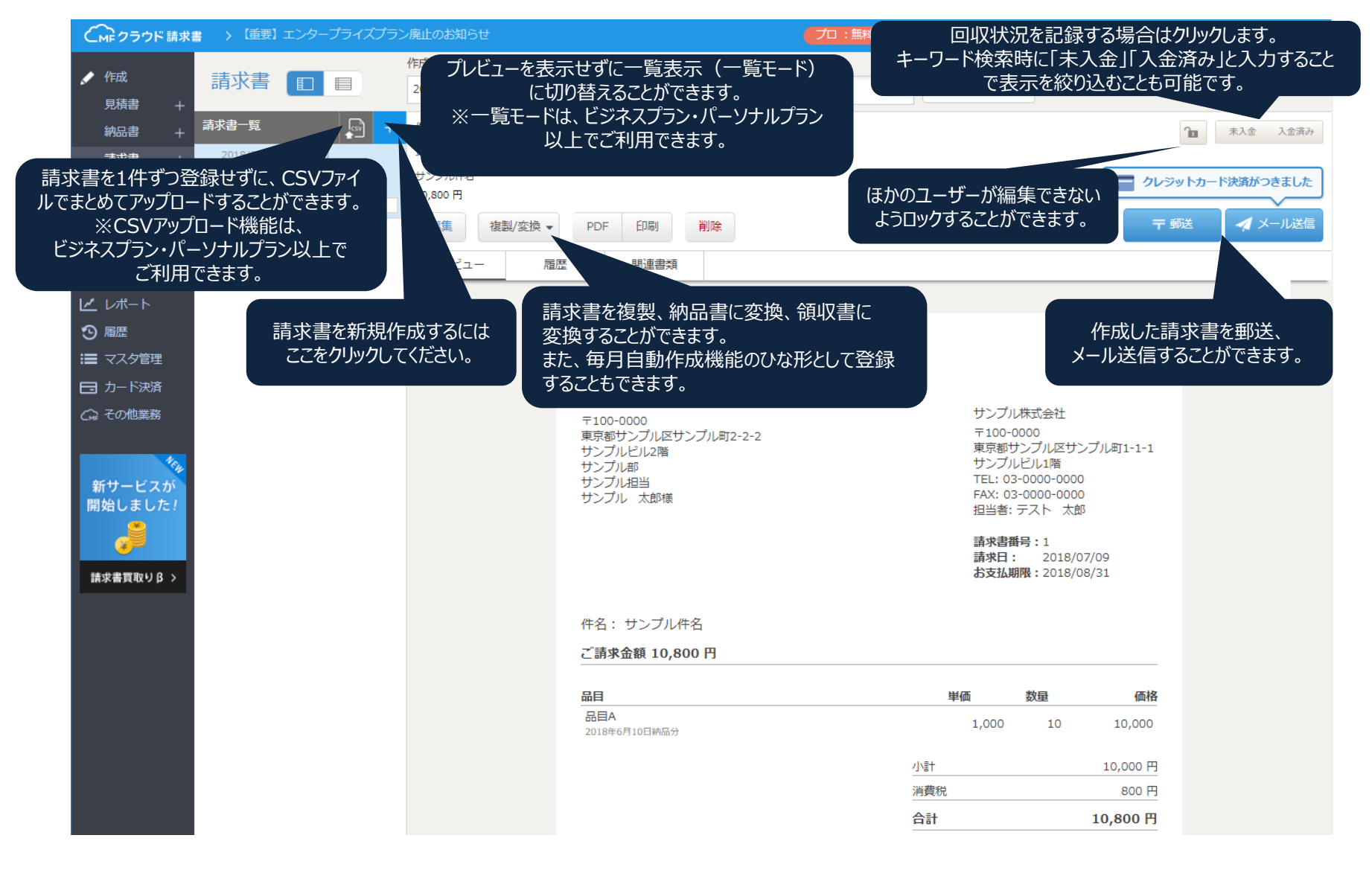

#### 作成した請求書は郵送、またはメールで送信することが可能です。

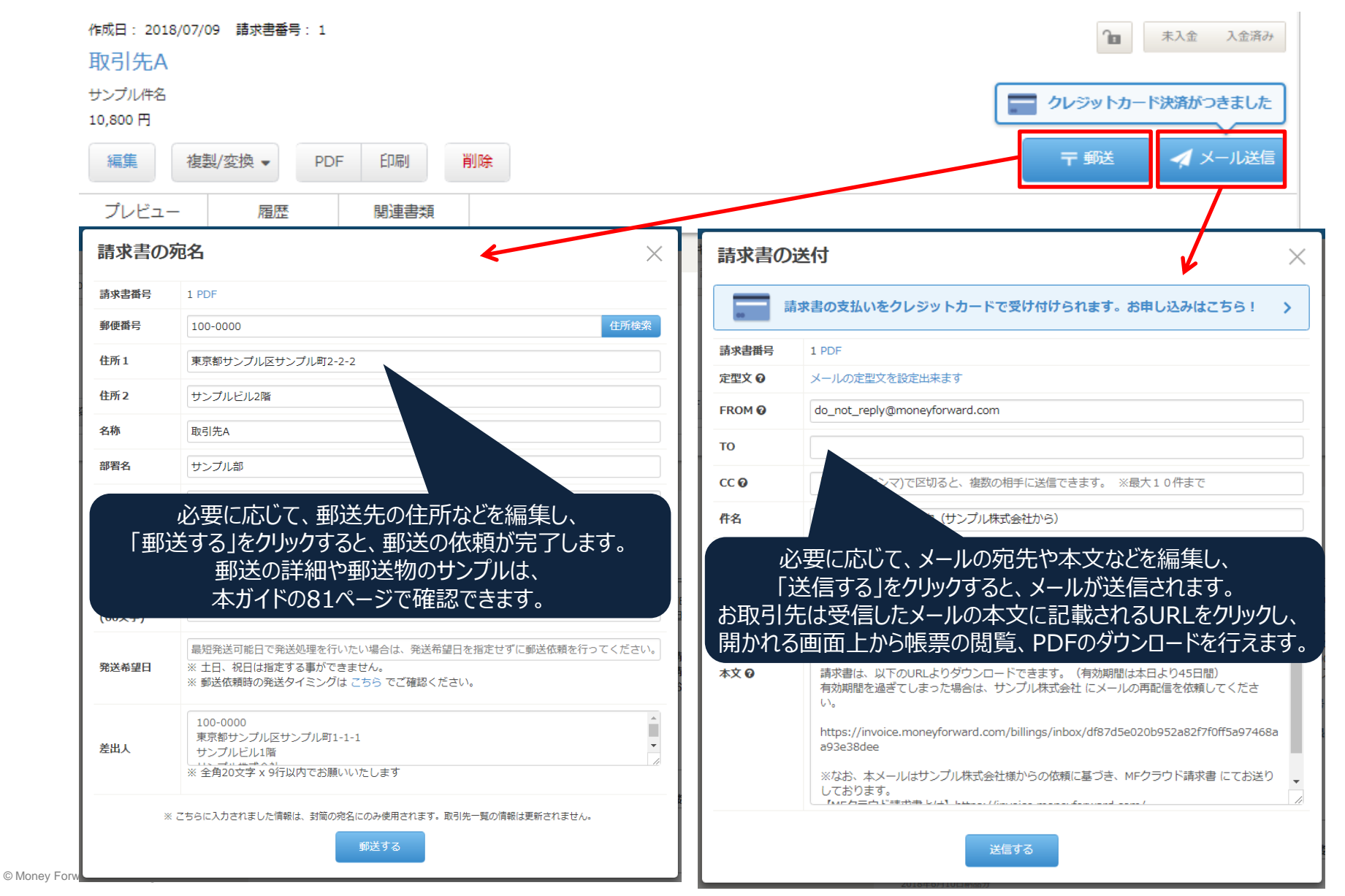

30

# 入金済みをクリックすると、入金情報の確認画面が開きます。

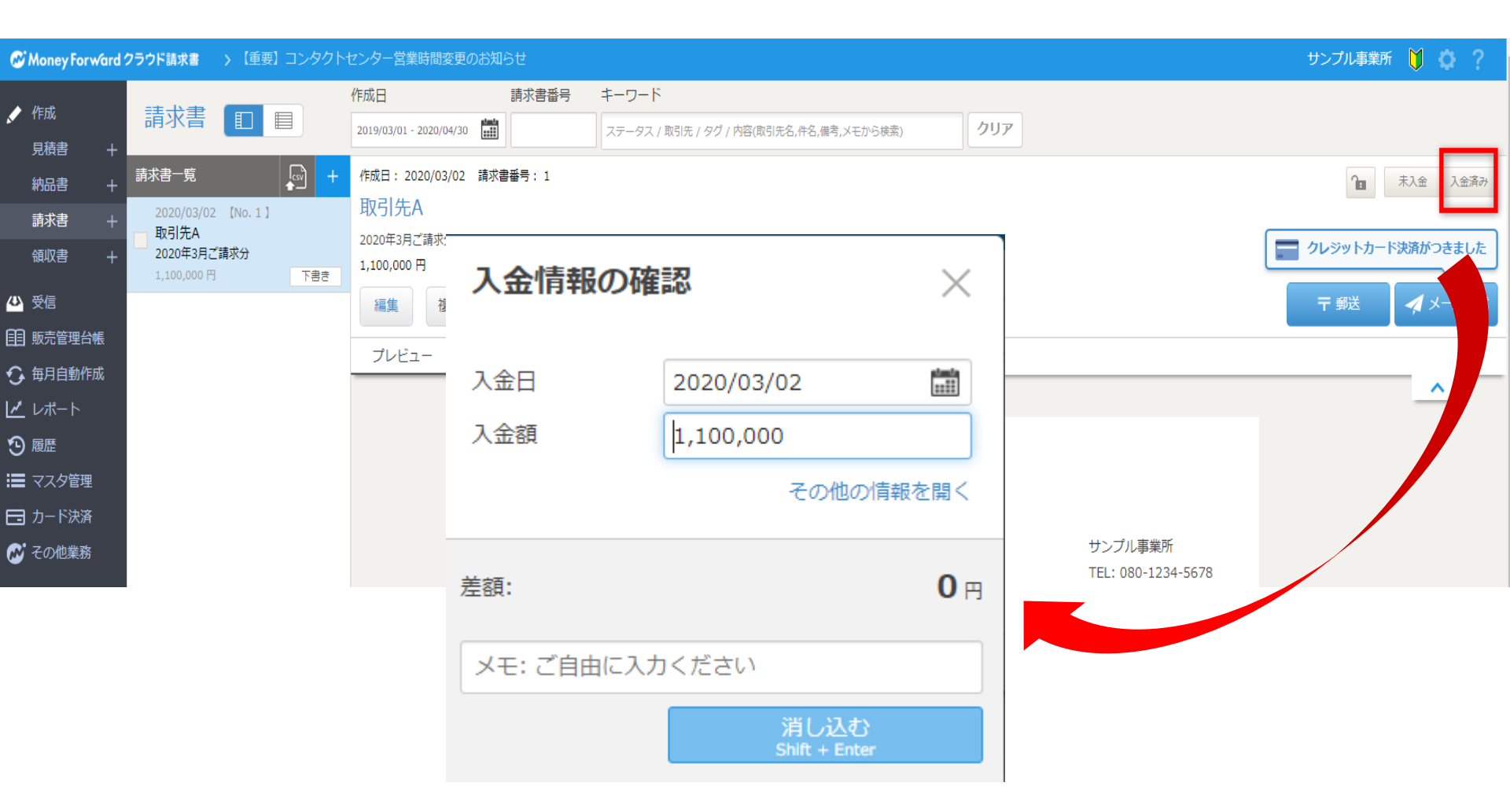

# 入金額を変更すると、差額の内訳を入力できます。 繰越欄付テンプレートを利用している場合は、

次回請求書を作成する際に「翌月繰越」欄に入力した金額が自動反映されます。

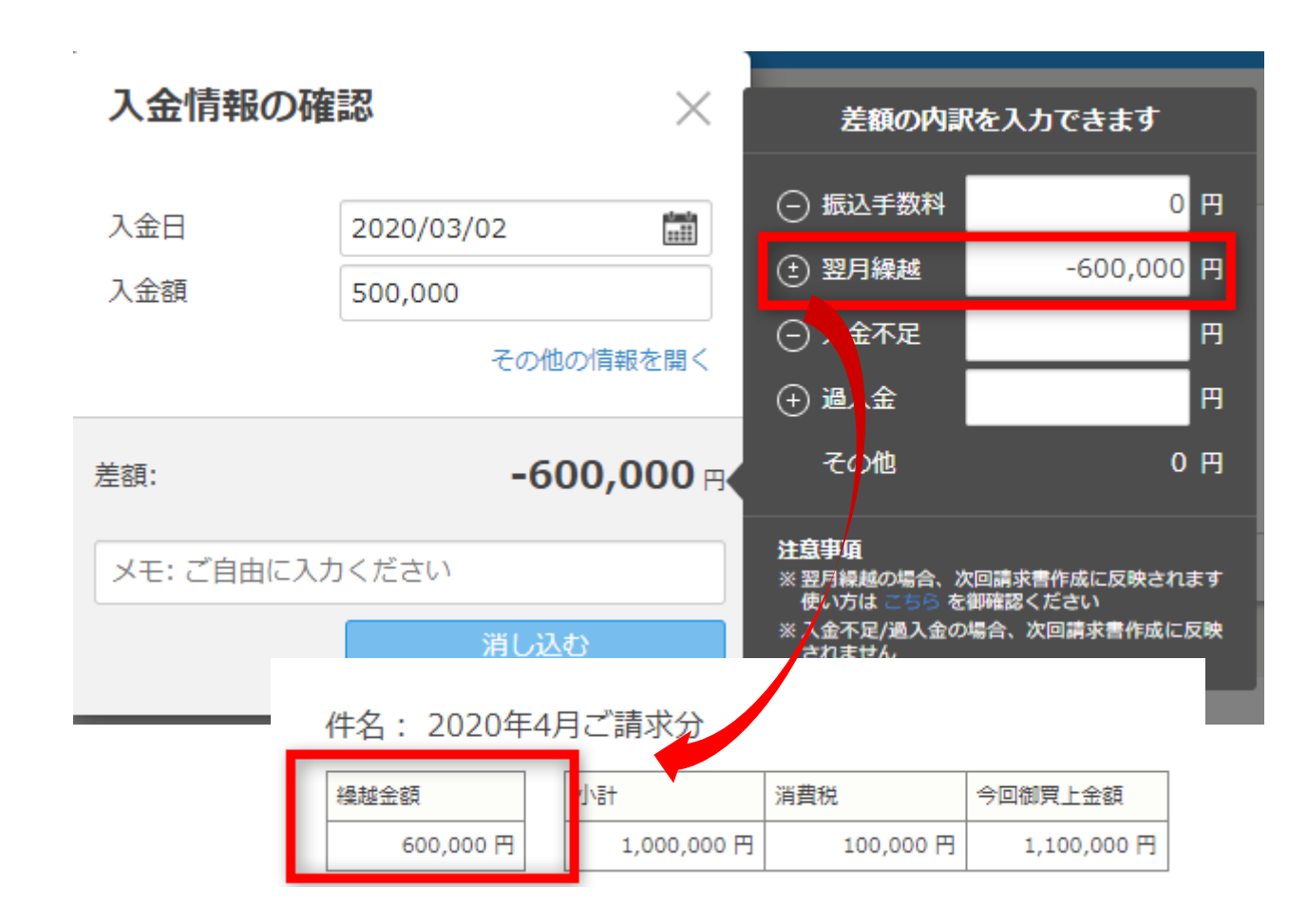

#### 左側のメニューから各帳票の「+」をクリックし、作成します。 こちらでは見積書を例にご案内しますが、機能自体は請求書と同様です。

|     | /≠st   |                           | 作成日                         | キーワード                   |  |  |
|-----|--------|---------------------------|-----------------------------|-------------------------|--|--|
|     | 1FJU   | 見積者                       | 2017/07/01 - 2018/08/31     | 見積書番号/取引先/件名/但し書き/タグ/メモ |  |  |
|     | 見積者 +  |                           | 作成日・2018/07/09 目徒主乗号・1      |                         |  |  |
|     | 納品書 十  |                           |                             |                         |  |  |
|     | 請求書 十  | していた。<br>「「」各帳票の一覧画面に遷移しま | 兄傾音」なCデキストロレフレでタチータC<br>ます。 | -                       |  |  |
|     | 領収書 +  | 「+」を押すと新規作成画面が            | が開かれます。                     |                         |  |  |
|     | 受信     | 19,00011                  | 編集 複製/変換 ▼ PE               | DF 印刷 削除                |  |  |
|     | 販売管理台帳 |                           |                             |                         |  |  |
| Ð   | 毎月自動作成 |                           | プレビュー 履歴                    | 関連書類                    |  |  |
| ~   | レポート   |                           |                             |                         |  |  |
| Э   | 履歴     |                           |                             |                         |  |  |
| ≣   | マスタ管理  |                           |                             |                         |  |  |
|     | カード決済  |                           |                             | 取引先A 御中                 |  |  |
| CMF | その他業務  |                           |                             | 〒100-0000               |  |  |

#### 見積書一覧画面です。基本的な機能は請求書と同様です。

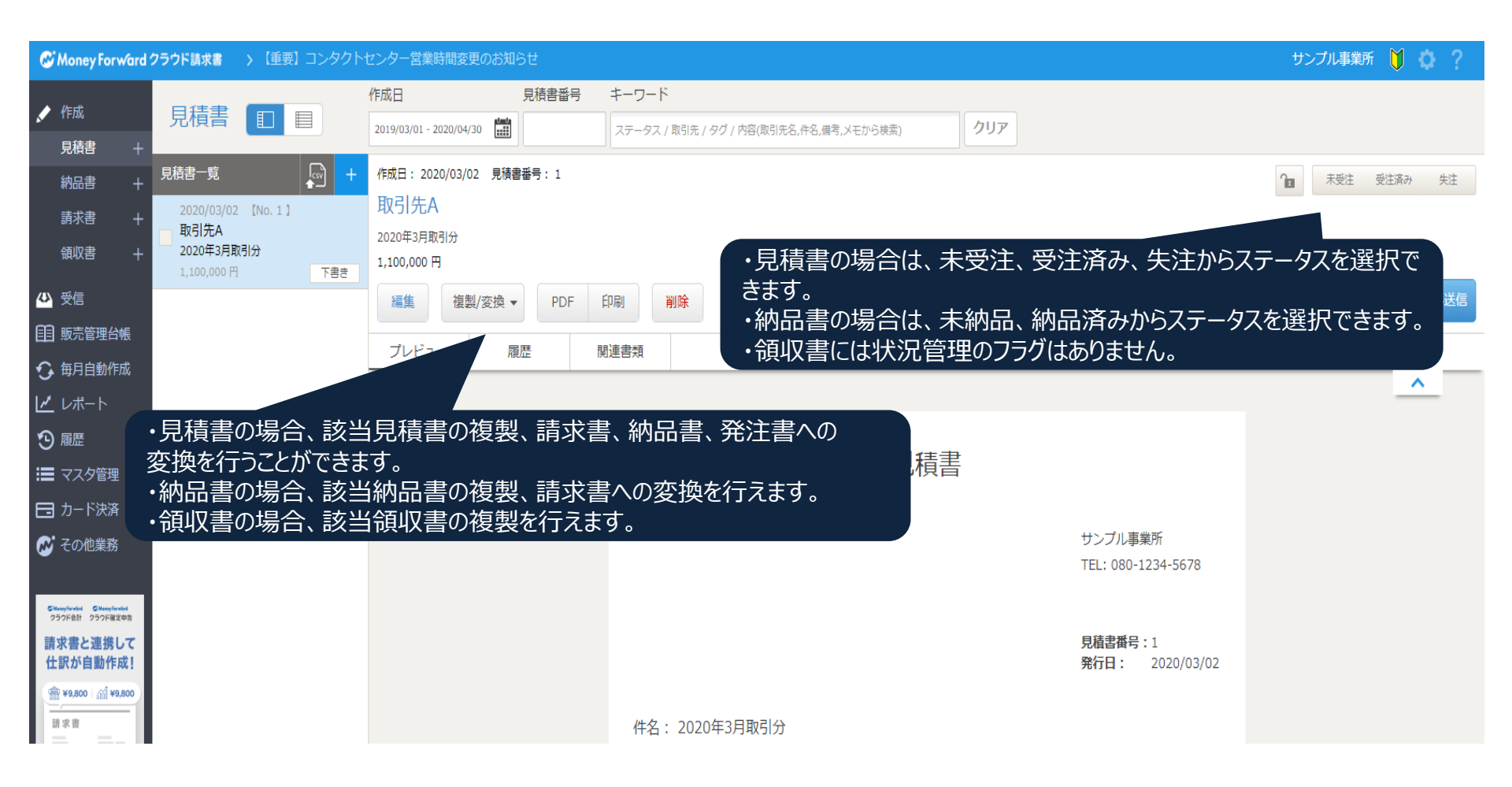

# 帳票作成サポート機能

一括操作

一覧から選択した各種帳票に対し、CSVダウンロード、郵送、メール送信、ロック、 ロック解除、削除といった操作を一括で行うことができます。 一括操作を行いたい帳票にチェックを入れ、上部にある「操作を選択してください」を クリックした後、行いたい操作を選択してください。

# 一括操作は、ビジネス・パーソナルプランでご利用できます。

|                                                                                                    |                                                                                                    | 作成日 キーワード                                                                            |  |  |  |  |  |  |  |
|----------------------------------------------------------------------------------------------------|----------------------------------------------------------------------------------------------------|--------------------------------------------------------------------------------------|--|--|--|--|--|--|--|
|                                                                                                    | 請水青 🔲 🗏                                                                                                    | 2017/07/01 - 2018/08/31 🛗 請求書番号/取引先/件名/但し書き/タグ/メモ 検索条件のクリア                           |  |  |  |  |  |  |  |
| 見積書       +         納品書       +         請求書       +         領収書       +         ④       受信         目目       販売管理台帳         ④       毎月自動作成 | <ul> <li>              最作を選択してください。             マ          </li> <li>             の18/07/09 [No. 1]<br/>マ               れ引先A          </li> <li>             れ引先A          </li> <li>             れ引先A         </li> <li>             かブル件名         </li> <li>             10,800 円         </li> </ul> | 作成日: 2018/07/09 請求書番号: 1                                                             |  |  |  |  |  |  |  |
| ✓ 作成 目積書 +                                                                                                    | 請求書                                                                                                    | 作成日     キーワード       2017/07/01 - 2018/08/31     請求書番号/取引先/件名/但し書き/タグ/メモ     検索条件のクリア |  |  |  |  |  |  |  |
| 納品書 +<br>                                                                                                    | ■ 操作を選択してください。<br>CSVダウンロード                                                                                                    | 作成日: 2018/07/09 請求書番号: 1<br>取引先A                                                     |  |  |  |  |  |  |  |
| 領収書 +                                                                                                    | 一括郵送                                                                                                    | サンプル件名<br>10,800 円 (入金日: 2018-07-09, 入金額: 10,000 円)                                  |  |  |  |  |  |  |  |
|                                                                                                    | <ul> <li>一括メール送信</li> <li>印刷用ファイルの一括作成(B)</li> </ul>                                                                                                    | 編集     複製/変換 ▼     PDF     印刷     削除                                                 |  |  |  |  |  |  |  |
| <ul> <li>■ 販売管理台帳</li> <li>● 毎月自動作成</li> </ul>                                                                                            | 一括ロック                                                                                                    | プレビュー         履歴         関連書類                                                        |  |  |  |  |  |  |  |
| レポート                                                                                                    | 一括ロック解除                                                                                                    |                                                                                      |  |  |  |  |  |  |  |
| 3 履歴                                                                                                    | 一括削除                                                                                                    |                                                                                      |  |  |  |  |  |  |  |
帳票をロックすると、編集、削除ができなくなります。 これにより、すでに処理済みの帳票に対する誤操作を防ぐことができます。 ロックしたい場合は対象となる帳票を選択し、鍵マークをクリックしてください。 なお、前ページのように一括でロックをかけたり、帳票設定画面からメール送信後など に自動でロックがかかる設定を行うことも可能です。

|    |          | ==++==                                    |         | 作成日      |                  | +·           | ーワード    |         |        | ロックさわた帳亜はアイコンの色が恋わります |
|----|----------|-------------------------------------------|---------|----------|------------------|--------------|---------|---------|--------|-----------------------|
|    |          | <u> </u>                                  |         | 2017/07/ | /01 - 2018/08/31 | <b>***</b> 請 | 求書番号/取引 | 引先/件名/個 | 旦し書き/グ |                       |
|    | 見積書 -    |                                           |         |          |                  |              |         |         |        |                       |
|    | 納品書      |                                           | esv esv |          | 2018/07/09 請求書崔  | 号:1          |         |         |        | 🔒 未入金 入金済み            |
|    | 請求書      | 2018/07/09                                | [No.1]  | 1 取引先    | Α                |              |         |         |        |                       |
|    | 領収書 -    | <ul> <li>取5I元A</li> <li>サンプル件名</li> </ul> |         | サンプルギ    | 招                |              |         |         |        | クレジットカード決済がつきました      |
|    |          | 10,800 円                                  | 入金済∂    | 10,800 円 | (入金日: 2018-07-09 | ,入金額:10      | ),000円) |         |        |                       |
| 4  | 受信       |                                           |         | 編集       | 複製/変換 ▼          | PDF          | 印刷      | 削除      |        | 〒 郵送 🧖 メール送信          |
| æ  | 販売管理台帳   |                                           |         |          |                  |              |         | _       |        |                       |
| •  | . 毎月自動作成 |                                           |         | プレビ      | ユー 履歴            | £            | 関連書類    |         |        |                       |
| 11 | レポート     |                                           |         |          |                  |              |         |         |        | <u>^</u>              |
| 5  |          |                                           |         |          |                  |              |         |         |        |                       |
| 9  | し、腹腔     |                                           |         |          |                  |              |         |         | 建む書    | ∋                     |
| ≣  | マスタ管理    |                                           |         |          |                  |              |         |         | 詞水首    |                       |
|    | カード決済    |                                           |         |          | 取引先A 御中          |              |         |         |        |                       |
| Ćm | その他業務    |                                           |         |          | 〒100-0000        |              |         |         |        | サンプル株式会社              |

#### 取引先を管理するメニューです。

1件ずつ取引先を追加するほか、CSVによる一括アップロードも行えます。

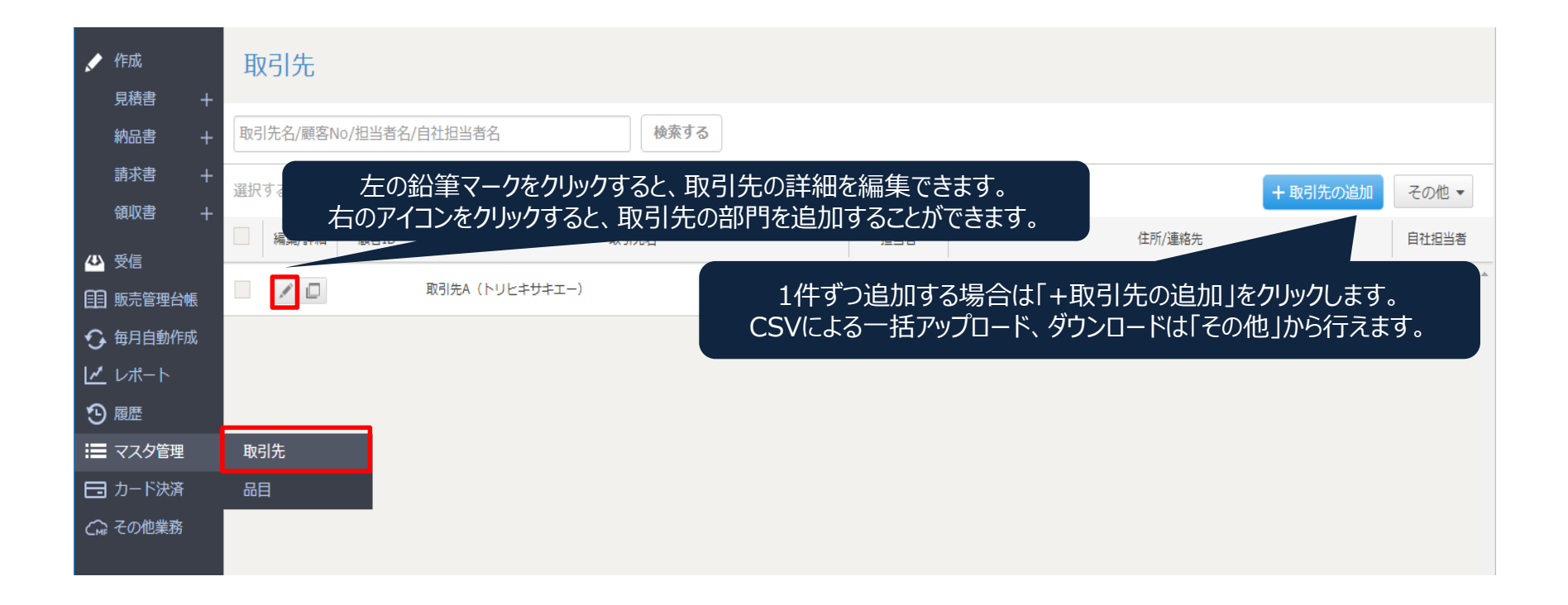

# 取引先の詳細画面です。「部門の追加」をクリックすると部門の編集画面が開きます。

| 取引先A               |                 |             |                                    |
|--------------------|-----------------|-------------|------------------------------------|
| >取引先一覧に戻る<br>取引先概要 |                 |             |                                    |
| 顧客コード              |                 |             |                                    |
| 名前                 | 取引先A            |             |                                    |
| 名前力ナ               | トリヒキサキエー        | 部門の作成       | $\times$                           |
| Ξ×                 |                 |             |                                    |
| 繰越残高額              | 800 詳細          | 部門名         | 事業所名/屋号等                           |
|                    |                 | 郵便番号        | 123-4567 住所検索                      |
| サンプル部              |                 | 都道府県        | 未設定 ▼                              |
| 部門名                | サンプル部           | 住所1         | 市区町村~番地                            |
| 郵便番号               | 100-0000        | 住所2         | 建物名~号室                             |
| 都道府県               | 東京都             |             |                                    |
| 住所1                | サンプル区サンプル町2-2-2 | 担当者役職       | 例: 経理担当                            |
| 住所2                | サンプルビル2階        | 担当者氏名       | 例: 経理 太郎                           |
| 電話番号               | 03-0000-0000    | 電話番号        | 例: 03-0000-0000                    |
| 担当者名               | サンプル 太郎         |             |                                    |
| 担当者役職              | サンプル担当          | メールアドレス     | 例: sample@example.co.jp            |
| メールアドレス            |                 | CCメールアドレス O | 例: a@example.co.jp,b@example.co.jp |
| CCメールアンレス          |                 |             |                                    |
| 自社担当人名             | テスト 太郎          |             | 登録する                               |
|                    |                 | L           |                                    |
| 部門の追加              |                 |             |                                    |

### 繰越残高の詳細をクリックすると繰越残高管理が行えます。 残高の初期値の設定や残高履歴を確認できます。

| 取引先A               |                 |     |                |            |    |                             |
|--------------------|-----------------|-----|----------------|------------|----|-----------------------------|
| >取引先一覧に戻る<br>取引先概要 |                 |     |                |            |    |                             |
| 顧客コード              |                 |     |                |            |    |                             |
| 名前                 | 取引先A            |     |                |            |    |                             |
| 名前力ナ               | <b>КУН: 1</b>   |     |                |            |    |                             |
| ХŦ                 |                 |     |                |            |    |                             |
| 繰越残高額              | 800 詳細          |     |                |            |    |                             |
| サンプル部              |                 |     |                | 編集 削       | 除  |                             |
| 部門名                | サンプル部           | 約   | <b>桑</b> 越残高管理 |            |    |                             |
| 郵便番号               | 100-0000        |     |                |            |    |                             |
| 都道府県               | 東京都             | 月 < | 取引先詳細に戻る       |            |    |                             |
| 住所1                | サンプル区サンプル町2-2-2 | 75  | 初期値            | 未設定        |    |                             |
| 住所2                | サンプルビル2階        | 7   | 初期値設定日         | 未設定        |    |                             |
| 電話番号               | 03-0000-0000    |     |                |            |    | 編集                          |
| 担当者名               | サンプル 太郎         |     |                |            |    |                             |
| 担当者役職              | サンプル担当          | 残   | 高履歴<br>フーザ     | 日時         | 金額 | 内容                          |
| メールアドレス            |                 | 4   |                | 2018/07/09 | 80 | 0         入金消込時に繰越額を入力しました。 |
| CCメールアドレス          |                 |     | ~              |            |    |                             |
| 自社担当者名             | テスト 太郎          |     | 手入力            |            |    |                             |
|                    |                 |     |                | 編集 削       | 除  |                             |

部門の追加

### 取引先管理

# 取引先をCSVアップロードしたい場合は、 「その他>CSVアップロード」をクリックします。 「サンプルCSV」をダウンロードし、フォーマット通りに編集した上、 CSVファイルをアップロードします。

| 取引先名/顧客No/担当者名/自社担当者名 | 検索する                                                                                    |                                  |                                 |                                    |
|-----------------------|-----------------------------------------------------------------------------------------|----------------------------------|---------------------------------|------------------------------------|
| 選択すると一括で操作できます        |                                                                                         |                                  |                                 | +取引先の追加 その他 🗸                      |
| 編集/詳細 顧客ID            | 取引先名                                                                                    | 担当者                              | 住所/連絡先                          | CSVアップロード                          |
| アスト (テスト)             |                                                                                         |                                  |                                 |                                    |
|                       | 取引先のCSVアップロ                                                                             | ードサンプル                           | レCSVがダウンロードできます                 | <b>t</b> 。                         |
| ·名/自社:<br>*<br>ます     | アッフロード<br>取引先の情報をCSV形式でアップロート<br>サンプルCSVをダウンロードしてご利用                                    | レムSV<br>ドし、取引先を一括登録できま<br>引ください。 | ह <b>す</b> 。                    |                                    |
| <del>7</del> 7        | <ul> <li>※ファイルサイズは1MBまで、データペ</li> <li>※「名称」等のタイトル行を削除せずア</li> <li>CSVファイルを選択</li> </ul> | 井数は500件までアップロ<br>アップロードしてください    | アップロードしたいファィ<br>「CSVファイルをアップロード | イルを選択し、<br><sup>ミ</sup> 」をクリックします。 |
|                       | ファイルを選択<br>選択されていません<br>CSVファ                                                           | イルをアップロード                        |                                 |                                    |

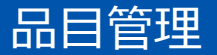

# 品目を管理するメニューです。 1件ずつ品目を追加するほか、CSVによる一括アップロードも行えます。

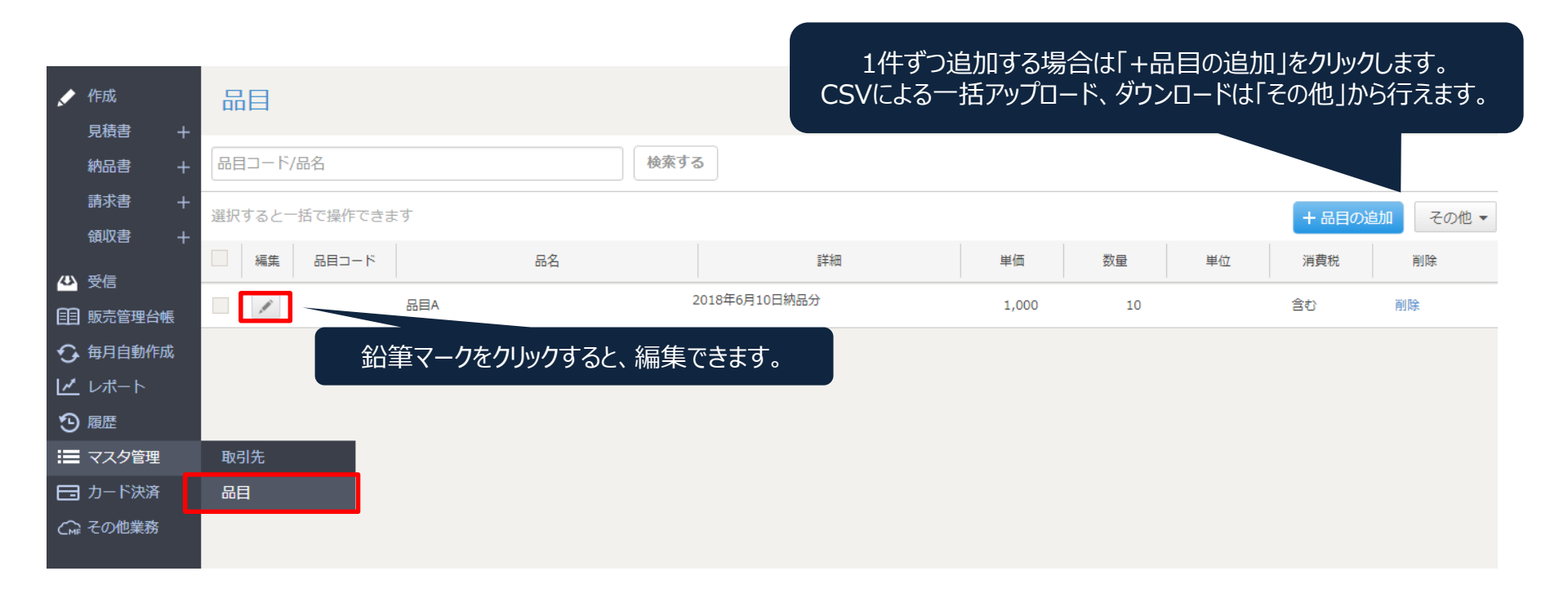

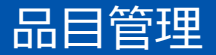

### 品目をCSVアップロードしたい場合は、 「品目を一括追加」をクリックしてください。 「サンプルCSV」をダウンロードし、フォーマット通りに編集した上、 CSVファイルをアップロードします。

| ホーム |         |       |              |    |           |    |    |         |       |  |  |  |
|-----|---------|-------|--------------|----|-----------|----|----|---------|-------|--|--|--|
| 品目  | 3       | 品目内を検 | 索:品目コード、品名 ▼ | ٩  |           |    | _  |         | _     |  |  |  |
| 選邦  | くした0件を一 | 括変更する | •            |    |           |    |    | 品目を一括追加 | 品目を追加 |  |  |  |
|     | 品目:     | コード   | 品名           | 詳細 | 単価        | 数量 | 単位 | 消費税     | 処理    |  |  |  |
|     |         |       | テスト          |    | 1,000,000 | 1  |    | 10%     | 編集 削除 |  |  |  |

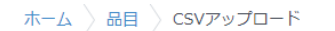

| <b>一括追加 CSVのアップロード</b> サンブルCSV 既存データのダウンロード                                                                                                    |                   |
|----------------------------------------------------------------------------------------------------|-------------------|
| 品目を一括作成します。<br>CSVファイルをアップロードすると、品目を一括で登録・1                                                                                                    | ます。               |
| CSVファイル<br>ファイルを選択 選択されていません                                                                                                    |                   |
| サンプルCSVをこちらからダウンロードできます。                                                                                                    |                   |
| 1. ファイルサイズは1MBまで、データ件数は500件までアップロード出来ます。<br>2. 「固有識別子」等のタイトル行は、削除や編集をせずにアップロードしてください。                                                             |                   |
| <ol> <li>3. 「固有識別子」は情報更新時に利用するため、変更しない</li> <li>4. 「固有識別子」列を空白にした場合、新規追加としてアッ:<br/>5. 2019年9月19日よりフォーマットが変更されました。新し<br/>詳細はこちらをご覧ください。</li> </ol> | を選択し、<br>クリックします。 |
| アップロード                                                                                                    |                   |

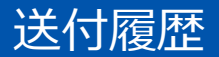

## 各種帳票の送付履歴を閲覧できます。 また、履歴をまとめてCSVファイルでダウンロードすることも可能です。

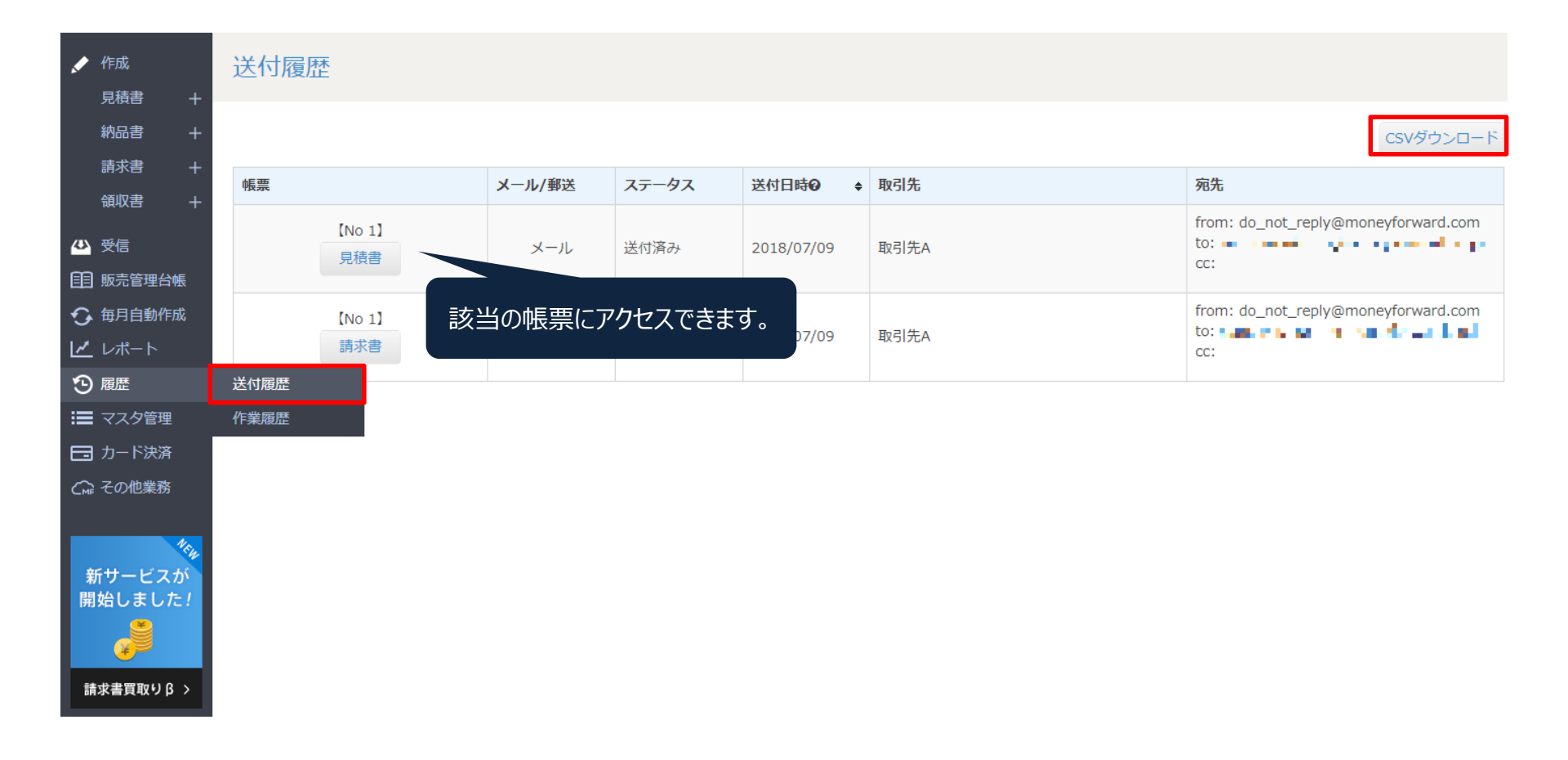

# 送付履歴のステータスは以下の通りです。

| 送付方法  | ステータス  | 内容                                                                    |
|-------|--------|-----------------------------------------------------------------------|
|       | 郵送依頼中  | 郵送を依頼した状態<br>※郵送のキャンセルが可能です。                                          |
|       | 取り消し   | 郵送の依頼をキャンセルした状態                                                       |
|       | 郵送依頼済み | 郵送の依頼が完了した状態<br>※郵送のキャンセルはできません。                                      |
| 郵送    | 発送済み   | 発送作業が完了した状態<br>※住所等に間違いがあった場合、不達になる可能性があります。                          |
|       | エラー    | 郵送が受付できなかった状態<br>※発送希望日は土日祝日以外を指定してください。<br>※発送希望日は最大30日先までしか指定できません。 |
|       | 削除済み   | 郵送を依頼した帳票が削除された状態                                                     |
| ×/ 11 | 送付済み   | メールが送付された状態                                                           |
| メール   | 受領済み   | 送付したメールを先方が受領した状態                                                     |

## 作業履歴からどのユーザーが何の作業をしたか一覧で確認できます。 また、作業履歴をまとめてCSVファイルでダウンロードすることも可能です。

| C Money Forward 🛇                                           | ?ラウド請求書 > | 【重要】コンタクトセンター営業時間   | 変更のお知らせ                  | サンプル事業所 🎽 🔅 🤶 |
|-------------------------------------------------------------|-----------|---------------------|--------------------------|---------------|
| ✓ 作成 見積書 +                                                  | 作業履歴      |                     |                          |               |
| 約品書 +<br>請求書 +                                              |           |                     |                          | CSVダウンロード     |
| 新加事 十                                                       | ユーザ       | 更新日時                | 内容                       | リンク           |
|                                                             | 名称未設定     | 2020/03/02 22:22:01 | 取引先【取引先A】 を削除しました        |               |
| <ul> <li>➡ 受信</li> <li>■ 販売管理台帳</li> </ul>                  | 名称未設定     | 2020/03/02 22:17:06 | 見積書【No 1】 【取引先A】 を作成しました | リンク           |
| ◆ 毎月自動作成   レポート                                             | 名称未設定     | 2020/03/02 22:13:14 | 請求書【No 1】 【取引先A】 を編集しました | リンク           |
| <u>い</u> 履歴                                                 | 送付履歴      | 2020/03/02 22:07:21 | 請求書【No 1】 【取引先A】 を作成しました | リンク           |
| 📰 マスタ管理                                                     | 作業履歴      | 020/03/02 22:07:21  | 品目【テスト】を作成しました           | リンク           |
| 🗖 カード決済                                                     | 入金履歴      |                     |                          |               |
| 🐼 その他業務                                                     | 名称木設足     | 2020/03/02 22:06:54 | 取引先【取引先A】 を作成しました        | リンク           |
| CMempforentel<br>クラウド会社<br>クラウド線式中部<br>請求書と連携して<br>仕訳が自動作成! | 名称未設定     | 2020/03/02 22:06:29 | 取引先【取引先A】 を作成しました        | リンク           |

該当の作業内容を確認することができます。

# 毎月自動作成

同じ内容の請求書を毎月など定期的に自動で作成することができます。 毎月自動作成機能は、有料プランにご登録されているとご利用いただけます。 自動で作成される請求書の内容は、「ひな形を作成」から登録します。

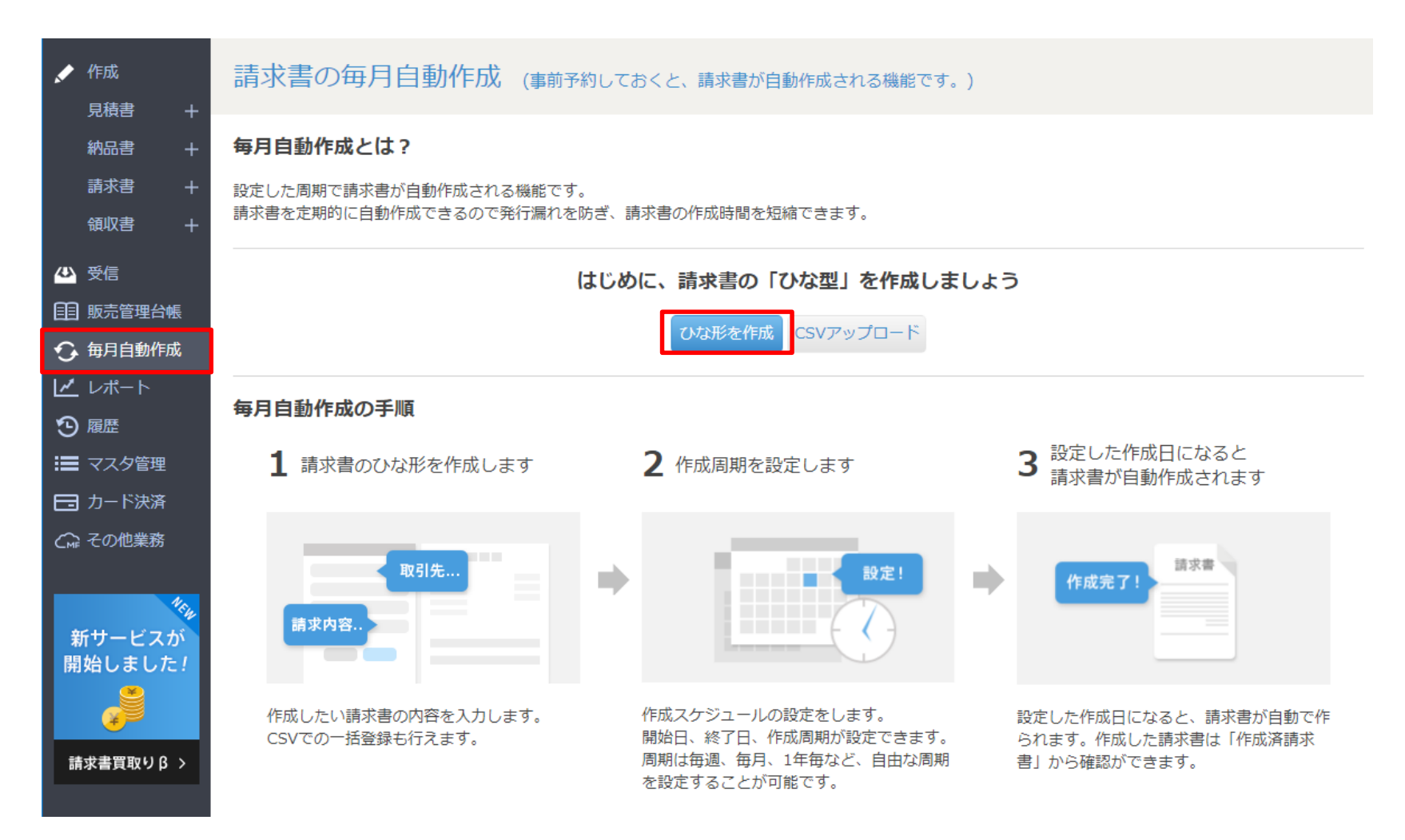

## ひな形の作成画面を開き、請求書の内容を入力します。 「ひな形を保存」をクリックすると、作成スケジュールの設定画面が開かれます。

| ひな形を作成         テンプレート切り替え           >送付元情報を編集                                                                                                    |                                                                                                    | 請求書                                                                                                    |
|----------------------------------------------------------------------------------------------------|----------------------------------------------------------------------------------------------------|----------------------------------------------------------------------------------------------------|
| ひな形& 0 2000<br>サンプルびな形<br>毎月自動作成では、品目の名称に以下の文字列を<br>該当箇所が請求書作成時点の月(年)に自動変<br>請求月:【##請求月##】<br>請求年:【##請求年##】など<br>売上月、年、支払月、年も同様です。<br>(例)##売上月##月分請求 => 10月分請求                      | <ul> <li>取引先A御中</li> <li>〒100-0000</li> <li>東京都サンブル区サンブル町2-2-2</li> <li>サンブルビリンボ</li> <li>大力すると、</li> <li>換されます。</li> </ul> | サンプル株式会社<br>〒100-0000<br>東京都サンプル区サンプル町1-1-1<br>サンプルビル1階<br>TEL: 03-0000-0000<br>FAX: 03-0000-0000<br>担当者: テスト 太郎<br><b>請求書番号:</b> XXXX<br><b>請求日:</b> YYYY/MM/DD<br>お支払期限: YYYY/MM/DD |
| ##請求         明細       単位を使用する         品目 ♀       単価       数量       価格       詳細       削除         ↓↓       ##請求月##月;       2,000       10       20,000       ✔       価         + 行を追加 | ご請求金<br>品目<br>##請求序<br>開始日<br>周期                                                                                            | <b>レの設定</b><br>2018/07/11 明日 今月末<br>毎月 マ の 末日 マ                                                                                                    |
| 振込先<br>XXXX銀行 XXX支店 (店番号 xxx)<br>普通預金 xxxxxxxxx                                                                                                    | 振 <u>込</u> 先<br>XXXX銀                                                                                                    | 2020/01/31<br>来月末 半年後 1年後                                                                                                    |
| 備考                                                                                                    | 普通預金 備考 通近作成日 <b>②</b> 振込手数                                                                                                 | 2018/08/31 (金)<br>2018/09/30 (日)                                                                                                    |
| タグ <b>0</b><br>メモ <b>0</b><br>詳細設定<br>ひな形を保存                                                                                                    |                                                                                                    | この内容で設定を保存                                                                                                    |

毎月自動作成

### 登録したひな形は一覧で確認でき、編集、自動作成の一時停止、削除が可能です。 ※現在、毎月自動作成が利用できる帳票は、請求書のみです。

| ✓ 作成 見積書 -                                 | +   | 請求 | 書の毎月自動作成        | (事前予約しておくと、請求書 | 訪自動作成される機能です。)                   |                |        |             |          |
|--------------------------------------------|-----|----|-----------------|----------------|----------------------------------|----------------|--------|-------------|----------|
| 納品書 -                                      | + [ |    | た0件を一括操作する 💌    |                |                                  |                |        | ひな形を作成 CSVで | ひな形を作成 🗸 |
| 領収書 -                                      | +   |    | ひな形名/取引先        | ٥              | 自動作成する期間・                        | ,次回作成日 	 ●     | 作成済請求書 | 処理 ❷        | 編集 🛛     |
| ➡ 受信 ● ● ● ● ● ● ● ● ● ● ● ● ● ● ● ● ● ● ● |     |    | サンプルひな形<br>取引先A |                | 2018/07/11 ~ 2019/01/31<br>毎月 末日 | 2018/07/31 (火) | 確認     | 一時停止 削除     | 編集 ▼     |
| ⊕ 毎月自動作成                                   |     |    |                 |                |                                  |                |        |             |          |
| ビ レポート                                     |     |    |                 |                |                                  |                |        |             |          |
| -<br>:■ マスタ管理                              |     |    |                 |                |                                  |                |        |             |          |
| □ カード決済                                    |     |    |                 |                |                                  |                |        |             |          |
| 新サービスが<br>開始しました!<br>請求書買取りβ >             | 2   |    |                 |                |                                  |                |        |             |          |

### 毎月自動作成のひな形を編集する場合は、編集ボタンをクリックします。 ひな形を編集して作成スケジュールを設定したら、 「この内容で設定を保存」をクリックすると、編集が完了します。

| ✓ 作成 月積書 +                               | 書の毎月自動作成(事前予約してお                                                                                                    | くと、請求書が自動  | 动作成される機能です。)                                  |                  |                                                                   |                |                 |
|------------------------------------------|----------------------------------------------------------------------------------------------------|------------|-----------------------------------------------|------------------|-------------------------------------------------------------------|----------------|-----------------|
| 納品書 + <sub>選択し</sub>                     | た0件を一括操作する 💌                                                                                                    |            |                                               |                  |                                                                   | ひな形を           | 作成 CSVでひな形を作成 マ |
| 領収書 +                                    | ひな形名/取引先                                                                                                    | ● 自動       | 作成する期間                                        | 次回作成日 😡          | • 作成済請求書                                                          | 処理 😡           | 編集 🛛            |
| ひ 受信     日 販売管理台帳     日                  | サンプルひな形<br>取引先A                                                                                                    | 2018<br>毎月 | 8/07/11 ~ 2019/01/31<br>末日                    | 2018/07/31 (火)   | 確認                                                                | 一時停止           | 削除    編集 ▼      |
|                                          | C 「毎月自動作成」のOQS形を編集中                                                                                                    | 作成スケジュール   | しの設定                                          | ×                |                                                                   |                |                 |
|                                          | ひな形を編集         デンプレート切り詰え           ひな形を @                                                                                                    | 開始日        | 2018/07/11     明日 今       毎月     ▼     の      | 1求書              |                                                                   |                |                 |
|                                          | 助うた (m)         回           取引先 (m)         取引先を編集           取引先A - サンプル部         御中                                                                                                    | 終了日        | 2019/01/31<br>来月末 半年後 1年後                     |                  | サンブル株式会社<br>〒100-0000<br>東京都サンプル区サンプル                             | <b>町1-1-1</b>  |                 |
|                                          | 請決書冊号 ○                                                                                                    | 直近作成日      | 2018/08/31 (全)<br>2018/09/30 (日)              |                  | サンフルビル1階<br>TEL: 03-0000-0000<br>FAX: 03-0000-0000<br>担当者: テスト 太郎 |                |                 |
|                                          | xxはい期日 Q (241)<br>翌月 v の 末日 v<br>件名 Q                                                                                                    |            | この内容で設定を保存                                    |                  | 請求書番号:XXXX<br>請求日: YYYY/MM/DI<br>お支払期限:YYYY/MM/DI                 |                |                 |
|                                          | ##請求月##月分ご請求<br>明編 日単位を使用する                                                                                                    |            | 件名: ##請求月##月分ご請?<br>ご請求金額 21,600 円            | Ŕ                |                                                                   | _              |                 |
|                                          | Come * File     Some With     Some With     Some Wi |            | <b>品目</b><br>##請求月##月分品目B                     | 1                | <b>単価 数量</b><br>2,000 10                                          | 価格<br>20,000   |                 |
|                                          | 振込先<br>2000(銀行 2000支店 (店番号 xox)<br>音器者会 2000000                                                                                                    |            |                                               | 小st<br>消費税<br>合計 | 21,                                                               | 1,600円<br>600円 |                 |
|                                          |                                                                                                    |            | 振込先<br>XXXX銀行 XXX支店 (店番号 xxx<br>普通預金 xxxxxxxx | )                |                                                                   |                |                 |
|                                          | 570 XEO                                                                                                    |            | 備考<br>振込手数料は御社負担でお願い致                         | します。             |                                                                   |                |                 |
| © Money Forward Inc. All Rights Reserved | 詳細設定 ひな形を保存                                                                                                    |            |                                               |                  |                                                                   |                |                 |

50

# レポート機能

# レポート(売上レポート)

# 請求総額、取引先別請求額、タグ別請求額のレポートを 月別に確認することができます。

レポート機能は、有料プランにご登録されているとご利用できます。

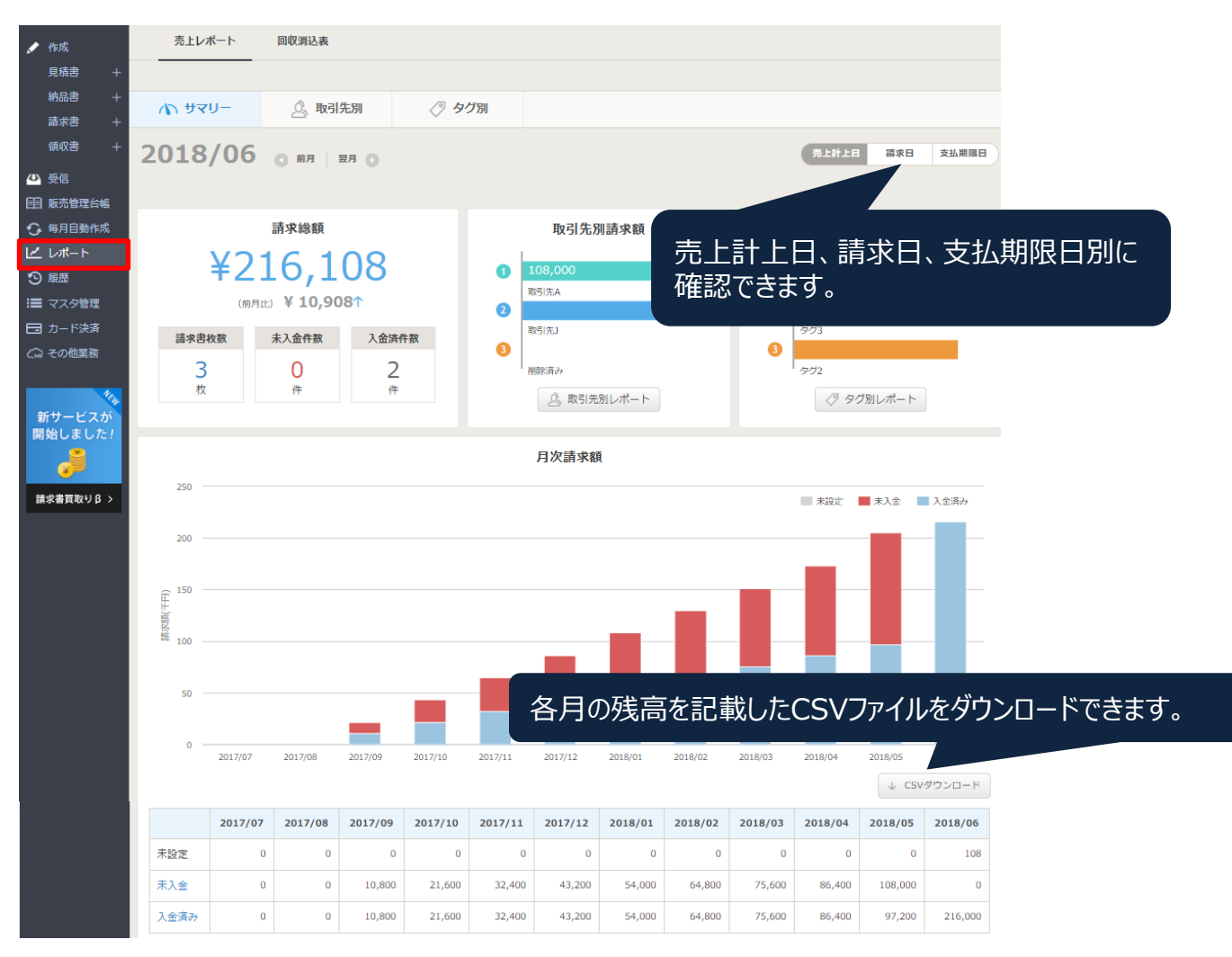

# レポート(回収消込表)

### 回収消込表をクリックすると、作成済みの請求書の中で、 未回収のものを管理するための表が確認できます。 既存の売上レポートは請求書ベースで集計した表ですが、 回収消込表は入金予定ベースで集計されています。

# 回収消込表はビジネス・パーソナルプラン以上でご利用できます。

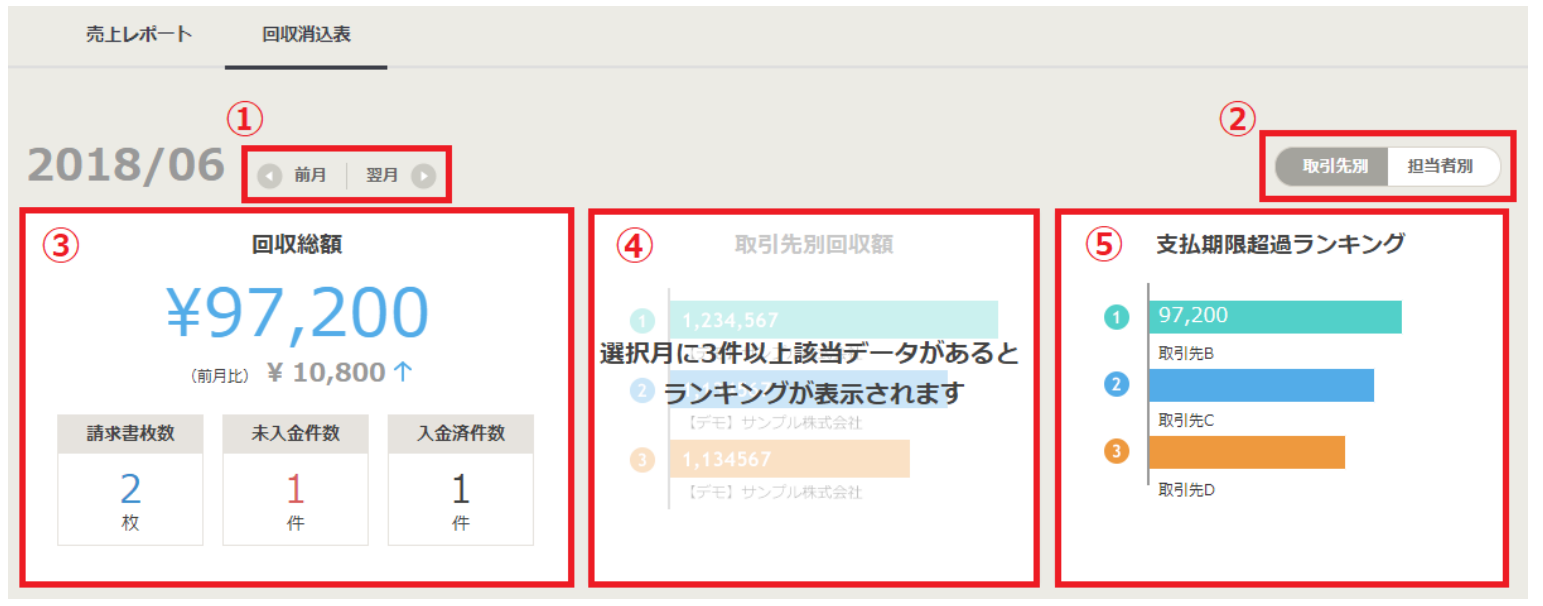

- 1. 表示させる月を切り替えられます。
- 2. 取引先別表示か、担当者別表示かを切り替えられます。
- 3. 表示している月の回収総額を確認できます。
- 4. 取引先別回収額を確認できます。 (選択月に3件以上該当データがあると上位3件の取引先がランキング形式で表示されます。)
- 5. 支払期限超過ランキングを確認できます。 (選択月に3件以上該当データがあると上位3件の取引先がランキング形式で表示されます。)

# レポート(回収消込表)

### 月次回収額をグラフで確認することが可能です。 棒グラフにマウスをあてると、入金済み、未入金の 合計金額と内訳を表示できます。

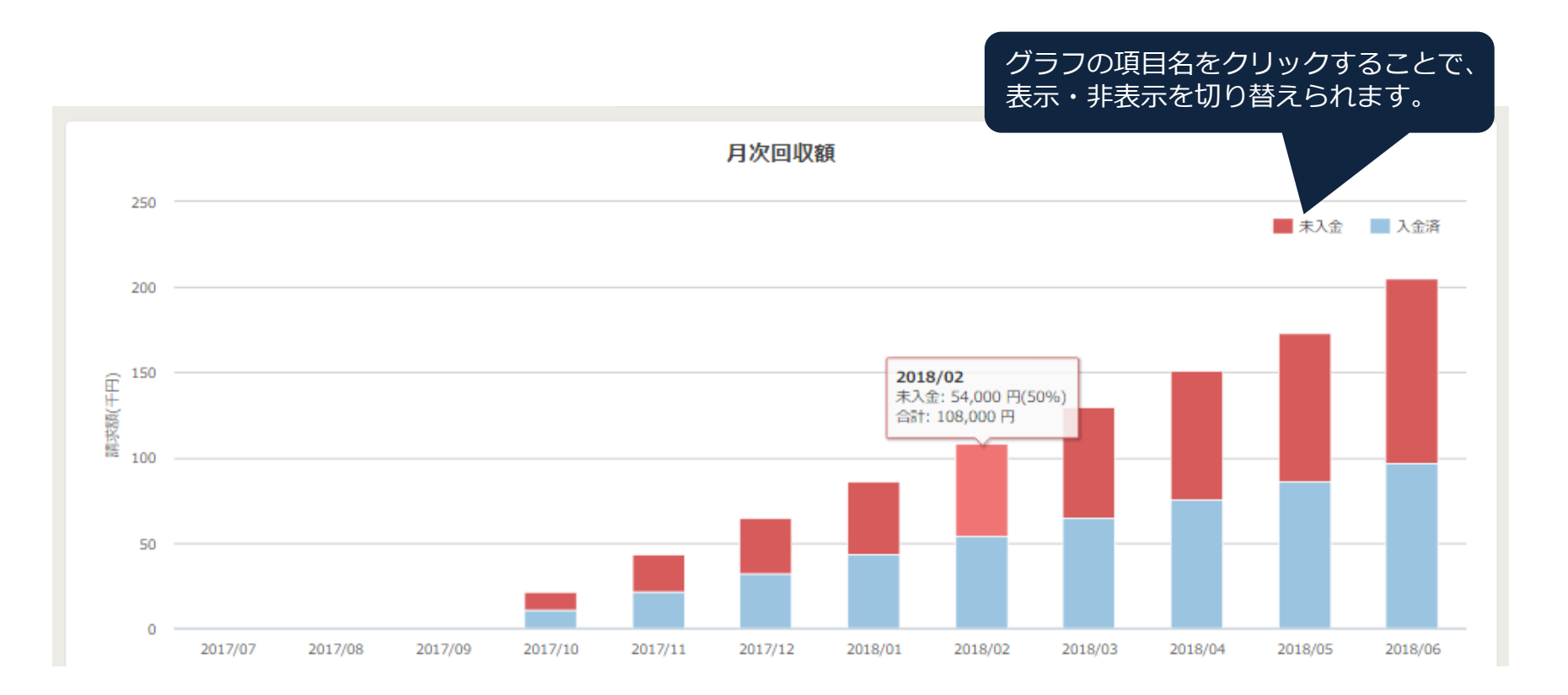

### 更に画面を下にスクロールすると、回収消込表を確認できます。 各取引先の回収予定額、回収実績額を月ごとに確認することが可能です。

| 1       |         |           |                 |         |          |                     | 2 🗸      | CSVダウンロード           |
|---------|---------|-----------|-----------------|---------|----------|---------------------|----------|---------------------|
| 取引先/担当者 | 払い期限経過先 | 期間合計      | 1月              | 2月      | 3月       | 4月                  | 5月       | 6月                  |
| _=+     | 回収予定額   | 853,200   | 86,400          | 108,000 | 129,600  | 151,200             | 172,800  | 205,200             |
|         | 回収実績額   | 421,200 ( | <b>3</b> 43,200 | 54,000  | 64,800 ( | 4 75,600            | 86,400 ( | 97,200              |
| 取引先D    | 回収予定額   | 129,600   | 31<br>43,200    | 0       | 0        | <b>30</b><br>75,600 | 0        | <b>30</b><br>10,800 |
|         | 回収実績額   | 43,200    | 43,200          | 0       | 0        | 0                   | 0        | 0                   |

- 1. 支払い期限が経過した取引先のみ表示したいときはチェックをいれます。
- 2. 表のCSVファイルをダウンロードできます。
- 3. 青色は「入金済み」を表し、数字は「入金予定日」を示しています。
- 4. 赤色は「未入金」を表し、数字は「入金予定日」を示しています。
- 5. グレーは支払期限前の「未入金」を表し、数字は「入金予定日」を示しています。

## レポート(回収消込表)

表示されている〇印にカーソルをあわせると、該当の請求書を閲覧したり、 請求書のステータスを入金済みに変更することが可能です。

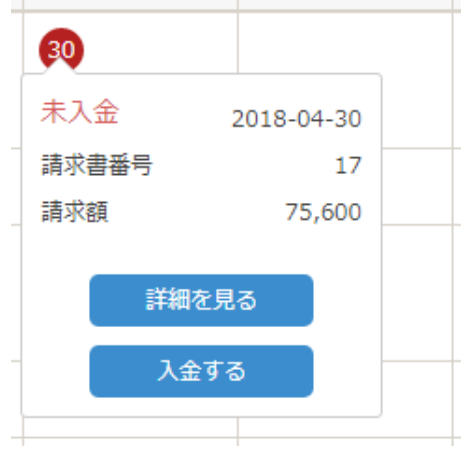

「入金する」をクリックすると、入金日や入金額を入力し、 そのまま消し込みを行うことができます。

| 入金情報の確認    |                       |                |  |  |
|------------|-----------------------|----------------|--|--|
| 入金日        | 2018/07/10            | 11001a<br>1111 |  |  |
| 入金額        | 75,600                | <u>ا</u>       |  |  |
|            | その他の情                 | 報を開く           |  |  |
| 差額:        |                       | <b>0</b> ⊢     |  |  |
| メモ: ご自由に入力 | コください                 |                |  |  |
| ● 履歴を見る    | 消し込む<br>Shift + Enter |                |  |  |

### 取引先もマネーフォワード クラウド請求書をご利用している場合、 マネーフォワード クラウド請求書の受信メニューで受け取った各帳票を閲覧できます。

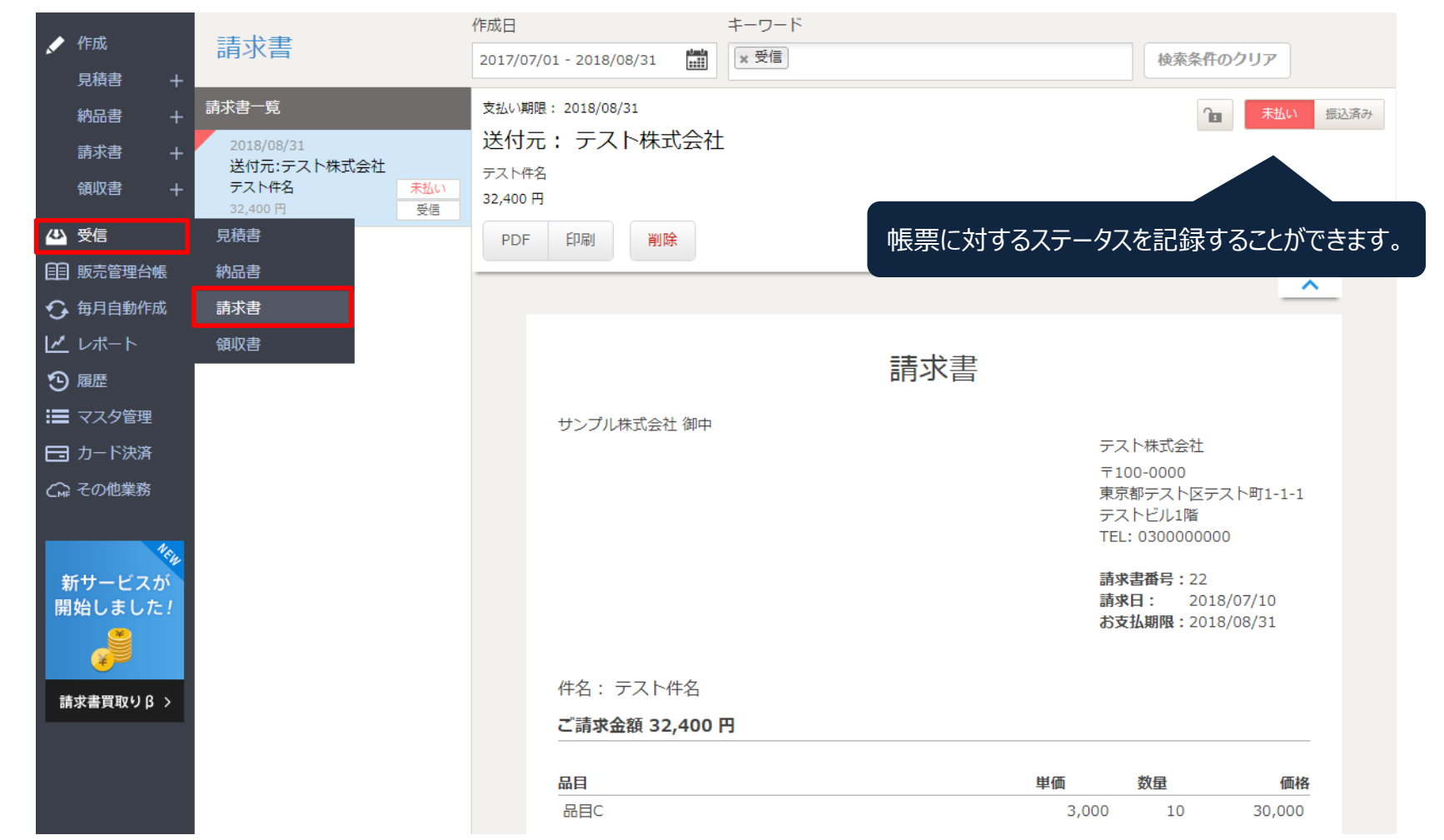

※受け取った請求書を「受信」欄に反映させるには、マネーフォワード クラウド請求書にログインした状態で、お取引先 から受信したメール本文内に記載されているURLをクリックします。その後、 帳票が表示されましたら「受領」ボタンを クリックすると、受信メニューから帳票を閲覧できます。

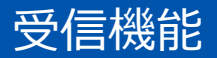

# 受信した帳票がない場合には、サンプルが表示されます。 作成ボタンをクリックすると、帳票作成画面が開かれます。

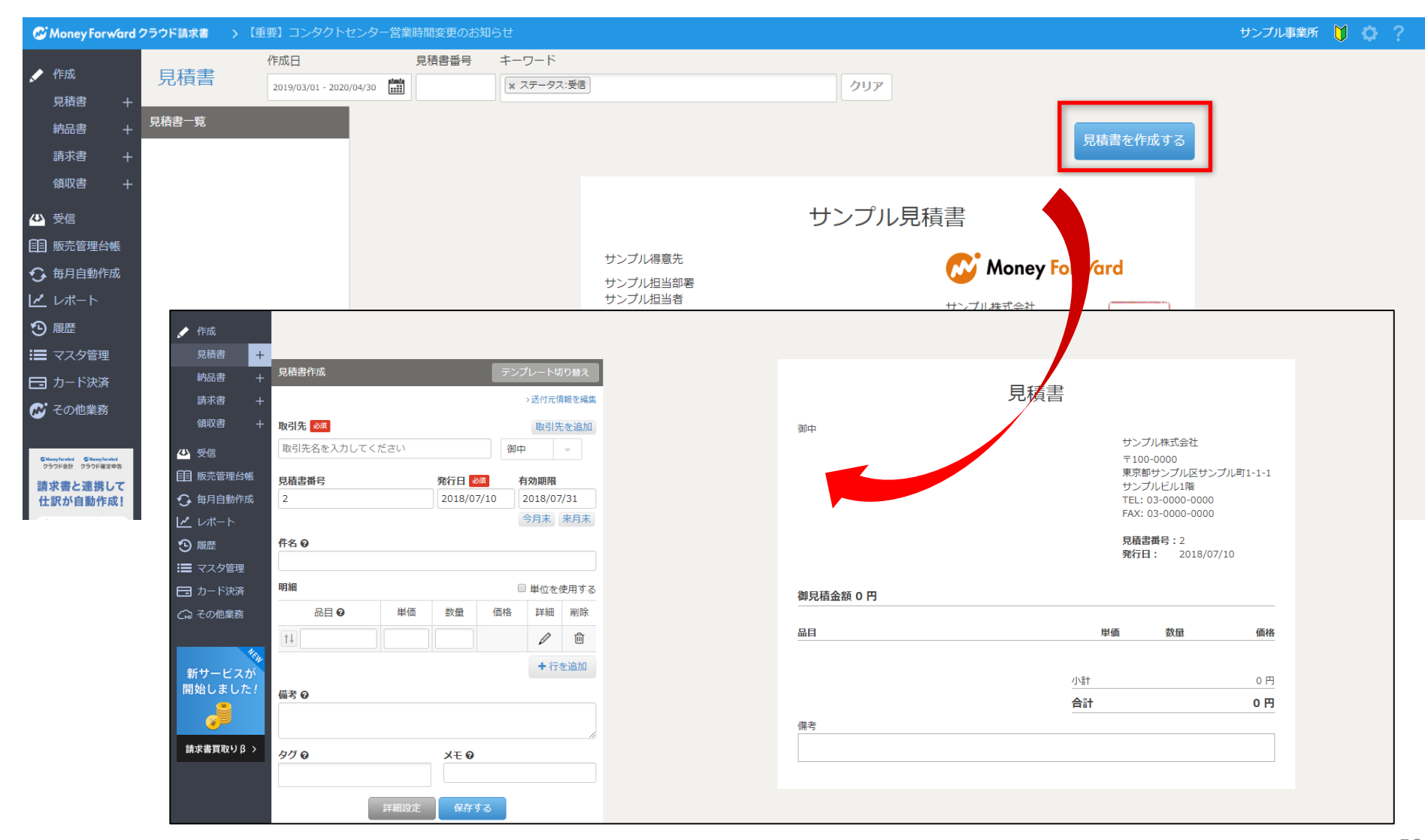

# カード決済機能

# 請求書を作成し、メールで送信するだけで、 お取引先からのクレジットカード支払を受け付けられる機能です。

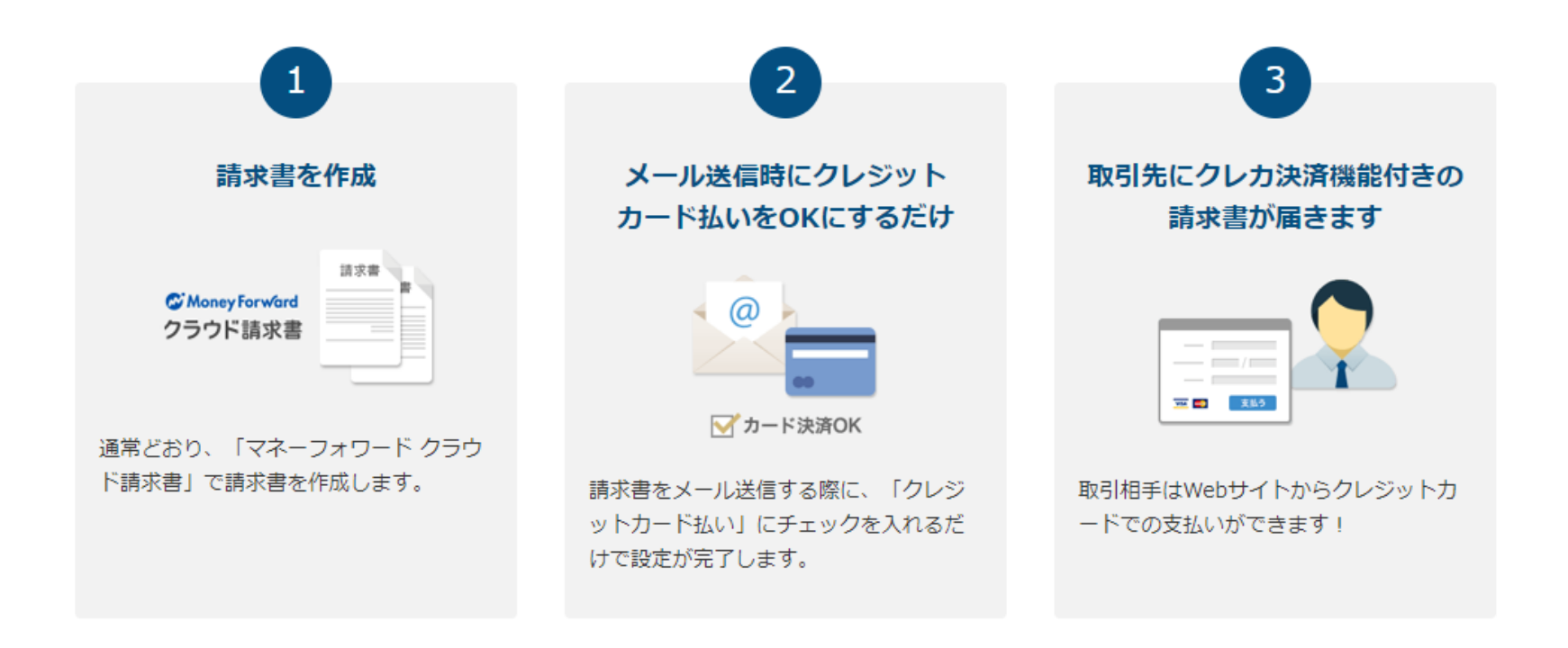

1. クレジットカード決済機能のご利用は、<u>請求側・支払側双方</u>にメリットがあります。

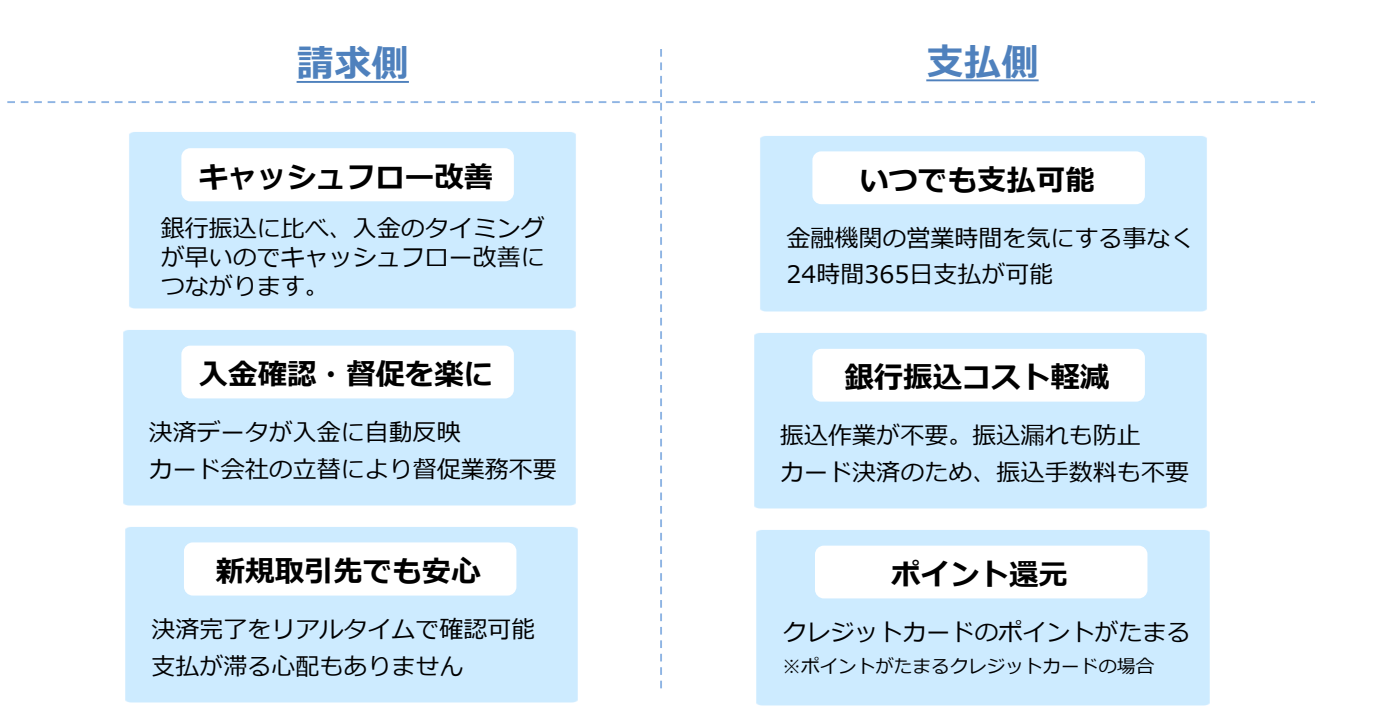

2. 簡単にお申し込みいただくことができ、最短8営業日で導入が可能です。

#### WEBから簡単申込

MFクラウド請求書から、 簡単にお申込みができます。

#### 提出物不要

審査に提出物は不要です お申込みフォームからご登録 いただくのみ

# カード決済機能(お申込み手順)

# カード決済お申込み手順

# マネーフォワード クラウド請求書にログインし、カード決済メニューからお申込み 手続きが可能です。

| Money Forward クラウド請求書     、 【重要】コンタクトセンター営業時間変更のお知らせ  |                                                                                                    |  |  |  |  |  |
|-------------------------------------------------------|----------------------------------------------------------------------------------------------------|--|--|--|--|--|
| ✓ 作成 見積書 +                                            | クレジットカード決済機能                                                                                                    |  |  |  |  |  |
| 納品書 十                                                 | 受取履歴 支払履歴 設定                                                                                                    |  |  |  |  |  |
| 請求書 +                                                 |                                                                                                    |  |  |  |  |  |
| 領収書 +                                                 |                                                                                                    |  |  |  |  |  |
| 😃 受信                                                  | 『クレジットカード決済機能』付きの                                                                                                    |  |  |  |  |  |
| 111 販売管理台帳                                            | 請求書を作ることができます                                                                                                    |  |  |  |  |  |
| 分 每月自動作成                                              | 明水首を下ることがてきなり                                                                                                    |  |  |  |  |  |
| レポート                                                  |                                                                                                    |  |  |  |  |  |
| ⑦ 履歴                                                  | 中国 申し込みはこちら                                                                                                    |  |  |  |  |  |
| ∷■ マスタ管理                                              |                                                                                                    |  |  |  |  |  |
| 🗔 カード決済                                               | ALSO ATTIGATION OF THE PARTY OF THE PARTY OF |  |  |  |  |  |
| ● その他業務                                               |                                                                                                    |  |  |  |  |  |
| Stranischt Sitemischt                                 | 14 / 10/16/14                                                                                                    |  |  |  |  |  |
| <ul> <li>250F#計 250F#定申請</li> <li>請求書と連携して</li> </ul> | こんは機能!                                                                                                    |  |  |  |  |  |
| 仕訳が自動作成!                                              | <b>詰求書を作ってメールで祥スだけ、メールに「クレジットカード決済」のリンクが添付されます</b>                                                                                                    |  |  |  |  |  |
| ∰ ¥9,800 ( ∰ ¥9,800                                   | 受信者は、請求書の受け取りと同時にクレジットカードでの支払いが選択できます。                                                                                                    |  |  |  |  |  |
| 前求查<br>                                               |                                                                                                    |  |  |  |  |  |
| #U(#255                                               |                                                                                                    |  |  |  |  |  |

# ステップ1:入金スケジュール選択

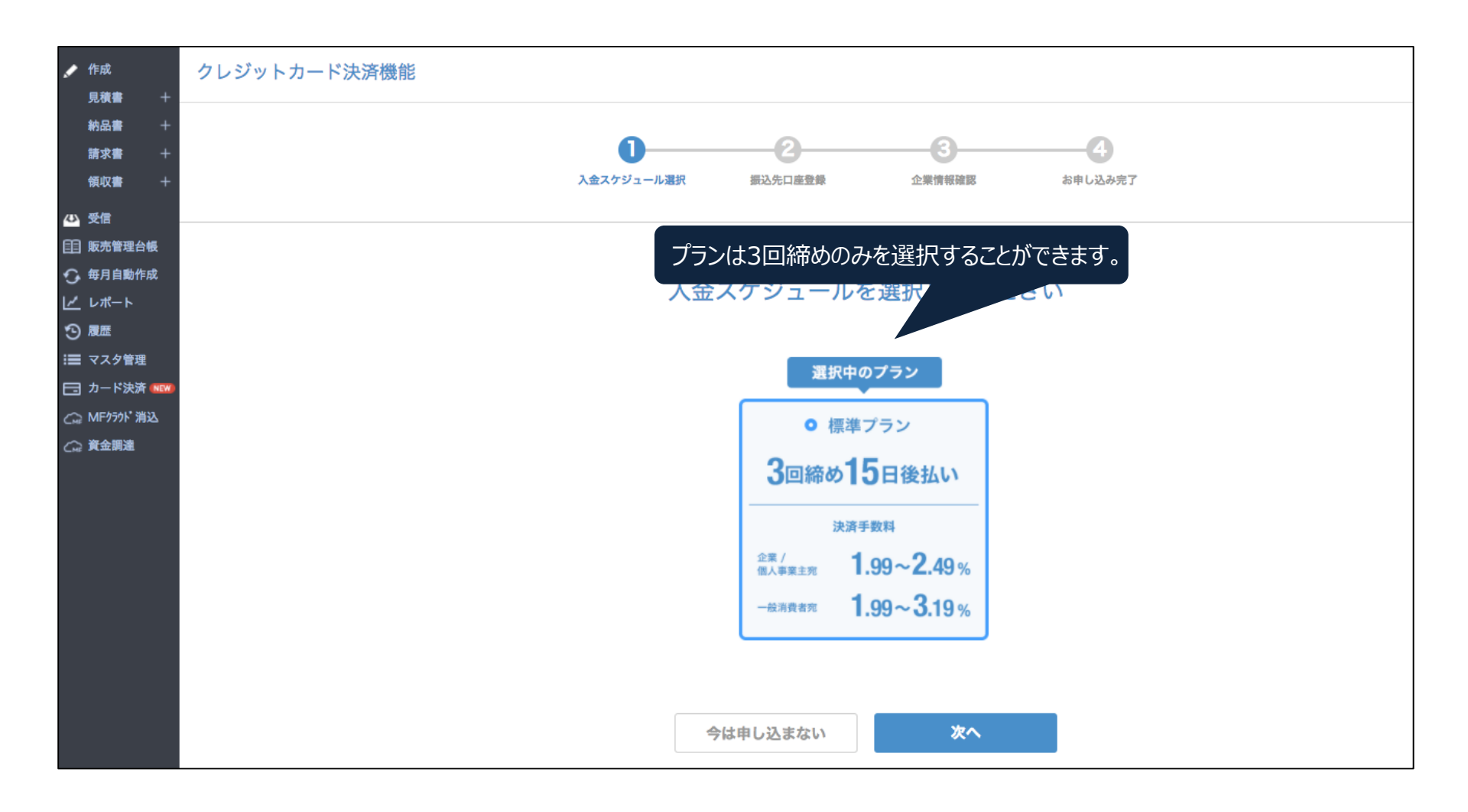

# カード決済お申込み手順

## ステップ2:振込先口座登録

![](_page_64_Figure_2.jpeg)

# カード決済お申込み手順

# ステップ3:企業情報登録

| (MF クラウド 請求書                             | > 【総額10万円分】1周年記念キャンペー】 | ン実施中!        |                 |             | 取引先登録数 1/3   | Free | 横山株式会社 | <b>V</b> 🗘 | ? |
|------------------------------------------|------------------------|--------------|-----------------|-------------|--------------|------|--------|------------|---|
| 新規ユーザー限定し ×<br>Basicプラン ズ<br>以上にご登録いただくと | クレジットカード決済機能           |              |                 |             |              |      |        |            |   |
| 無料期間が 60日に!<br>// 作成                     | ſ                      |              |                 | B           |              | 3    |        |            |   |
| 見積書+                                     | 入金スケジ:                 | ュール選択        | 振込先口座登録         | 企業情報確認      | お申し          | しみ完了 |        |            |   |
| 納品書 +                                    |                        |              |                 |             |              |      |        |            |   |
| 請求書 +<br>領収書 +                           |                        |              |                 |             |              |      |        |            |   |
| 心受信                                      |                        | 4            | 「業内容を入力」        | てくだ         | さい           |      |        |            |   |
| 見積書                                      |                        |              |                 |             |              |      |        |            |   |
| 納品書                                      |                        |              |                 |             |              |      |        |            |   |
| <sub>弟水書</sub><br>領収書                    | 事                      | 業内容          |                 |             |              |      |        |            |   |
| *** 取引先                                  |                        | 14 49 26     |                 | Ballada ana |              |      |        |            |   |
| レポート(β)                                  | 未有                     | 程・未窓         |                 | 第二世         |              | •    |        |            |   |
| 🔝 カード決済 🚥                                | 事業                     | 業内容          |                 | 食品卸         |              |      |        |            |   |
| 分 毎月自動作成                                 | 販売                     | 売種類          |                 | 物販          |              | •    |        |            |   |
| := 80日<br>2g 送付履歴                        | 取由                     | 扱商品内容/サー     | ビス内容            | 果物          |              |      |        |            |   |
|                                          | 語2                     | 求単価          |                 | 10万円未満      |              | •    |        |            |   |
| C MF疗外 消込                                |                        | 対企業/個人事業主    | 取引(toB取引)を行っている |             |              |      |        |            |   |
|                                          |                        | 対一般消費者取引(    | toC取引)を行っている    |             |              |      |        |            |   |
|                                          |                        |              |                 |             |              |      |        |            |   |
|                                          |                        | ゴエートデス       |                 |             |              |      |        |            |   |
|                                          | <b>A</b>               | 社名           |                 | 横山株式会社      |              |      |        |            |   |
|                                          | Â                      | 社名力ナ         |                 | サンブルカブ      | シキガイシャ       |      |        |            |   |
|                                          | â                      | 社名アルファベ      | אר              | SAMPLE KAB  | USHIKIGAISHA |      |        |            |   |
|                                          | 郵                      | 『便番号         |                 | 108-0014    |              |      |        |            |   |
|                                          | 65                     | 道府県          |                 | 東京都         |              |      |        |            |   |
|                                          | <u>A</u>               | 社所在地(市区郡     | 5)              | 港区          |              |      |        |            |   |
|                                          | 会                      | 社所在地(町村番     | 地)              | サンプル1-2-:   | 3            |      |        |            |   |
|                                          | <u>A</u>               | ;社所在地(L*1)等] | 1               | サンプルビル      | 701          |      |        |            |   |
|                                          | 住                      | 所力ナ          |                 | トウキョウト      | ミナトクサンブルビル フ | 701  |        |            |   |
|                                          | - E                    | 話番号          |                 | 080-3435-56 | 42           |      |        |            |   |
|                                          | <u>A</u>               | 社ホームページ      | URL 😡           | http://www. | example.com  |      |        |            |   |
|                                          | 25                     | 沐金           |                 | 1 000 000   |              |      |        |            |   |

| 代表者名                                |         | サンプル         | 太郎      |
|-------------------------------------|---------|--------------|---------|
| 代表者氏名力ナ                             |         | サンブルタロウ      |         |
| 代表者生年月日<br>半角数字で入力してください            |         | 1980/12/12   |         |
| 住所                                  |         | ◎ 会社と同じ ◎ 別  | の住所を入力  |
| Ŧ                                   |         |              |         |
|                                     |         |              |         |
| +12 12 - 24/2= 32                   |         |              |         |
| 担当有消報                               |         |              |         |
| 担当者氏名                               |         | サンプル太郎       |         |
| ご担当者名力ナ                             |         | サンプルタロウ      |         |
| ご連絡先                                |         | ◉ 代表者と同じ ◎   | 別の住所を入力 |
| Ŧ                                   |         |              |         |
| <b>雷話番号</b>                         |         | 03-1234-5678 |         |
| メールアドレス                             |         |              |         |
|                                     |         |              |         |
| <ul> <li>通信販売加盟店契約に同意する。</li> </ul> | 禁止業種はこ  | ちらをご確認ください   | )       |
| PGマルチペイメントサービス利                     | 用規約に同意す | 6            |         |
| Software License Agreement          | (ソフトウェア | 使用許諾書)に同意す   | 3       |
|                                     |         |              |         |

### 以上3つのステップでお申込みは完了です。 ※Web上でお申込みが完結し、書類等の提出も不要です。 審査申込後、通常、最短8営業日で審査結果をメールにてご連絡します。

| (MF クラウド 請求書                                                                                         | > 【総額10万円分】1周年記念キャンペーン実施中!                            |                                                                    | 取引先登録数 1/3                    | Free 横山株式         | 会社 🔰 🔅 ? |
|----------------------------------------------------------------------------------------------------|-------------------------------------------------------|--------------------------------------------------------------------|-------------------------------|-------------------|----------|
| <ul> <li>新規ユーザー限定上</li> <li>Basicブラン</li> <li>以上にご登録いただくと</li> <li>無料期間が60日に!</li> </ul>             | クレジットカード決済機能                                          |                                                                    |                               |                   |          |
| ✔ 作成<br>見描書 +<br>納品書 +<br>請求書 +<br>韻収書 +                                                             | 1<br>入金スケジュール選択 振込先                                   | 2 3<br>二座登録 企業情報構選                                                 | 4<br>541.12.                  | 沙完了               |          |
| <ul> <li>公 受信</li> <li>見積書</li> <li>納品書</li> <li>請求書</li> <li>御収書</li> <li>4</li> <li>助引先</li> </ul> | クレジ<br>お申しi                                           | ットカード決済<br>込みを受け付け                                                 | 脊機能の<br>けました                  |                   |          |
| レポート(β) □ カード決済 ■■ 分 毎月目勤作成 □ 毎月目勤作成 □ 毎月目勤作成 ○ 佐澤尾照                                                 | 現在、審査を行っております。通<br>審査完了後、メールにてご連絡い<br>今しばらくおまちくださいませ。 | 常8営業日程度でご利用いた<br>たします。                                             | だく準備が完了い                      | たします。             |          |
| <ul> <li>① *F東通監</li> <li>〇 MF/ワラウト*消込</li> </ul>                                                    | カード決済による入金は決済代<br>り込まれます。振込明細書ダウ<br>メントゲートウェイ株式会社よ    | 行会社であるGMOペイメン<br>シロードのためのURLを記載<br>り届きますので、ご確認くた                   | トゲートウェイ株<br>乱したメールが、後<br>ださい。 | 式会社から振<br>注日GMOペイ |          |
|                                                                                                    | 利用現约   個人情報<br>Copyright (c) 2015 Mar                 | 保護方針  ビジネステンプレート集<br>rey Forward, Inc. All Rights Reserv <u>ed</u> |                               |                   | r-stopa  |

# カード決済機能(ご利用手順)

# 請求書メニューから請求書を作成し、保存します。

|                               | 作成<br>見積書                                  | +_        |                                                                                           |            |      |        |           |                          |
|-------------------------------|--------------------------------------------|-----------|-------------------------------------------------------------------------------------------|------------|------|--------|-----------|--------------------------|
|                               | 納品書                                        | +         | 請求書作成                                                                                     |            |      | テンプ    | レートは      | DD<br>替え<br>L<br>を<br>編集 |
|                               | 領収書                                        | +         | 取引先A - サンプル部                                                                              |            |      | ≜ 御中   | 48.517    |                          |
|                               | 受信<br>  販売管理台<br>. 毎月自動作<br>. レポート<br>- 履歴 | 減         | 請求書番号<br>2<br>2<br>2018/07/10<br>2<br>2018/07/10<br>2018/08/31<br>今月末 来月末<br>件名<br>サンプル件名 |            |      |        |           | 限 20月<br>3/31<br>来月末     |
| ≣                             | マスタ管理                                      | 1         | 明細                                                                                        | 用価         | 粉母   | 一      | 単位を       | 使用する                     |
|                               | カード決済<br>: その他業務                           |           |                                                                                           | щ<br>1,000 | 10   | 10,000 | р+лц<br>П |                          |
|                               |                                            | Mr.       |                                                                                           |            |      |        | +行        | を追加                      |
| ¥<br>開                        | 新サービス<br>1始しまし;                            | .が<br>た!  | 振込先 ♀<br>XXXX銀行 XXX支店<br>普通預金 xxxxxxx<br>様表 ♀                                             | (店番号 xxx   | )    |        |           | 11                       |
| 請求書買取りβ > 振込手数料は御社負担でお願い致します。 |                                            |           |                                                                                           |            |      |        |           |                          |
|                               |                                            |           | タグ 😡                                                                                      |            | ¥£ 0 |        |           | h                        |
|                               |                                            | 詳細設定 保存する |                                                                                           |            |      |        |           |                          |

# 請求書を保存したあと、「メール送信」をクリックします。

![](_page_69_Figure_2.jpeg)

## 請求先に送付するメールの文面を編集します。 「カード決済を利用する」にチェックをいれ、「送信する」をクリックします。

| 請求書の違  | 送付                                                                                                    |
|--------|----------------------------------------------------------------------------------------------------|
| 請求書番号  | 2 PDF                                                                                                    |
| 定型文 🕜  | MFクラウド請求書標準テンプレート                                                                                                    |
| FROM Ø | do_not_reply@moneyforward.com                                                                                                    |
| то     |                                                                                                    |
| CC 🛛   | 「,」(半角カンマ)で区切ると、複数の相手に送信できます。 ※最大10件まで                                                                                                    |
| 件名     | 【請求書】送付のご案内(サンプル株式会社から)                                                                                                    |
| 本文 @   | 取引先A 御中<br>サンプル部<br>サンプル担当<br>サンプル 太郎様<br>お世話になっております。<br>2018年7月分の請求書を送付いたしますので、ご査収の程よろしくお願いいたします。<br>請求書は、以下のURLよりダウンロードできます。(有効期間は本日より45日間)<br>有効期間を過ぎてしまった場合は、サンプル株式会社にメールの再配信を依頼してください。 |
| カード決済  | <ul> <li>☑ カード決済を利用する</li> <li>有効期限 カード決済有効期限 2018/08/31</li> <li>取引相手 ● 企業 / 個人事業主苑 ○ 一般消費者宛</li> </ul>                                                                                     |
|        | 送信する                                                                                                    |

#### お取引先には、以下のようなメールが届きます。 メール本文内のリンクをクリックすると、 請求書が表示され、クレジットカード情報の入力画面に遷移します。

取引先A 御中 サンプル部 サンプル相当 サンプル 太郎様 お世話になっております。 2018年7月分の請求書を送付いたしますので、ご査収の程よろしくお願いいたします。 請求書は、以下のURLよりダウンロードできます。(有効期間は本日より45日間) 有効期間を過ぎてしまった場合は、サンプル株式会社にメールの再配信を依頼してください。 de la tradita de calendar de Calendar de La compañía de la compañía de la compañía de la compañía de la compañí https://invoice ※なお、本メールはサンプル株式会社様からの依頼に基づき、MFクラウド請求書にてお送りしております。 【MFクラウド請求書とは】https://invoice.moneyforward.com/ ※このメールは送信専用のアドレスのため、ご返信いただいてもお答えできません。予めご了承ください。
### カード決済利用手順

#### メール本文内のリンクから開いたページです。 クレジットカード情報を入力し、

### 「クレジットカードで支払う」をクリックするとクレジットカード決済が完了します。

| サンプル株式会社様       |                                                                          |                                |            |                                                                |                                                                                                    |                          |   |
|-----------------|--------------------------------------------------------------------------|--------------------------------|------------|----------------------------------------------------------------|----------------------------------------------------------------------------------------------------|--------------------------|---|
|                 | から請求書が届いています                                                             |                                |            |                                                                |                                                                                                    |                          |   |
| ご請求金額<br>10,800 | 請求書番号<br>円 <b>2</b>                                                      | <sup>お支払期限</sup><br>2018/08/31 |            |                                                                | PDFダウ                                                                                                    | ソロード                     |   |
| クレジッ            | トカード払い                                                                   | Visa、MasterCard、セソ             | ンブランドのカー   | ドでお支払いいただ                                                      | ltます。 VISA                                                                                                    | SAISON<br>CARD<br>NERROW |   |
| カード番号           | 1234 5678 9123                                                           | 4567 目 有効期限(月                  | 引/年) マ     | /                                                              | クレジットカ                                                                                                    | ードで支払う                   | Ð |
| 73 1 1387       | TARO YAMADA                                                              | クレジャ                           | リートに「「「「」」 | 入力について                                                         | ✓ 支払情報を保存す                                                                                                    | 53                       |   |
| SAIS@<br>CARD   | N ビジネス用カー<br>AL 設立1年目か                                                   | ドをお持ちでない方へ<br>いら申込み可能なビジネ      | スカードはこ     | ちら                                                             |                                                                                                    |                          | > |
|                 | カー                                                                       | ド決済が行えない場合、ご利                  | 囲のブラウザが≉   | 回用推奨環境であるカ                                                     | ご確認ください。                                                                                                    |                          |   |
|                 |                                                                          |                                |            |                                                                |                                                                                                    |                          |   |
|                 |                                                                          |                                | 請求書        | <u>+</u><br>-                                                  |                                                                                                    |                          |   |
|                 | 取引先A 御中<br>〒100-0000<br>東京都サンブル<br>サンブルビルビル<br>サンブル超<br>サンブル超<br>サンブル 太郎 | 区サンブル町2-2-2<br>皆<br>様          |            | サンフ<br>〒100<br>東京都<br>サンフ<br>TEL:<br>FAX当<br>諸求君<br>請求君<br>お支払 | プル株式会社<br>0000<br>ドサンプルビサンプル町1-<br>カルビル14階<br>03-0000-0000<br>著:テスト 太郎<br>皆難号:2<br>3: 2018/07/10<br>以期限:2018/08/31 | 1-1                      |   |
|                 | 件名:サンプ                                                                   | 儿件名                            |            |                                                                |                                                                                                    |                          |   |

#### カード決済された請求書の情報は、 カード決済メニューの受取履歴から確認できます。

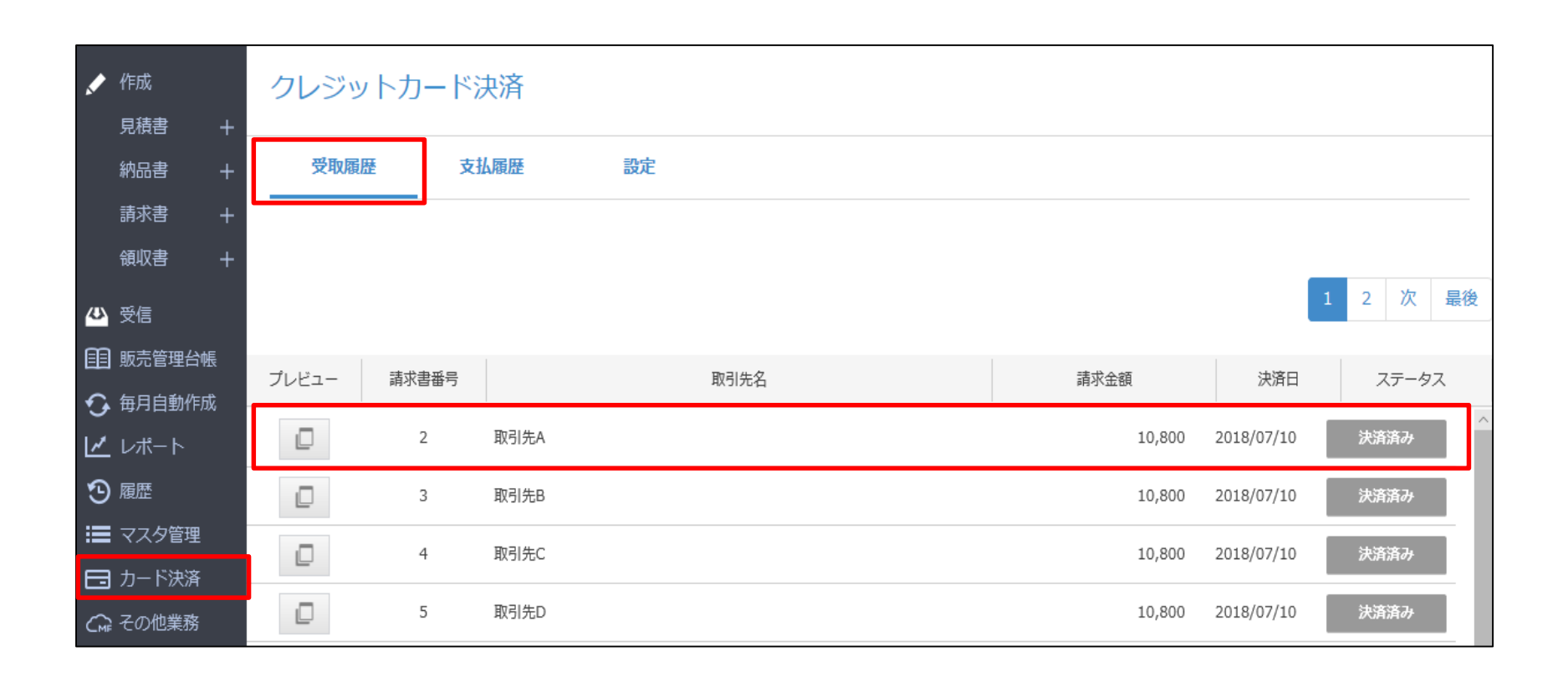

# 請求書テンプレート/郵送物

#### スタンダード

|                                                                                              | 請求書                                                                                                    |  |
|----------------------------------------------------------------------------------------------|----------------------------------------------------------------------------------------------------|--|
| マネーフォワード株式会社 御中<br>〒108-0073<br>東京都港区三田3-12-17<br>芝第 3 アメレックスビル8F<br>営業本部<br>営業本部長<br>〇田 〇夫様 | <ul> <li>マネフォマーケティング株式会</li> <li>マネフォマーケティング株式会</li> <li>マネフォマーケティング株式会</li> <li>マボロックティング株式会</li> <li>マボロックティング株式会</li> <li>マボロックティング株式会</li> <li>マホフォマーケティング株式会</li> <li>マホフォマーケティング株式会</li> <li>マホフォマーケティング株式会</li> <li>マホフォマーケティング株式会</li> <li>マホフォマーケティング株式会</li> <li>マホフォマーケティング株式会</li> <li>マホフォマーケティング株式会</li> <li>マホフォマーケティング株式会</li> <li>マホフォマーケティング</li> <li>ホマンクティング株式会</li> <li>マホフォマーケティング株式会</li> <li>マホフォマーケティング株式会</li> <li>マホフォマーケティング株式会</li> <li>マホフォマーケティング株式会</li> <li>マホフォマーケティング株式会</li> <li>マホフォマーケティング株式会</li> <li>マホフォマーケティング株式会</li> <li>マホフォマーケティング</li> <li>マホフォマーケティング</li> <li>マホマーケーケティング</li> <li>マホマーケーケティング</li> <li>マホマーケーケティング</li> <li>マホマーケーケティング</li> <li>マホマーケーケート</li> <li>マーケーケート</li> <li>マホマーケーケート</li> <li>マーケーケート</li> <li>マーケーケーケー・</li> <li>マーケーケート</li> <li>マーケート</li> <li>マーケート</li> <li>マーケート</li> <li>マーケーケート</li> <li>マーケーケート</li> <li>マーケート</li> <li>マーケート</li> <li>マーケーケート</li> <li>マーケーケート</li> <li>マーケート</li> <li>マ</li></ul> |  |

#### ご請求金額 194,400 円

| 品目  | 単価      | 数量 | 価格        |
|-----|---------|----|-----------|
| 商品A | 100,000 | 1  | 100,000   |
| 商品B | 50,000  | 1  | 50,000    |
| 商品C | 30,000  | 1  | 30,000    |
|     | 小計      |    | 180,000 円 |
|     | 消費税     |    | 14,400 円  |
|     | 合計      |    | 194,400 円 |
| 振込失 |         |    |           |

マネフォ銀行 三田支店 1234567

#### 備考

ご不明点等ございましたら、〇〇までご連絡ください。

#### 窓付き封筒対応

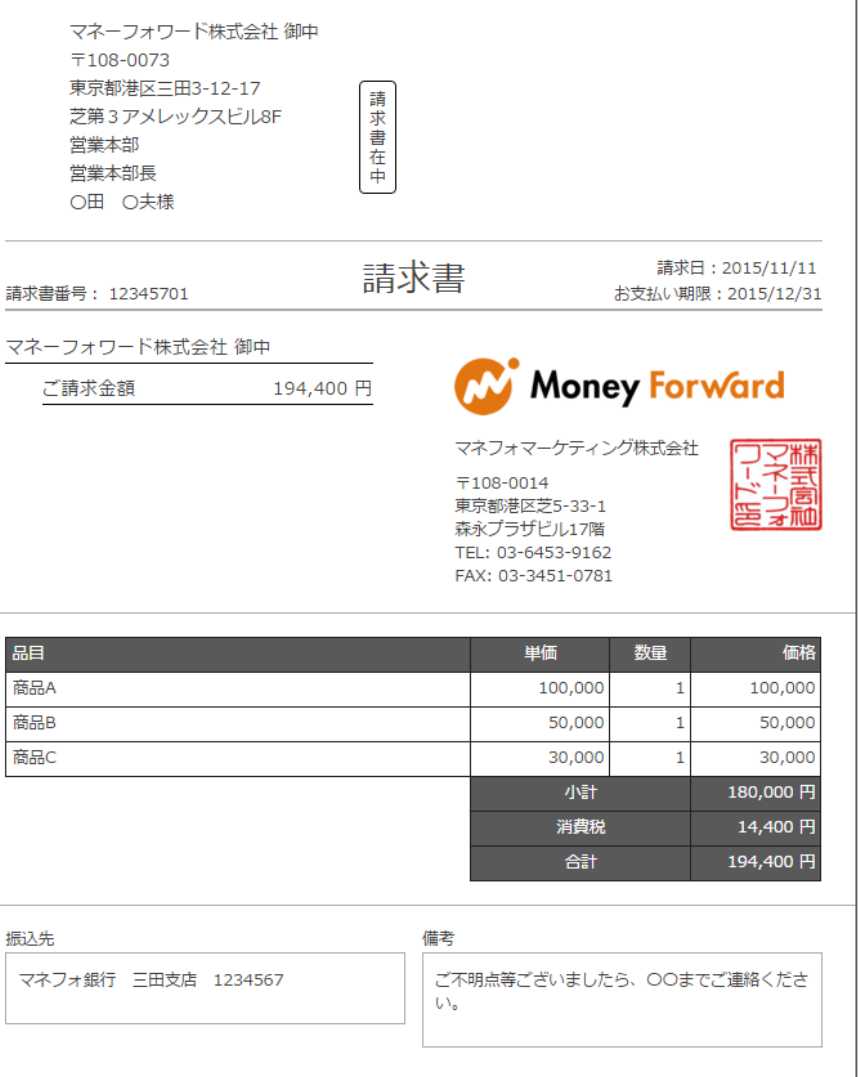

#### スタイリッシュA

|                                                                                                    |                                                              |           | 2015/11/11<br>12345701 |
|----------------------------------------------------------------------------------------------------|--------------------------------------------------------------|-----------|------------------------|
| <ul> <li>マネーフォワード株式会社 御中<br/><sup>〒108-0073</sup><br/>東京都港区三田3-12-17<br/>芝第3アメレックスピルBF<br/>営業本部<br/>営業本部長<br/>〇田 〇夫様</li> </ul> | お支払い期限<br>2015/12/31 ¥                                       | ご請求金<br>1 | 94 <b>,</b> 400        |
| 品目                                                                                                    | 単価                                                           | 数量        | 価格                     |
| 品A                                                                                                    | 100,000                                                      | 1         | 100,000                |
| ∃B                                                                                                    | 50,000                                                       | 1         | 50,000                 |
| ac                                                                                                    | 30,000                                                       | 1         | 30,000                 |
|                                                                                                    |                                                              | 小計        | 180,000 🖻              |
|                                                                                                    |                                                              | 消量税       | 14,400 🖻               |
| - 明点等ございましたら、OOまでご連絡ください。<br>- フォ銀行 三田支店 1234567                                                                                |                                                              | ey Foi    | r <b>warc</b>          |
|                                                                                                    | 〒108-0014<br>東京都港区芝5-33-1<br>森永プラザビル17階<br>TEL: 03-6453-9162 |           |                        |

#### スタイリッシュB

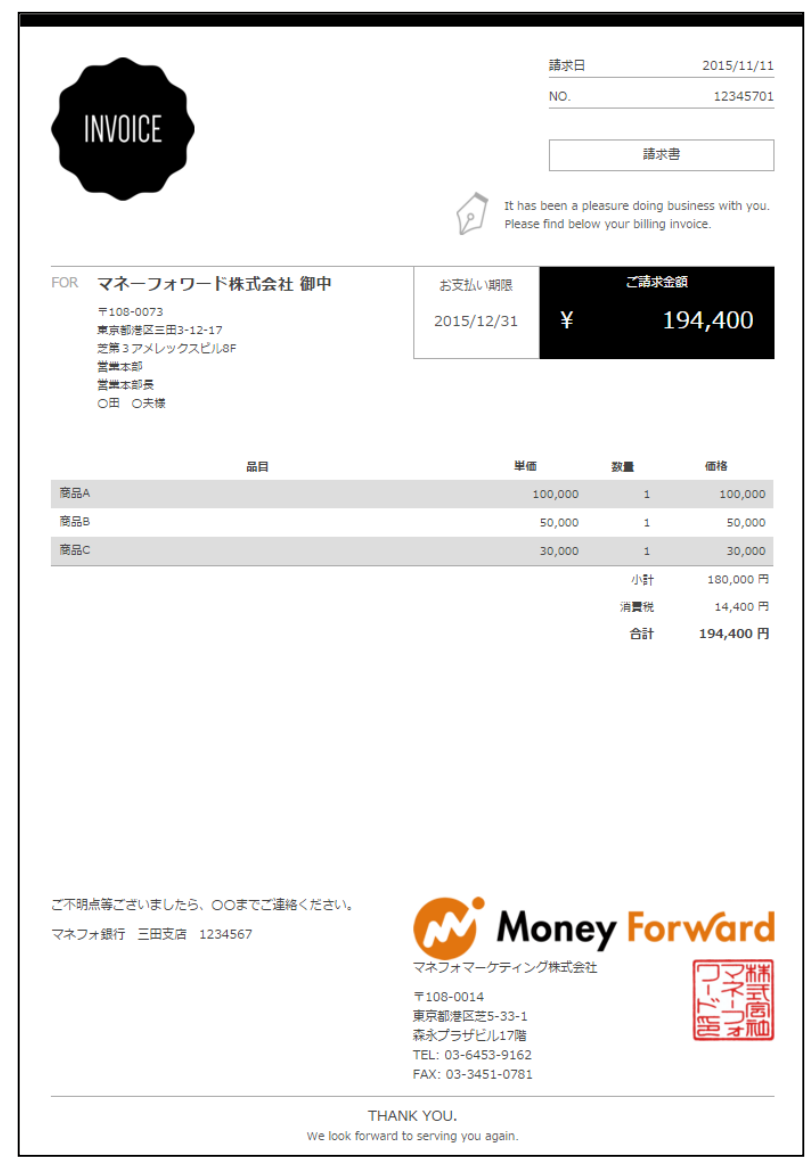

#### スタイリッシュC

| t has been a pleas<br>Please find below y              | sure doing business with you.<br>your billing invoice. |            | Contra -                   | THANK YOU              | <u> </u>                                       |
|--------------------------------------------------------|--------------------------------------------------------|------------|----------------------------|------------------------|------------------------------------------------|
|                                                        |                                                        |            | 請求日                        |                        | 2015/11/1                                      |
|                                                        |                                                        |            | NO.                        |                        | 1234570                                        |
| FOR マネーフ                                               | 7ォワード株式会社 御中                                           | お支払い期限     |                            | ご請求金                   | ā                                              |
| 〒108-007<br>東京都港区:<br>芝第3アメ <br>営業本部<br>営業本部長<br>〇田 〇二 | 3<br>三田3-12-17<br>レックスピル8F<br>様                        | 2015/12/31 | ¥                          | 19                     | 94,400                                         |
|                                                        |                                                        |            |                            |                        |                                                |
|                                                        | 品目                                                     | 単価         |                            | 数                      | 価格                                             |
| 商品A                                                    | 局目                                                     | 単価         | 100,000                    | 数 <mark>日</mark><br>1  | 価格<br>100,000                                  |
| 商品A<br>商品B                                             | 品目                                                     | 単価<br>:    | 50,000                     | 数<br>1<br>1            | 価格<br>100,000<br>50,000                        |
| 商品A<br>商品B<br>商品C                                      | 扇目                                                     | 単価<br>:    | 50,000<br>30,000           | 数量<br>1<br>1<br>1      | 価格<br>100,000<br>50,000<br>30,000              |
| 商品A<br>商品B<br>商品C                                      | 品目                                                     | <b>岸</b> 信 | 00,000<br>50,000<br>30,000 | 数<br>1<br>1<br>1<br>小計 | 価格<br>100,000<br>50,000<br>30,000<br>180,000 円 |

|                                                                           | 言主          | 求書 |                                 |                                          |           |
|---------------------------------------------------------------------------|-------------|----|---------------------------------|------------------------------------------|-----------|
| マネーフォワード株式                                                                | 会社 御中       |    | <b>N</b>                        | Money                                    | Forward   |
| 〒108-0073<br>東京都港区三田3-12-17<br>芝第 3 アメレックスピル8F<br>営業本部<br>営業本部長<br>D田 O夫様 |             |    | マネフォ<br>〒108-00<br>東京都港<br>森永プラ | マーケティング株<br>014<br>区芝5-33-1<br>ザビル17階    | 葉したの言語    |
| 長込先<br>マネフォ銀行 三田支店 1234                                                   | 567         |    | TEL: 03-<br>FAX: 03-            | 6453-9162<br>3451-0781                   |           |
| 備考<br>ご不明点等ございましたら、OC                                                     | Dまでご違絡ください。 |    | 請求書番<br>請求日:<br>お支払期『           | 号:12345701<br>2015/11/1:<br>喝:2015/12/3: | L         |
| 小計                                                                        | 消費税         |    |                                 |                                          | ご請求金額     |
| 180,000 円                                                                 | 14,400 円    |    |                                 |                                          | 194,400 円 |
| 88                                                                        |             | 単位 | i                               | 数量                                       | 価格        |
| 商品A                                                                       |             |    | 100,000                         | 1                                        | 100,000   |
| 商品B                                                                       |             |    | 50,000                          | 1                                        | 50,000    |
| 商品C                                                                       |             |    | 30.000                          | 1                                        | 30.000    |

改ページ対応(※)

※改ページ対応とは、請求書作成画面に表示されるプレビューにおいて、 改ページの位置が確認できるテンプレートです。 改ページ対応以外のテンプレートでは、品目数などが多い場合にどこで改 行されるか、2ページ目がどのように表示されるかを確認できず、 保存後にPDF出力したデータ上で改ページの位置を確認する必要があり ます。

1/1

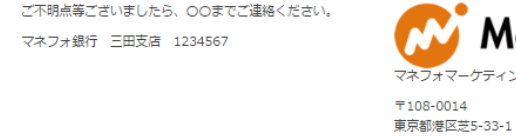

マネフォマーケティング株式会社 T108-0014 第三部地区第5 32.1

東京都港区芝5-33-1 森永プラザビル17階 TEL: 03-6453-9162 FAX: 03-3451-0781

THANK YOU. We look forward to serving you again.

#### 改ページ対応 (繰越欄付)

#### スタンダード(承認欄付)

|                                  |             | 言書       | 求書     |       |                        |                                    |                     |
|----------------------------------|-------------|----------|--------|-------|------------------------|------------------------------------|---------------------|
| マネーフォワー <br><sup>〒108-0073</sup> | ド株式会社 御中    |          |        |       | ~                      | Mone                               | ey Forward          |
| 東京都港区三田3-12-17<br>芝第3アメレックスピル    | 7<br>L8F    |          |        |       | マネファ                   | ヤマーケティン                            |                     |
| 営業本部<br>営業本部長<br>〇田 〇夫様          |             |          |        |       | 〒108-0<br>東京都洲<br>森永プラ | 0014<br>豊区芝5-33-1<br>ラザビル17階       | 「「一」」               |
| 振込先<br>マネフォ銀行 三田支店               | § 1234567   |          |        |       | FAX: 0                 | 3-3451-0781                        | L                   |
| 備考<br>ご不明点等ございました                | たら、〇〇までご連絡く | ださい。     |        |       | 請求書書<br>請求日<br>お支払期    | 時号:123457<br>: 2015/1<br>明陽:2015/1 | 701<br>1/11<br>2/31 |
| 繰越金額                             | 小計          | 消費税      | 今回御貢上的 | 金額    |                        |                                    | ご請求金額               |
| 0 円                              | 180,000 円   | 14,400 円 | 194,   | 400 円 |                        |                                    | 194,400 円           |
| 品目                               |             |          |        |       | 単価                     | 数量                                 | 価格                  |
| 商品A                              |             |          |        |       | 100,000                | 1                                  | 100,000             |
| 商品B                              |             |          |        |       | 50,000                 | 1                                  | 50,000              |
| 商品C                              |             |          |        |       | 30,000                 | 1                                  | 30,000              |

|                                                                                              | 請求書                                                                                            |                                                     |                                                            |
|----------------------------------------------------------------------------------------------|------------------------------------------------------------------------------------------------|-----------------------------------------------------|------------------------------------------------------------|
| マネーフォワード株式会社 御中<br>〒108-0073<br>東京都港区三田3-12-17<br>芝第 3 アメレックスビル&F<br>営業本部<br>営業本部長<br>〇田 〇夫様 | マネフォマーケラ<br>マネフォマーケラ<br>〒108-0014<br>東京都港区芝5-3<br>森永プラザビル1<br>TEL: 03-6453-9<br>FAX: 03-3451-0 | ney Fo<br>マング株式<br>3-1<br>7階<br>162<br>1781         | orward                                                     |
|                                                                                              | 請求書番号:123<br>請求日: 201<br>お支払期限:201                                                             | .5/11/11<br>.5/12/31                                |                                                            |
| ご請求金額 194,400 円                                                                              | 請求書番号:123<br>請求日: 201<br>お支払期限:201                                                             | .5/11/11<br>5/12/31                                 |                                                            |
| ご請求金額 194,400 円<br>品目                                                                        | 請求書番号:123<br>請求日: 201<br>お支払期限:201<br>単価                                                       | .5/11/11<br>.5/12/31<br>数量                          |                                                            |
| ご請求金額 194,400 円<br>商品A                                                                       | 請求書母: 123<br>請求日: 201<br>お支払期限: 201<br>単価<br>100,000                                           | 5/11/11       5/12/31                               | <u>価格</u><br>100,000                                       |
| ご請求金額 194,400 円<br>副<br>商品A<br>商品B                                                           | 請求書号:123<br>請求日: 201<br>お支払期限:201<br>単価<br>100,000<br>50,000                                   | 5/11/11<br>5/12/31<br>数量<br>1<br>1                  | 価格<br>100,000<br>50,000                                    |
| ご請求金額 194,400 円<br>品目<br>商品A<br>商品B<br>商品C                                                   | 請求書番号:123<br>請求日: 201<br>お支払期限:201<br>単価<br>100,000<br>50,000<br>30,000                        | あし、       5/11/11       5/12/31                     | 価格<br>100,000<br>50,000<br>30,000                          |
| ご請求金額 194,400 円<br>品目<br>商品A<br>商品B<br>商品C                                                   | 請求書号:123<br>請求日: 201<br>お支払期限:201<br>単価<br>100,000<br>50,000<br>30,000<br>小計                   | <i>5</i> /11/11     5/12/31<br>教量     1     1     1 | 価格<br>100,000<br>50,000<br>30,000<br>180,000 円             |
| ご請求金額 194,400 円<br>品目<br>商品A<br>商品B<br>商品C                                                   | 請求書号: 123<br>請求日: 201<br>お支払期限: 201<br>単価<br>100,000<br>50,000<br>30,000<br>小計<br>消費税          | 5/11/11<br>5/12/31<br>数量<br>1<br>1<br>1             | 価格<br>100,000<br>50,000<br>30,000<br>180,000 円<br>14,400 円 |
| ご請求金額 194,400 円<br>品目<br>商品A<br>商品B<br>商品C                                                   | 請求書号: 123<br>請求日: 201<br>お支払期限: 201<br>単価<br>100,000<br>50,000<br>30,000<br>小計<br>消費税<br>合計    | S/11/11     S/12/31     教量     1     1     1        | 価格<br>100,000<br>50,000<br>30,000<br>180,000 円<br>14,400 円 |

#### 備考

#### ご不明点等ございましたら、〇〇までご連絡ください。

#### 改ページ対応 (承認欄付)

|                                                            |             | 青求書 |                                |                                     |                  |
|------------------------------------------------------------|-------------|-----|--------------------------------|-------------------------------------|------------------|
| マネーフォワード株式<br>〒108-0073                                    | 会社 御中       |     | ~                              | Mone                                | y Forward        |
| 東京都港区三田3-12-17<br>芝第3アメレックスピル8F<br>営業本部<br>営業本部長<br>○田 ○夫様 |             |     | マネフォ<br>〒108-0<br>東京都港<br>森永プラ | マーケティン<br>014<br>区芝5-33-1<br>ザビル17階 | の業費で読むした。        |
| 辰込先<br>マネフォ銀行 三田支店 1234                                    | 1567        |     | TEL: 03<br>FAX: 03             | -6453-9162<br>-3451-0781            |                  |
| 備考<br>ご不明点等ございましたら、O(                                      | Dまでご連絡ください。 |     | 請求書番<br>請求日:<br>お支払期           | 号:1234570<br>2015/11<br>限:2015/12   | )1<br>/11<br>/31 |
| 小計                                                         | 消費税         | ]   |                                |                                     | ご請求金額            |
| 180,000 円                                                  | 14,400 円    | ]   |                                |                                     | 194,400 円        |
| 88                                                         |             |     | 単価                             | 数量                                  | 価格               |
|                                                            |             |     | 100,000                        | 1                                   | 100,000          |
| 商品A                                                        |             |     |                                |                                     |                  |
| 商品A<br>商品B                                                 |             |     | 50,000                         | 1                                   | 50,000           |

英字テンプレート

#### **INVOICE**

| то              |
|-----------------|
| マネーフォワード株式会社    |
| 〒108-0073       |
| 東京都港区三田3-12-17  |
| 芝第 3 アメレックスピル8F |
| 営業本部            |
| 営業本部長           |
| 〇田 〇夫様          |

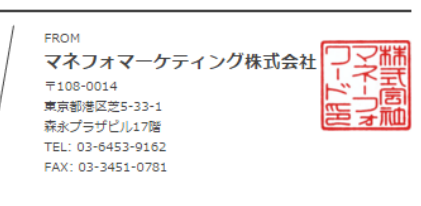

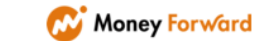

DATE: 2015/11/11 No. 12345701

|     | DESCRIPTION | QTY     | PRICE    | AMOUNT  |
|-----|-------------|---------|----------|---------|
| 商品A |             | 100,000 | 1        | 100,000 |
| 商品B |             | 50,000  | 1        | 50,000  |
| 商品C |             | 30,000  | 1        | 30,000  |
|     |             |         | Subtotal | 180,000 |
|     |             |         | Tax      | 14,400  |

| Bank Details        | Payment Deadline | Sum Total |         |
|---------------------|------------------|-----------|---------|
| マネフォ銀行 三田支店 1234567 | 2015/12/31       | ¥         | 194,400 |

MEMO

ご不明点等ございましたら、OOまでご連絡ください。

・郵送サービスのご利用にあたっては、ご利用中の プランに応じて1通ごとにご利用料金が発生いたし ます。

・郵送を依頼すると、依頼した帳票と送付状が同封 され、以下封筒で郵送されます。

・郵送の依頼後、お取引先には平均して3営業日から5営業日ほどで、郵送物が届きます。

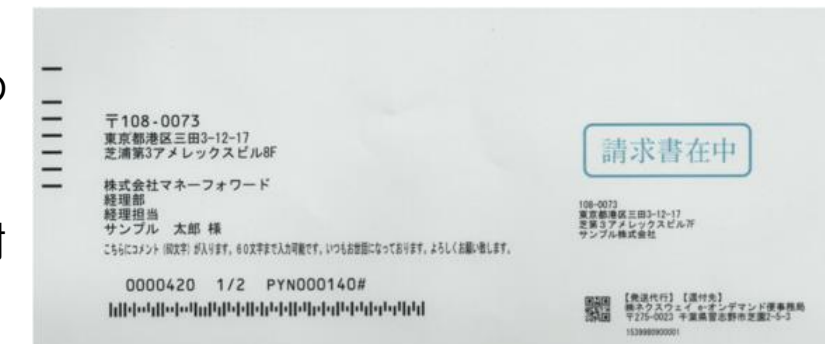

送付状 宛先の下にコメント(60文字)が印字されます。

#### 封筒

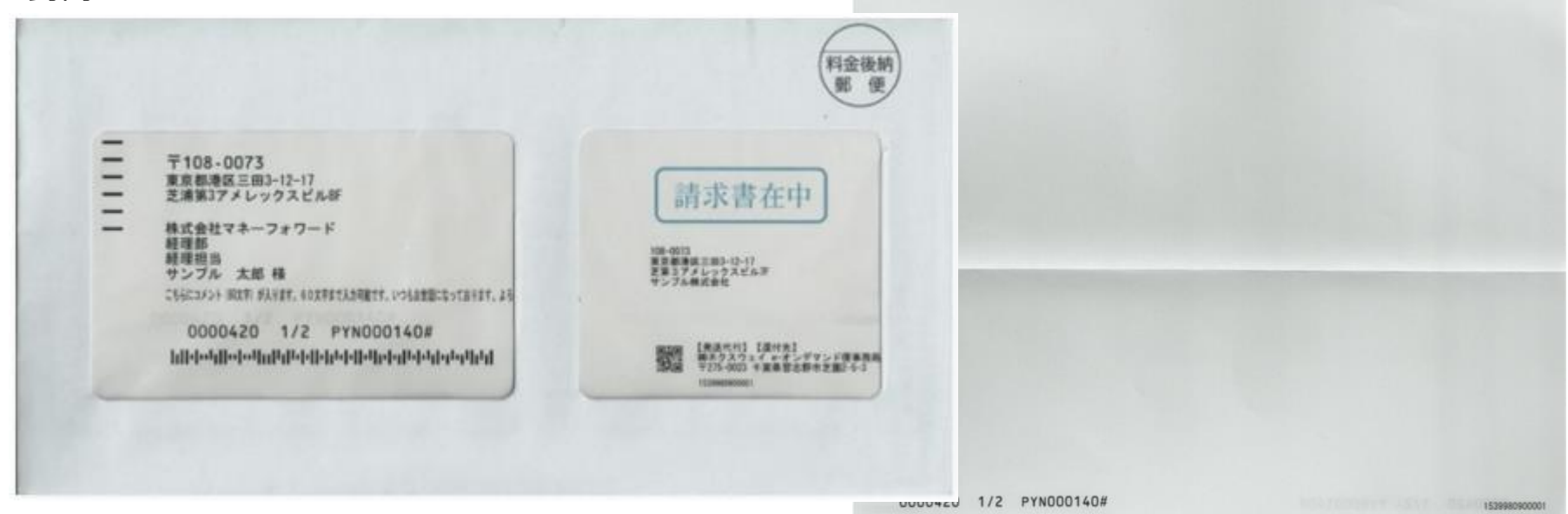

# 販売管理台帳

- 販売管理台帳は、取引先ごとに取引内容を登録し、一定期間ごとに取引をまとめ て帳票が作成できる機能になります。
- また、各取引にもとづく帳票が作成済みであるか、後からステータスを確認する こともできます。
- 同じ取引先に対する複数の取引を合算した帳票が作成できます。
- 登録した取引内容は、CSVファイルでダウンロードできます。

※販売管理台帳はビジネス・パーソナルプラン以上でご利用できます。

### 販売管理台帳>取引追加>取引を手入力を選択します。

| Money Forward 2                             | クラウド請求書 > 【重要】コンタクトセンター営業時間変     | 夏のお知らせ                 | サンプル事業所 🎽 🛕         |
|---------------------------------------------|----------------------------------|------------------------|---------------------|
| 💉 作成                                        | 販売管理台帳 2019/03/01 - 2020/03/31 🛗 | 取引先名/品目名(部分一致) 検索 クリア  | 取引追加 ✔ 請求書一括作成      |
| 見積書 + 納品書 +                                 |                                  | 対象期間に取引を持った取引先がありません。  | 取引を手入力<br>CSVアップロード |
| 請求書 十                                       |                                  | 対家期間を変更するが取引を追加してくたさい。 | CSVダウンロード           |
| ₩₩₩□ +                                      |                                  |                        |                     |
| 111 販売管理台帳                                  |                                  |                        |                     |
| ◆ 毎月自動作成                                    |                                  |                        |                     |
| ▶ レポート                                      |                                  |                        |                     |
| • 履歴                                        |                                  |                        |                     |
| :■ マスダ管理 ・・・・・・・・・・・・・・・・・・・・・・・・・・・・・・・・・・ |                                  |                        |                     |
| ● その他業務                                     |                                  |                        |                     |

#### 販売管理台帳 取引の登録方法① (手入力)

「取引の追加」画面で必要事項を入力します。 (「取引先」は「取引先」画面から事前に登録してください。) 「取引タイプ」は取引期間に応じて2種類ございます。どちらかを選択してください。

- スポット取引:単発で発生する取引
- 継続取引 :継続して発生する取引

| 取引の追加  | ×          |                  |
|--------|------------|------------------|
| 取引先    | 取引先A ~     |                  |
| 取引先部門  | v          |                  |
| 取引タイプ  | スポット取引     |                  |
| 取引日 必須 | 2016/03/31 |                  |
| 取引コード  | N-001      | -<br>            |
| 品目 必須  | 品目         | 取り期间に心してスホット取り」、 |
| 単価 必須  | 0          | 「継続取引」を選択します。    |
| 数量 必須  | 0          |                  |
| 単位     | 単位         |                  |
| 詳細     | 章 新田       |                  |
| 消費税    | ☑ 消費税をかける  |                  |
| 源泉徴収   | ■ 源泉徴収する   |                  |
| Ξ×     | XE         |                  |

### 販売管理台帳 取引の登録方法②(CSVアップロード)

## CSVアップロード機能を利用し、複数取引をまとめて登録します。 「取引追加>CSVアップロード」を選択し、

「サンプルCSV」タブのサンプルフォーマットをダウンロードします。 販売管理台帳 2015/03/01 - 2016/03/31 菌 取引先名/品目名 (部分一致) 検索 クリア 取引追加 講求書一括作成 取引を手入力 対象期間に取引を持った取引先がありません。 CSVアップロード

CSVダウンロード

対象期間を変更するか取引を追加してください。

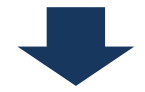

| 取引のCSVアッ                                                      | ップロード                          | $\times$                      |
|---------------------------------------------------------------|--------------------------------|-------------------------------|
| アップロード                                                        | サンプルCSV                        |                               |
| サンプルフォーマットに<br>windowsの方はshift-jis <sup>;</sup><br>ロードしてください。 | 合わせて取引情報をご入<br>を、macの方はutf-8を違 | 、カください。<br>ぼび、以下よりサンプルCSVをダウン |
| サンプルCSVファイル                                                   | をダウンロード                        |                               |
| 文字コード: SHIFT-JIS                                              | (windows) 🔻                    |                               |
|                                                               | サンプルをダウンロ                      | コードする                         |

#### 販売管理台帳 取引の登録方法②(CSVアップロード)

#### ダウンロードしたサンプルフォーマットに取引内容を入力します。

※1件の取引につき、1つの品目を入力してください。

※取引額は取引総額ではなく、1つの品目に対する金額(単価×数量)を登録してく ださい。

|   | А     | В          | С    | D        | E        | F          | G       | Н      | 1   | J   | K  | L  | М   | N  | 0  | Р   | Q      |
|---|-------|------------|------|----------|----------|------------|---------|--------|-----|-----|----|----|-----|----|----|-----|--------|
| 1 | 固有識別子 | 取引ID       | 取引種別 | 取引日      | 取引開始日    | 取引終了日      | 取引先名    | 取引先部門  | 品名  | 単価  | 数量 | 単位 | 取引額 | 詳細 | メモ | 税対象 | 源泉徵収対象 |
| 2 |       | SAMPLE-001 | スポット | 2016/1/1 |          |            | サンプル得意先 | サンプル部署 | 商品A | 100 | 1  | 個  | 100 |    |    | 対象  | 対象外    |
| 3 |       | SAMPLE-002 | 継続   | 2016/1/1 | 2016/1/1 | 2016/12/31 | サンプル得意先 | サンプル部署 | 商品B | 100 | 1  | 個  | 100 |    |    | 対象  | 対象外    |
| 4 |       |            |      |          |          |            |         |        |     |     |    |    |     |    |    |     |        |
| 5 |       |            |      |          |          |            |         |        |     |     |    |    |     |    |    |     |        |
| 6 |       |            |      |          |          |            |         |        |     |     |    |    |     |    |    |     |        |
| 7 |       |            |      |          |          |            |         |        |     |     |    |    |     |    |    |     |        |
| 8 |       |            |      |          |          |            |         |        |     |     |    |    |     |    |    |     |        |

#### 販売管理台帳 取引の登録方法②(CSVアップロード)

#### 入力したファイルをアップロードします。 CSVファイルのアップロードが完了すると、 登録メールアドレスにメールで通知されます。

| 取引のCSVアップロード ×                                                     | 取引のCSVアップロード ×                                                     |
|--------------------------------------------------------------------|--------------------------------------------------------------------|
| アップロード サンプルCSV                                                     | ー括作成処理を行っています。 完了までしばらくお待ちください。<br>完了後、メールにてご連絡いたします。              |
| 取引の情報をCSV形式でアップロードし、一括登録できます。<br>サンプルCSVをダウンロードしてご利用ください。          | アップロード サンプルCSV                                                     |
| ※ファイルサイズは1MBまで、データ件数は500件までアップロード出来ます。<br>※タイトル行を削除せずアップロードしてください。 | 取引の情報をCSV形式でアップロードし、一括登録できます。<br>サンプルCSVをダウンロードしてご利用ください。          |
| CSVファイルを選択                                                         | ※ファイルワイスは1MBよで、テーダ件数は500件よでアップロート出来より。<br>※タイトル行を削除せずアップロードしてください。 |
| 参照 shiftjis(4).csv                                                 | CSVファイルを選択                                                         |
| CSVファイルをアップロード                                                     | <mark>参照…</mark> shiftjis(4).csv<br>CSVファイルをアップロード                 |

### 「請求書一括作成」をクリックします。

| 販売管理台帳 2015 | /03/01 - 2016/03/31 | 取引先名/品目名(部分一致) | 検索クリア | 取引追加 🔻 | 請求書一括作成     |
|-------------|---------------------|----------------|-------|--------|-------------|
| ▶ サンプル得意先   |                     |                |       | +      | 1 - 2 / 2 💌 |
|             |                     |                |       |        |             |

「STEP1 対象期間の設定」で作成する請求書の対象期間を設定します。 標準の設定では対象期間に含まれる取引のなかで、 請求書を発行していない取引のみを表示します。

「すでに請求書作成済みの取引も対象する」にチェックすると、対象期間内に 存在する取引で請求書作成済みの取引も含めて表示させることも可能です。

| 請求書を一括作成する                                                                            | く販売管理台帳に戻る        |
|---------------------------------------------------------------------------------------|-------------------|
| ▼ STEP1 対象期間の設定                                                                       | 一度、請求書を作成した取引も含めて |
| 作成する請求書の対象期間を設定します。以下から、期間をお選びください。                                                   | 請求書作成する際にチェックします。 |
| 対象期間       2016/02/01 - 2016/02/29     面       すでに請求書作成済みの取引も対象する       確定して次へ        |                   |
| ▶ STEP2取引先の選択<br>作成する請求書の取引期間を                                                        |                   |
| ・ STEP3 請求者の詳細設 相上しよ9。                                                                |                   |
| ▶ STEP4 確認                                                                            |                   |
|                                                                                       |                   |
| <ul> <li>STEP2 取引先の選択</li> <li>Fr成する請求書の取引期間を<br/>指定します。</li> <li>STEP4 確認</li> </ul> |                   |

#### 「STEP2 取引先の選択」画面で請求書を作成する取引先を選択します。 「前回の請求書一括作成対象期間」とは、

#### 前回「一括作成」機能を利用して請求書を作成された際の対象期間を指します。

| 請求書を一括作成する                   |                       | <pre></pre>                           | 販売管理台帳に戻る |
|------------------------------|-----------------------|---------------------------------------|-----------|
| ▶ STEP1 対象期間の設定              |                       |                                       |           |
| ▼ STEP2 取引先の選択               |                       |                                       |           |
| 取引先企業を選択します。請求書を作成しない取引先はチェッ | ックを外してください。           |                                       |           |
| 取引先                          | 前回の請求書一括作成対象期間        |                                       |           |
| ☑ サンプル得意先                    | 2016/03/01-2016/03/31 |                                       |           |
| 4                            | <del>بر</del> د       | の両面で聴む事の詳細いやもできます                     | 4         |
|                              |                       | の回回 Cary ならの手柄取扱たが Cさより。<br>戻る 確定して次へ |           |
| ▶ STEP3 請求書の詳細設定             |                       |                                       |           |
| ▶ STEP4 確認                   |                       |                                       |           |

### 「STEP3 請求書の詳細設定」で作成する請求書の件名など詳細を入力します。

| 請求書を一括作成する            |    |            |                                    |           | く販売管理台帳に戻る |
|-----------------------|----|------------|------------------------------------|-----------|------------|
| ▶ STEP1 対象期間の設定       |    |            |                                    |           |            |
| ▶ STEP2 取引先の選択        |    |            | 取引日とは                              | 別に請求書に記載る | ⁺れる        |
| ▼ STEP3 請求書の詳細設定      |    |            | 請求日を設定                             | 定します。     |            |
| 作成する請求書の詳細設定を入力してください | •  |            |                                    |           |            |
| 取引先                   | 件名 | 請求日        | 支払い期限                              | 備考        |            |
| サンプル得意先               |    | 2016/03/31 | 2016/04/30                         |           |            |
| 4                     |    | 上記         | この内容で請求書を作成します。<br>実る<br>記入内容を確認する |           | 4          |
| ▶ STEP4 確認            |    |            |                                    |           |            |

#### 「STEP4 確認」で作成する請求書の内容を確認し、

#### 「請求書を作成する」をクリックします。

| 請求書を一括作成する       |              |              |            | く販売管理台帳 | に戻る |
|------------------|--------------|--------------|------------|---------|-----|
| ▶ STEP1 対象期間の設定  |              |              |            |         |     |
| ▶ STEP2 取引先の選択   |              |              |            |         |     |
| ▶ STEP3 請求書の詳細設定 | 2            |              |            |         |     |
| ▼ STEP4 確認       |              |              |            |         | Π   |
| 以下の内容で、請求書を一括作成し | ます。確認ボタンをクリッ | クし作成を行ってください | ٥          |         |     |
| 取引先              | 件名           | 請求日          | 支払期限       | 備考      |     |
| サンプル得意先          |              | 2016/03/31   | 2016/04/30 |         |     |
|                  |              |              |            |         | •   |
|                  |              | 戻            | 請求書を作成する   |         |     |
|                  |              |              |            |         |     |

#### 請求書が作成され、請求書一覧で確認できます。

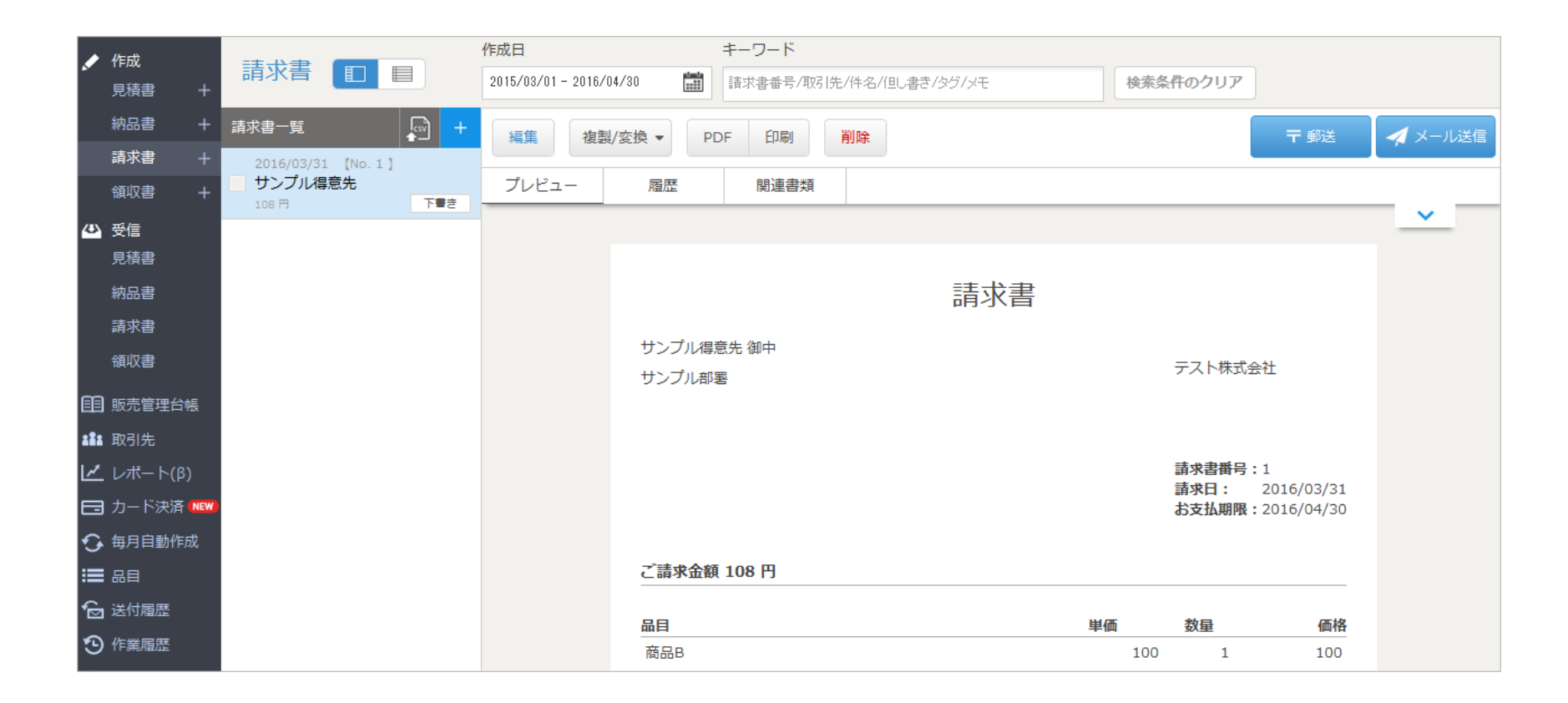

### 販売管理台帳 取引ごとに各帳票を作成する方法

### 帳票を作成する取引をチェックし、「帳票作成」をクリックします。

| 販売管理台  | 2015/03/01 - 2016/03/3 | 取引     | 七名/品目名(部分一致) | 検索  | クリア  |     | 取引追加 🔻 | 請求書一括作成     |
|--------|------------------------|--------|--------------|-----|------|-----|--------|-------------|
| ▼ サンプル | 得意先                    |        |              |     | 帳票作成 | 削除  | +      | 1 - 2 / 2 💌 |
| 取引     | 取引曰(取引期間)              | 取引先部門  | 品目           | 単価  | 数量   | 取引額 | ステータス  |             |
| 継続(毎月) | 2016/01 - 2016/12      | サンプル部署 | 商品B          | 100 | 1    | 100 | 請求書作成済 |             |
| スポット   | 2016/01/01             | サンプル部署 | 商品A          | 100 | 1    | 100 |        |             |
|        |                        |        |              |     |      |     |        |             |

#### 作成する帳票の種類にチェックし、必要事項を入力します。

「作成する」をクリックすると、指定した帳票が作成されます。

| <b>帳票を作成</b><br>(サンプル4       | <b>対る</b> ×<br>得意先) |
|------------------------------|---------------------|
| 件名                           | サンプル得意先             |
| 作成したい帳票に                     | チェックを入れてください        |
| 見積書                          |                     |
| 納品書                          |                     |
| ☑ 請求書                        |                     |
|                              |                     |
| 請求日                          | 2016/04/01          |
| 請求日振込先                       | 2016/04/01          |
| 請求日<br>振込先<br>備考             |                     |
| 請求日<br>振込先<br>備考<br>メモ       | 2016/04/01<br>      |
| 請求日<br>振込先<br>備考<br>メモ<br>タグ | 2016/04/01          |

### 帳票の作成と同時に取引のステータスが「請求書作成済」に更新されます。

| 販売管理台帕  | 2015/04/01 - 2016/04/30 | 1000000000000000000000000000000000000 | 3/品目名(部分一致) | 検索 | クリア |     |    | ļ   | 取引追加 👻 🖡         | 請求書一括作成     |
|---------|-------------------------|---------------------------------------|-------------|----|-----|-----|----|-----|------------------|-------------|
| ▼ サンプル得 | 意先                      |                                       |             |    |     |     |    | +   |                  | 1 - 2 / 2 💌 |
| 取引      | 取引曰 (取引期間)              | 取引先部門                                 | 品目          |    |     | 単価  | 数量 | 取引額 | ステータス            | 1           |
| 継続(毎月)  | 2016/01 - 2016/12       | サンプル部署                                | 商品B         |    |     | 100 | 1  | 100 | 請求書作成済<br>納品書作成済 |             |
| スポット    | 2016/01/01              | サンプル部署                                | 商品A         |    |     | 100 | 1  | 100 | 請求書作成済<br>納品書作成済 |             |
|         |                         |                                       |             |    |     |     |    |     |                  | _           |

#### 「ステータス」にカーソルを当てると、作成した帳票の「書類No」が表示されます。 「書類No」をクリックすると、作成済みの帳票を確認できます。

| 販売管理台  | 2015/04/01 - 2016/04/30 | 副目的    | も名/品目名(部分一致) 検索 クリア |     |      | 取引追加 ▼     | 請求書一括作成     |
|--------|-------------------------|--------|---------------------|-----|------|------------|-------------|
| ▼ サンプル | 得意先                     |        |                     |     | 帳票作成 | 削除 +       | 1 - 1 / 1 🔻 |
| 取引     | 取引日 (取引期間)              | 取引先部門  | 品目                  | 単価  | 数量   | 取引額 ステータス  |             |
| スポット   | 2016/04/12              | サンプル部署 | 商品A                 | 100 | 1    | 100 請求書作成; | 斉 編集        |
|        |                         |        |                     |     |      | 請求書        | 書No14       |

#### 編集もしくは削除したい取引にチェックを入れます。 「編集」ボタン、もしくは「削除」ボタンをクリックして処理を進めます。

| 販売管理台帳    | 2015/04/01 - 2016/04/30 | 取引先名/品目: | 名 (部分一致) | 検索 クリア |     |      | 取引追加 - 請求書一括作成       |
|-----------|-------------------------|----------|----------|--------|-----|------|----------------------|
| ▼ サンプル得意先 |                         |          |          |        |     | 帳票作成 | 削除 + 1-2/2▼          |
| 取引        | 取引日(取引期間)               | 取引先部門    | 品目       |        | 単価  | 数量   | 取引額 ステータス            |
| 継続(毎月)    | 2016/01 - 2016/1        | 2 サンプル部署 | 商品B      |        | 100 | 1    | 100 請求書作成済<br>納品書作成済 |
| スポット      | 2016/01/01              | サンプル部署   | 商品A      |        | 100 | 1    | 100 請求書作成済<br>納品書作成済 |
|           |                         |          |          |        |     |      |                      |

### 販売管理台帳 取引内容を出力する方法(CSVダウンロード)

#### 登録した取引内容をCSVデータとして出力できます。 「取引追加>CSVダウンロード」を選択しダウンロードします。

| <b>販売管理台帳</b> 2015/04/01 - 2016/04/30 🛗 取引先名/品目名(部分一致) 検索 クリア | 取引追加 ▼              | 請求書一括作成     |
|---------------------------------------------------------------|---------------------|-------------|
| ▶ サンプル得意先                                                     | 取引を手入力<br>CSVアップロード | 1 - 2 / 2 💌 |
|                                                               | CSVダウンロード           |             |
|                                                               |                     |             |

#### 登録されている全ての取引内容がダウンロードされます。

|   | A              | В          | С    | D        | E        | F          | G       | н      | I   | J   | K  | L  | M   | N  | 0  | P   | Q      | R       | S       | Т       |
|---|----------------|------------|------|----------|----------|------------|---------|--------|-----|-----|----|----|-----|----|----|-----|--------|---------|---------|---------|
| 1 | 固有識別子          | 取引ID       | 取引種別 | 取引日      | 取引開始日    | 取引終了日      | 取引先名    | 取引先部門  | 品名  | 単価  | 数量 | 単位 | 取引額 | 詳細 | メモ | 税対象 | 源泉徴収対象 | 見積書作成済み | 納品書作成済み | 請求書作成済み |
| 2 | 7f9ed9c0-d179- | SAMPLE-001 | スポット | 2016/1/1 |          |            | サンブル得意先 | サンブル部署 | 商品A | 100 | 1  | 個  | 100 |    |    | 対象  | 対象外    | 未作成     | 作成済み    | 作成済み    |
| З | 242374eb-f7d9- | SAMPLE-002 | 維統   | 2016/1/1 | 2016/1/1 | 2016/12/31 | サンブル得意先 | サンブル部署 | 商品B | 100 | 1  | (固 | 100 |    |    | 対象  | 対象外    | 未作成     | 作成済み    | 作成済み    |
| 4 |                |            |      |          |          |            |         |        |     |     |    |    |     |    |    |     |        |         |         |         |
| 5 |                |            |      |          |          |            |         |        |     |     |    |    |     |    |    |     |        |         |         |         |
| 6 |                |            |      |          |          |            |         |        |     |     |    |    |     |    |    |     |        |         |         |         |

ダウンロードしたCSVファイルの取引内容を編集し、 「取引追加>CSVダウンロード」からファイルをアップロードすると、 登録した取引内容を更新できます。 ※A列「固有識別子」は変更せずに、取引内容を編集してください。